## 註冊登入與安全設定流程

2015-01-30 v2.0.0 根據E-mail登入功能,對整個帳號機制重新設計,產出初步流程文件。

## 註冊流程-註冊新帳號

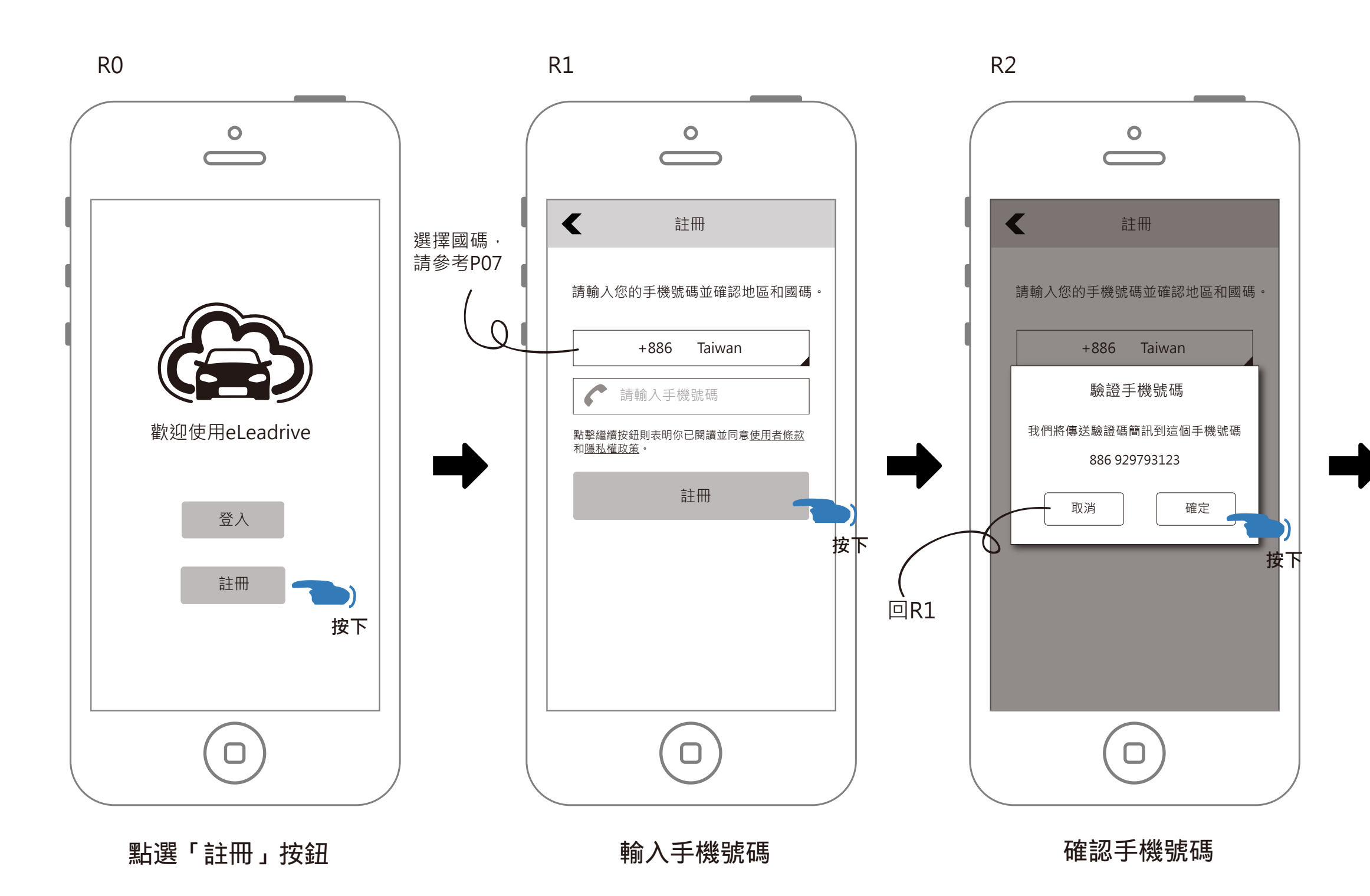

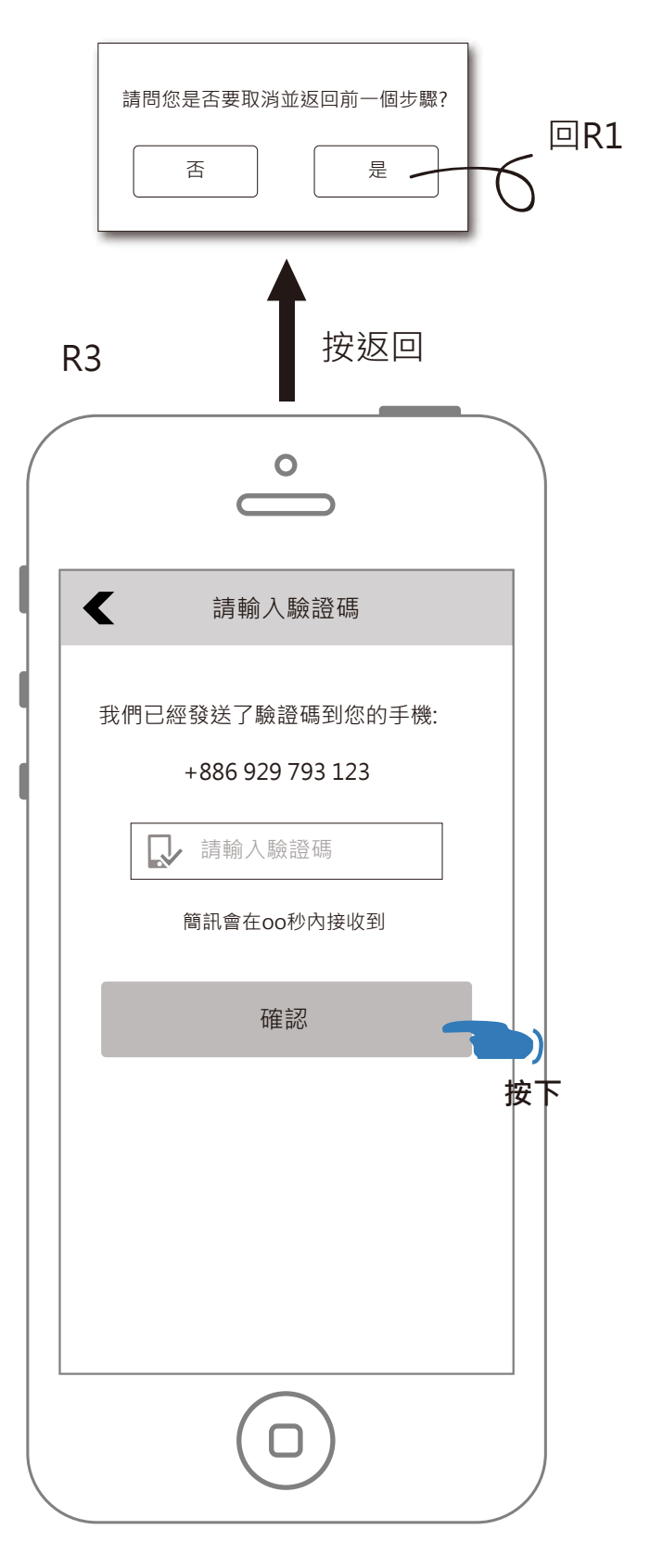

### 收到簡訊後,填寫驗證碼 (Android 可否自動填入?)

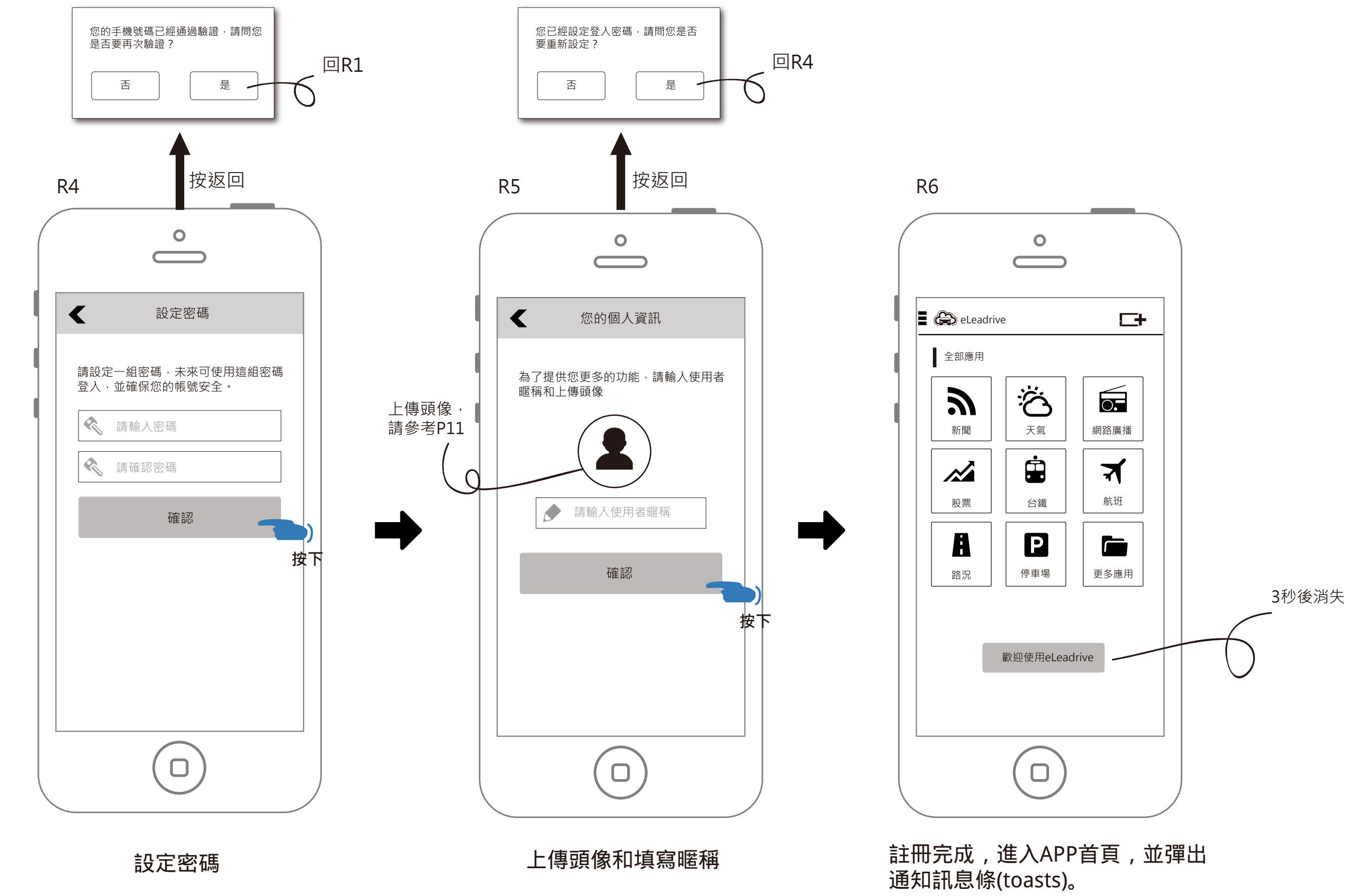

續上頁

## 註冊流程-註冊時發現帳號已註冊

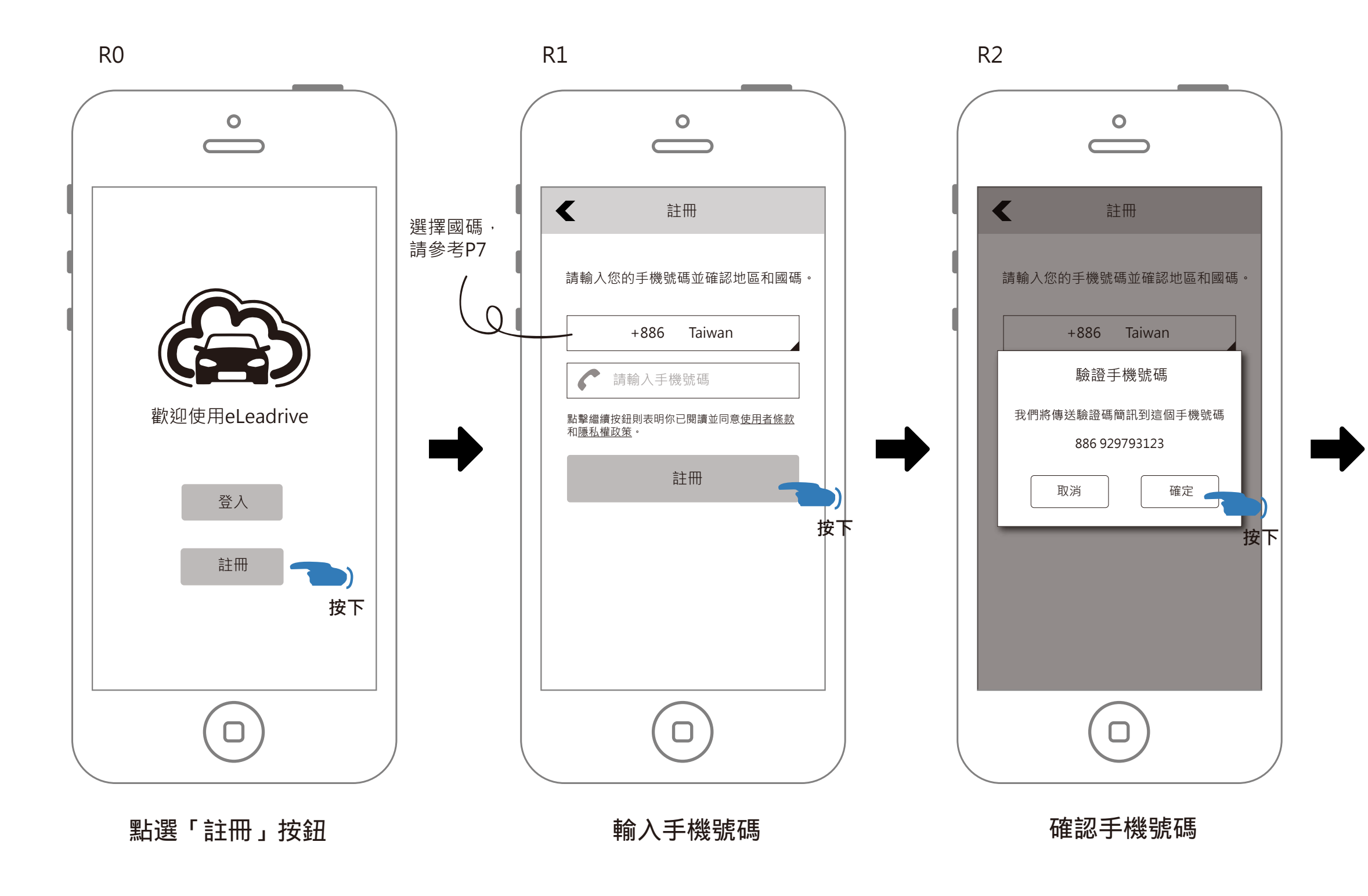

| 請問您是否要取消並返回前一個步驟?<br>否 是             |    |
|--------------------------------------|----|
| R3 按返回                               |    |
|                                      |    |
| < ■ 請輸入驗證碼                           |    |
| 我們已經發送了驗證碼到您的手機:<br>+886 929 793 123 |    |
| ▶ 請輸入驗證碼 簡訊會在oo秒內接收到                 |    |
| 確認                                   |    |
|                                      | 按下 |
| $\bigcirc$                           |    |
|                                      |    |

### 收到簡訊後,填寫驗證碼

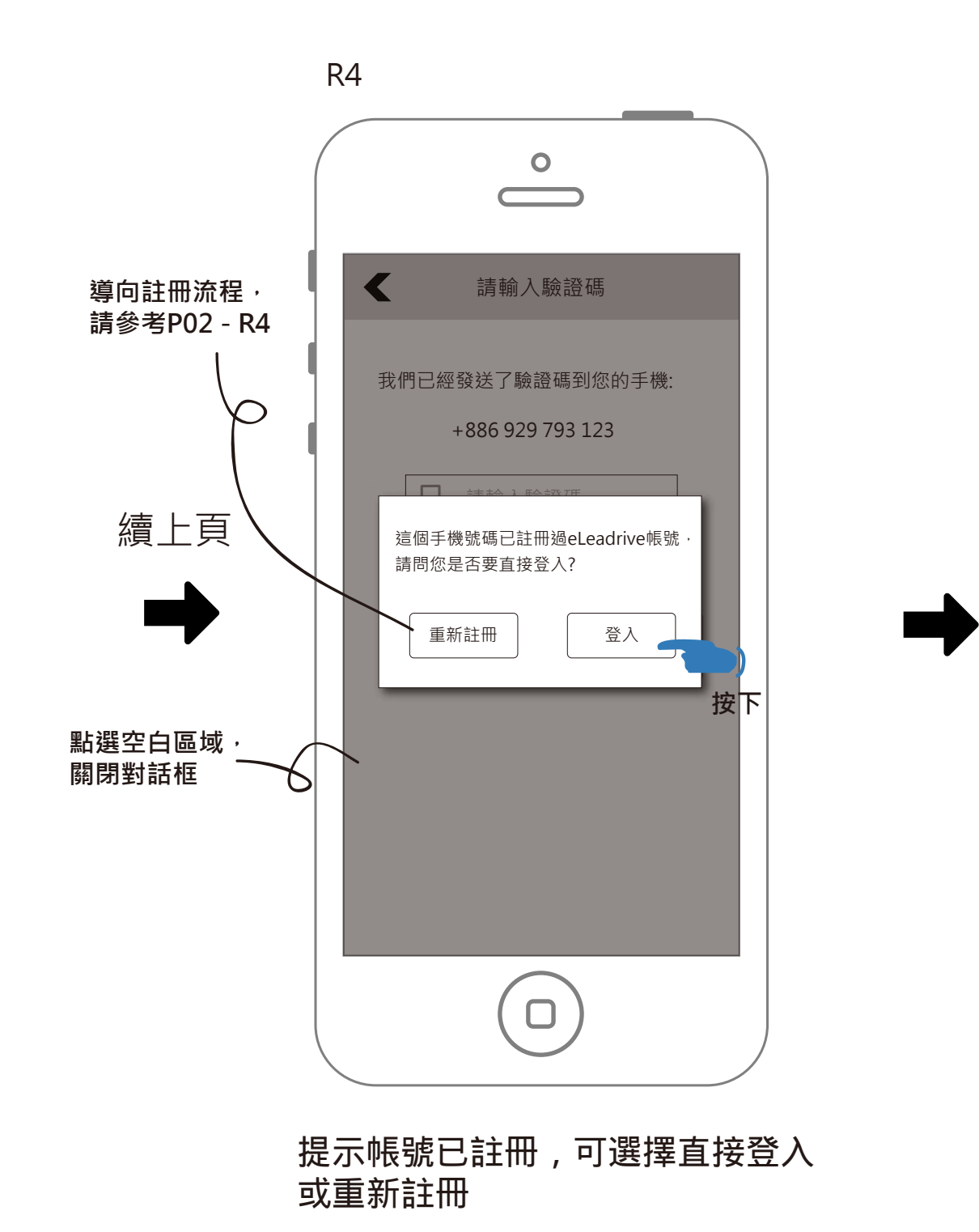

直接登入,進入APP首頁,並彈出

通知訊息條(toasts)。

R5

eLeadrive

全部應用

2

新聞

股票

Ä

路況

0

Ś

天氣

ė

台鐵

Ρ

停車場

歡迎使用eLeadrive

0.

網路廣播

7

航班

更多應用

## 註冊流程-重發簡訊驗證碼

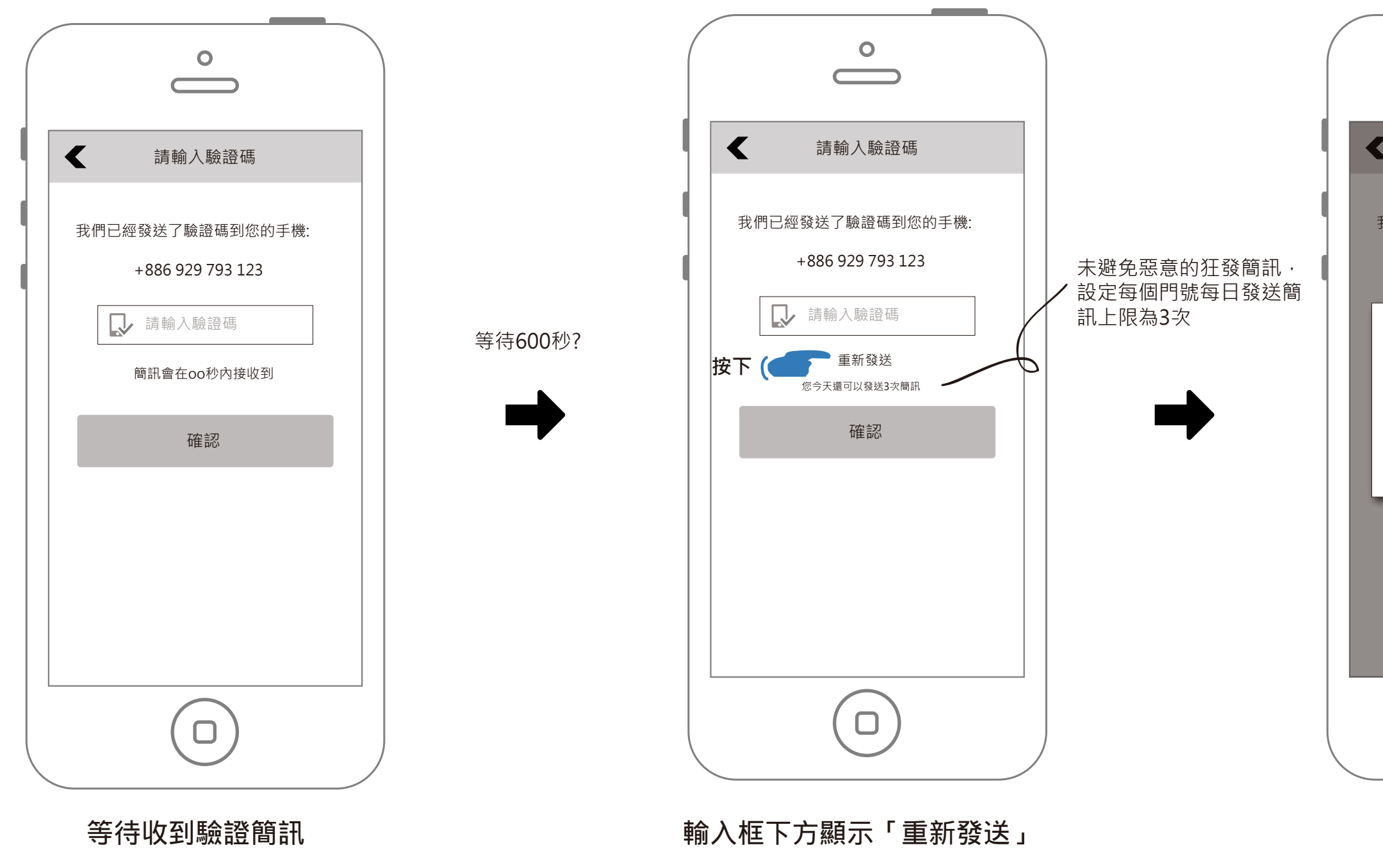

|      | 請輸入驗證碼                                    |          |
|------|-------------------------------------------|----------|
| 我們已約 | 經發送了驗證碼到您的手機:<br>+886 929 793 123         |          |
| 我們將  | 驗證手機號碼<br>傳送驗證碼簡訊到這個手機號碼<br>886 929793123 |          |
|      | 取消 確定 按                                   | <b>(</b> |
|      | ~                                         | •        |
|      |                                           |          |
|      |                                           |          |

#### 確認電話號碼

超過每日發送上限

| 請輸入驗證碼                                                               |
|----------------------------------------------------------------------|
| 我們已經發送了驗證碼到您的手機:<br>+886 929 793 123<br>↓<br>↓ 請輸入驗證碼<br>簡訊會在oo秒內接收到 |
| 確認                                                                   |
|                                                                      |
|                                                                      |
|                                                                      |

續上頁

0  $\square$ < 請輸入驗證碼 我們已經發送了驗證碼到您的手機: +886 929 793 123 ▶ 請輸入驗證碼 已達每日簡訊發送上限 確認 

等待收到驗證簡訊

## 註冊流程-搜尋國家代碼

前略

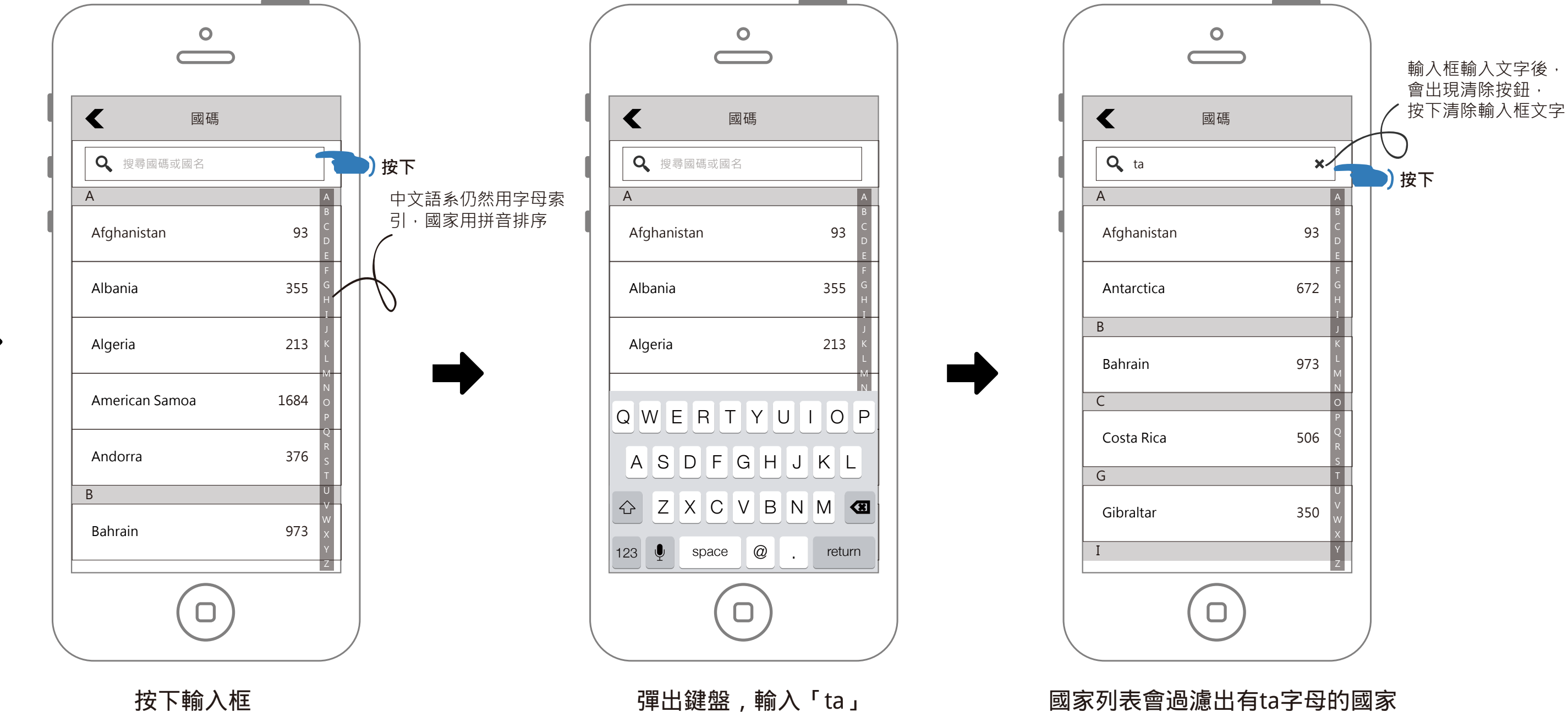

## (如果輸入的是數字,就只過濾國碼部分)

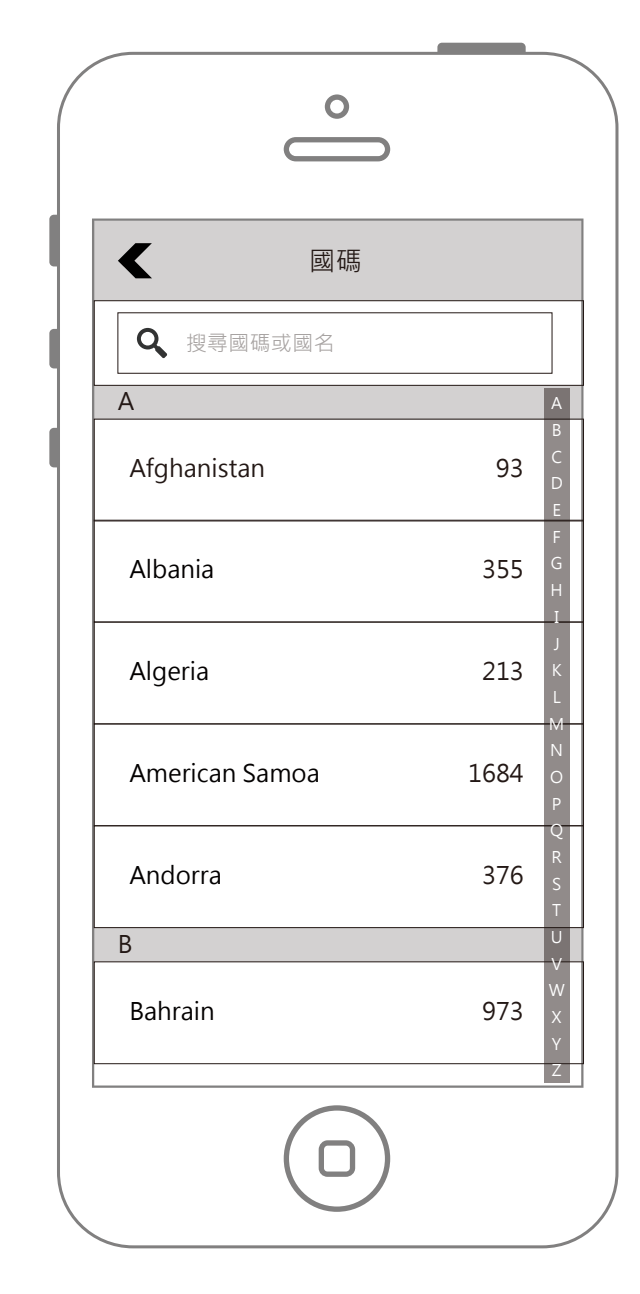

續上頁

### 按下輸入框的清除按鈕後,下方國家列表 恢復完整的內容

# 註冊流程-使用字母索引找尋國碼

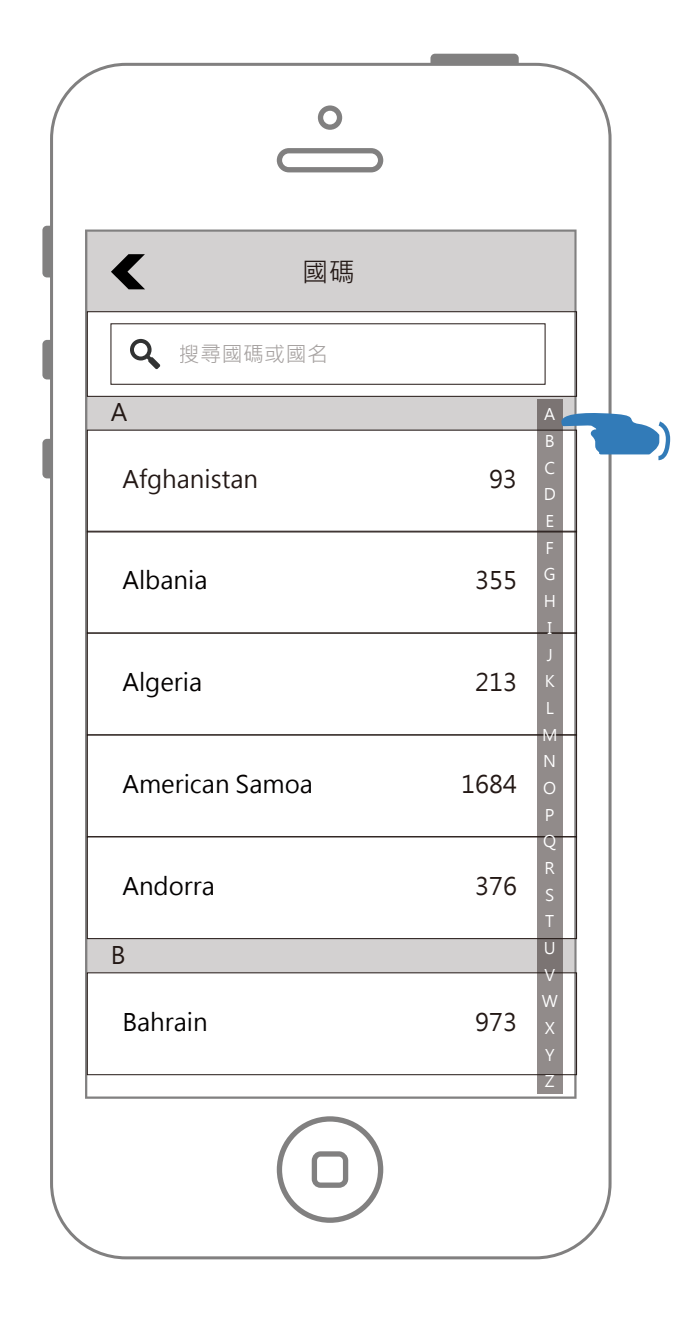

手指在字母索引的區塊滑動

0 國碼 **Q** 搜尋國碼或國名 А Afghanistan 93 355 Albania Algeria 213 Α 1684 American Samoa Andorra 376 В 973 Bahrain 

滑到某個字母時,會在畫面中間 顯示提示,國家列表也會滾動到 對應的地方

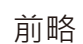

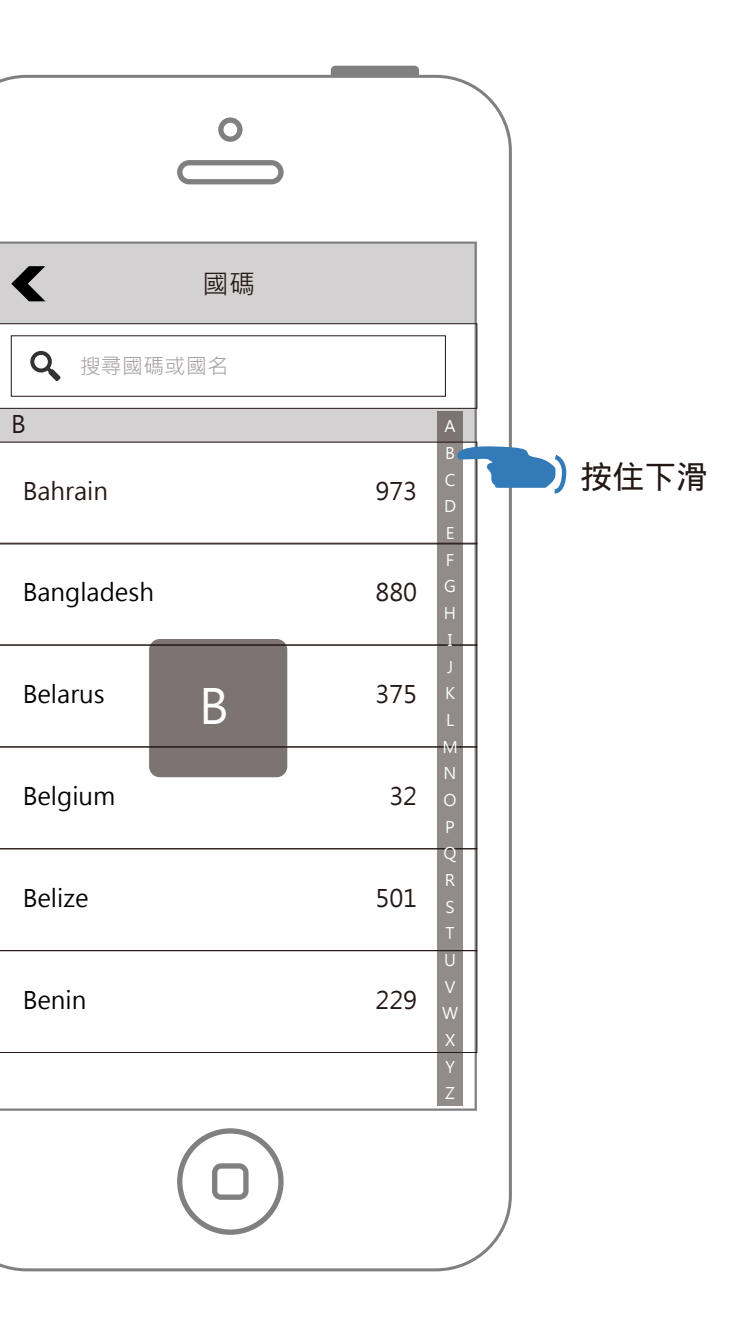

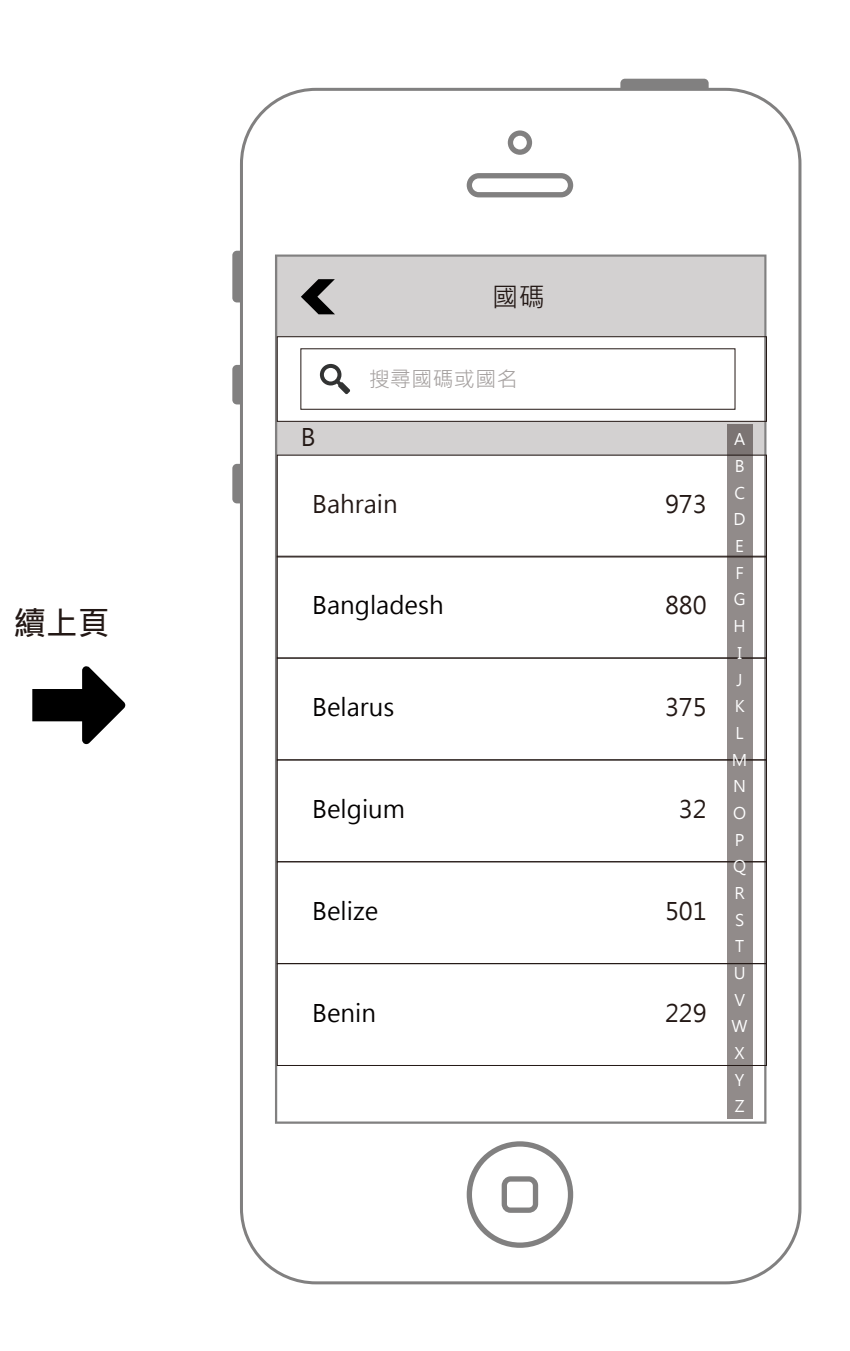

### 手指放開索引提示消失,國家列表停留在原位

# 註冊流程-拍照後上傳大頭照

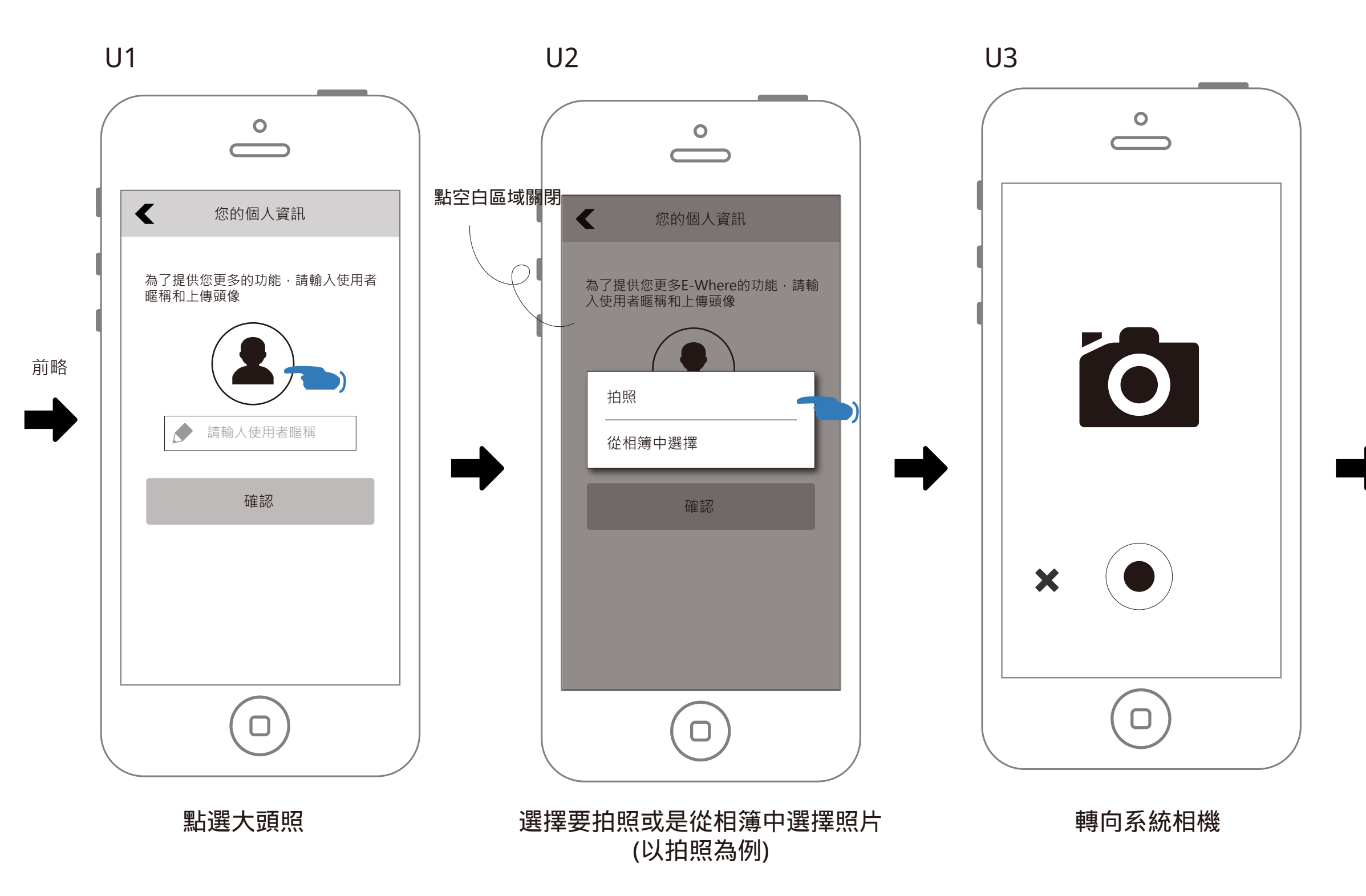

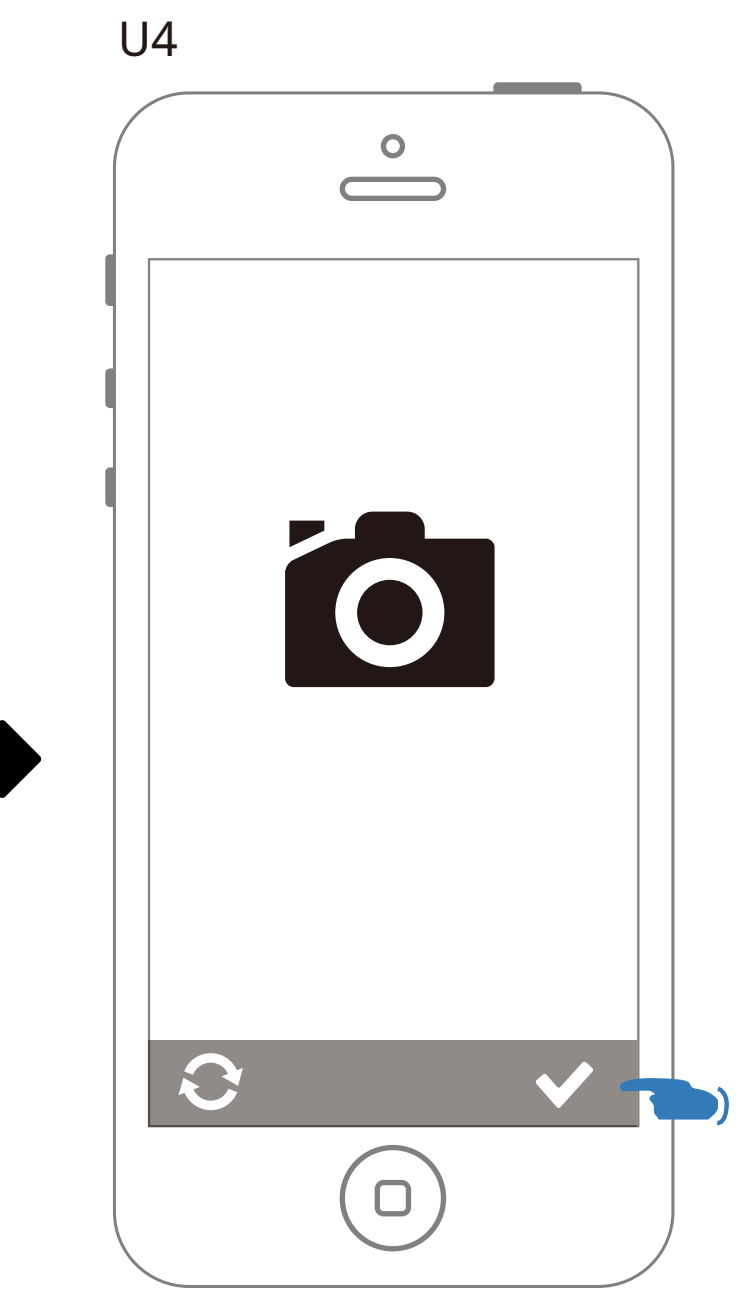

#### 拍攝後預覽相片,可重拍或套用

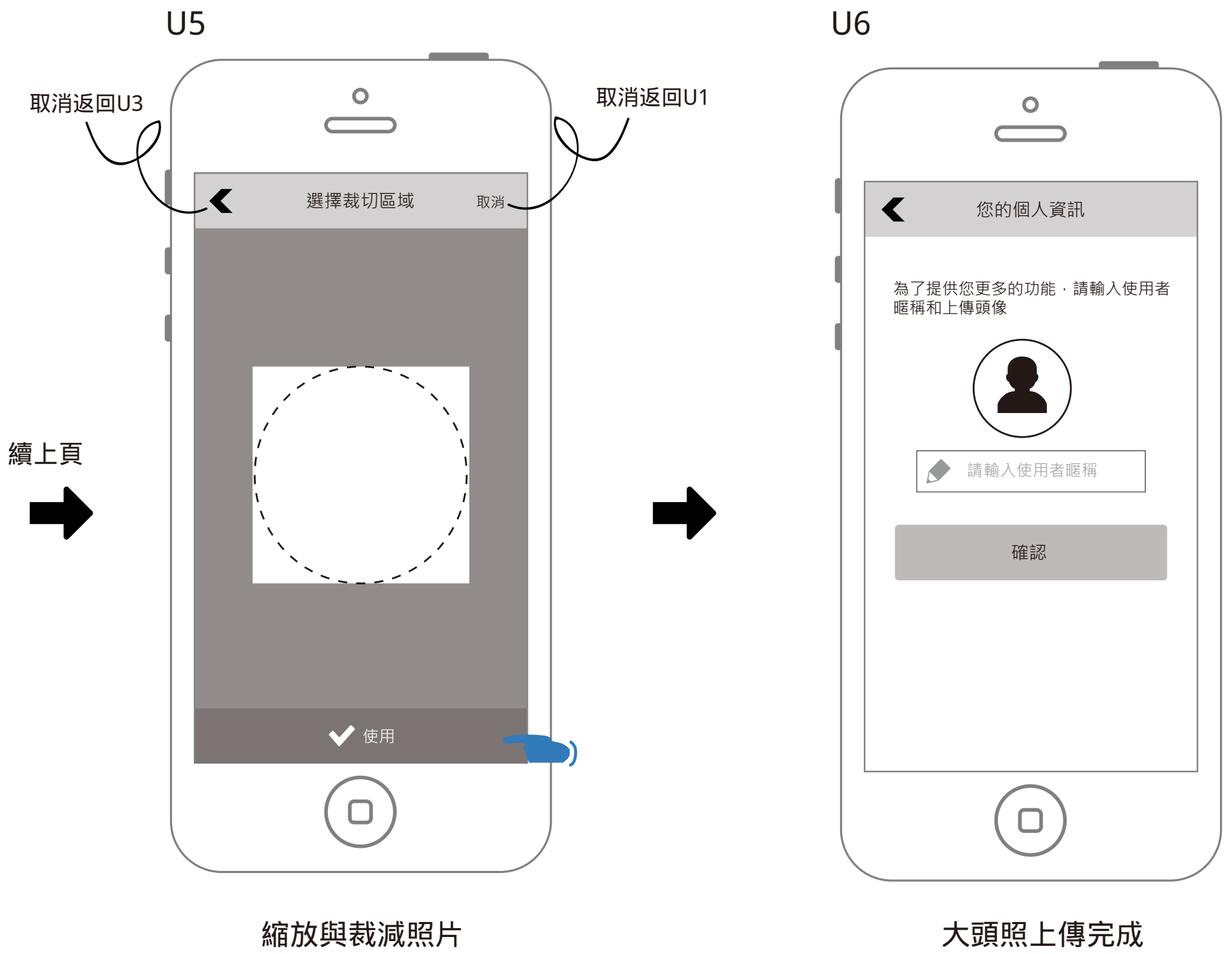

縮放與裁減照片

## 註冊流程-相簿選取後上傳大頭照

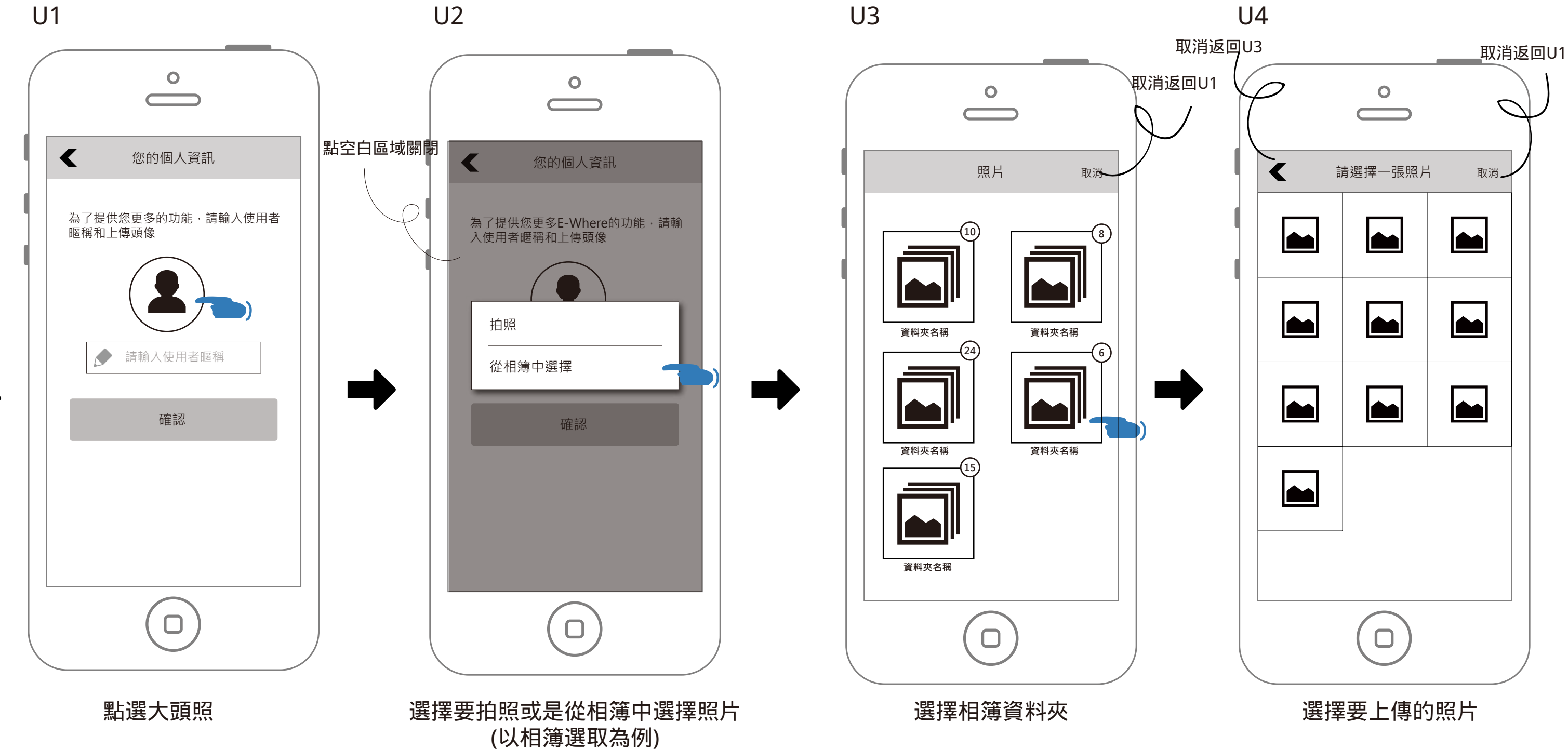

前略

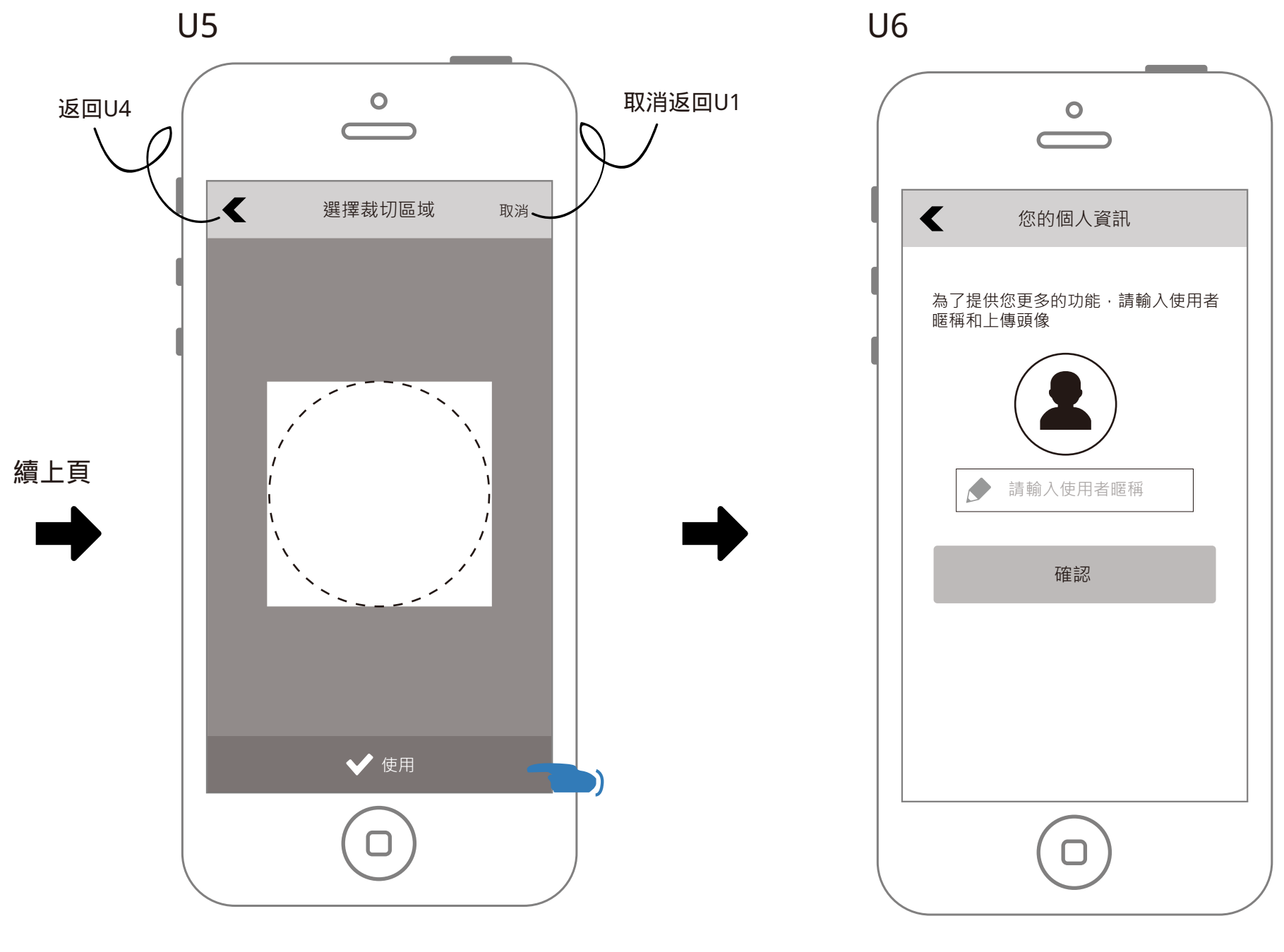

縮放與裁減照片

大頭照上傳完成

## 註冊流程-提示訊息

#### 輸入電話提示訊息 0 0 0 $\frown$ 註冊 < < 請輸入驗證碼 請輸入驗證碼 請輸入您的手機號碼並確認地區和國碼。 我們已經發送了驗證碼到您的手機: 我們已經發送了驗證碼到您的手機: +886 929 793 123 +886 929 793 123 +886 Taiwan ↓ 請輸入驗證碼 ✔ 請輸入手機號碼 ↓ 請輸入驗證碼 點擊繼續按鈕則表明你已閱讀並同意<u>使用者條款</u> 和<u>隱私權政策</u>。 簡訊會在oo秒內接收到 驗證碼錯誤·請確認後並再次輸入 確定 註冊 確認 - 3秒消失 - 3秒消失 請輸入驗證碼 請輸入手機號碼

驗證碼提示訊息

未輸入就按下確認

未輸入就按下確認

驗證碼錯誤

## 設定密碼提示訊息

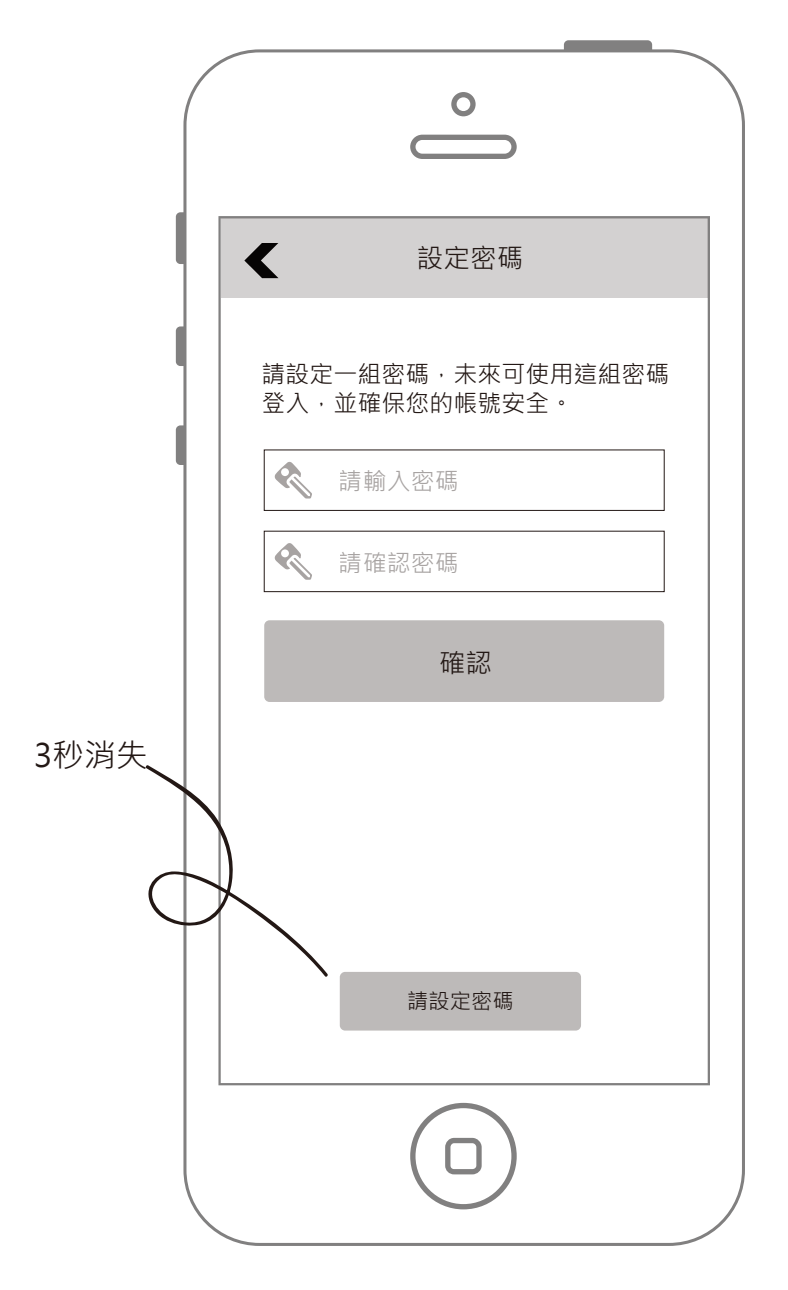

### 未輸入就按下確認

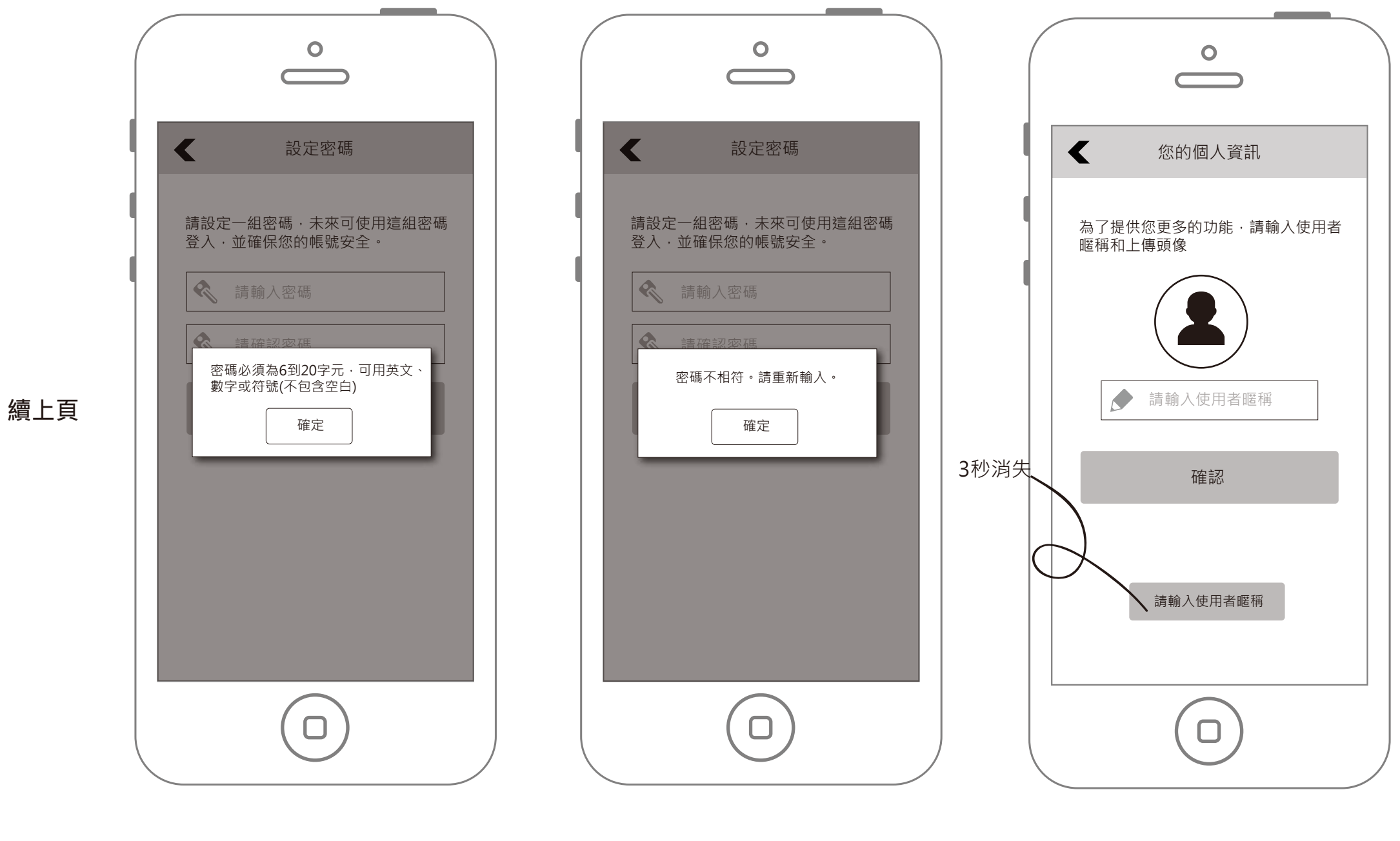

個人資訊提示訊息

密碼字元錯誤

密碼不相符

未輸入就按下確認

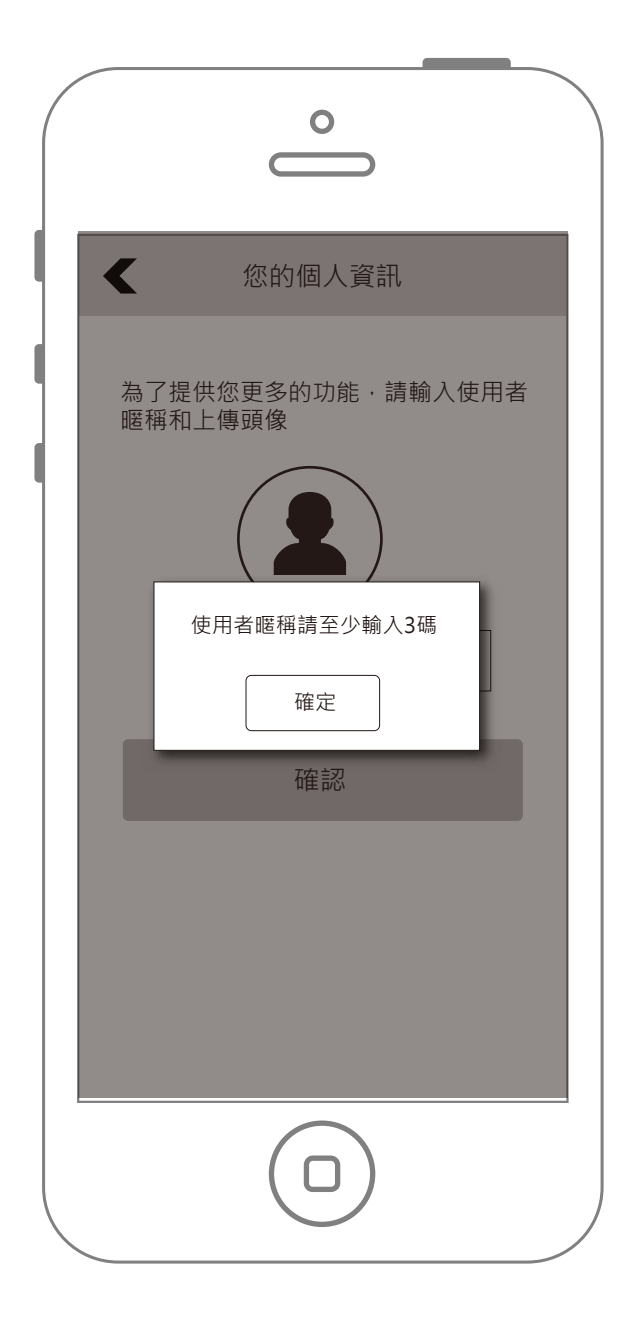

### 暱稱過短

# 登入流程-電話號碼登入

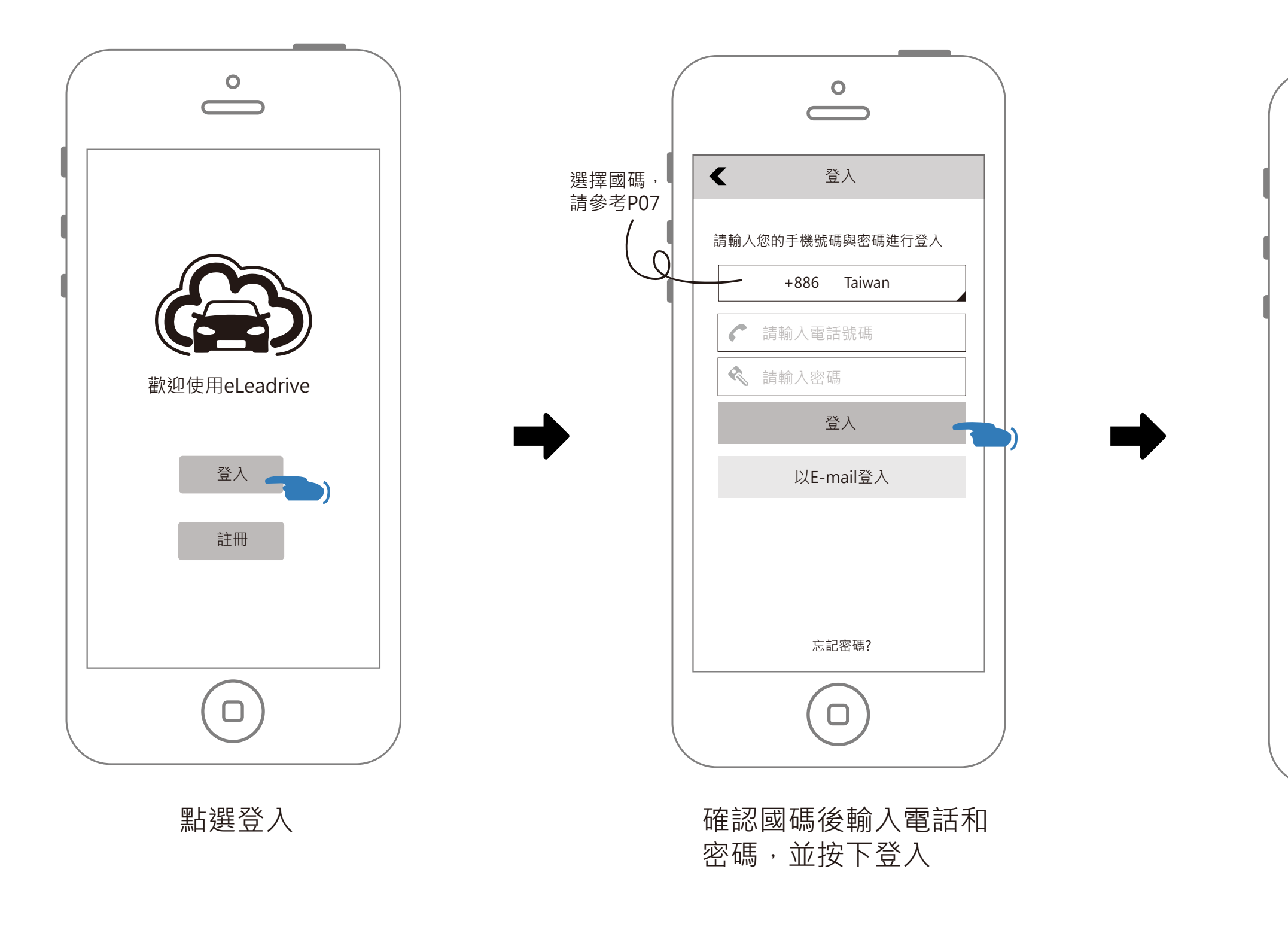

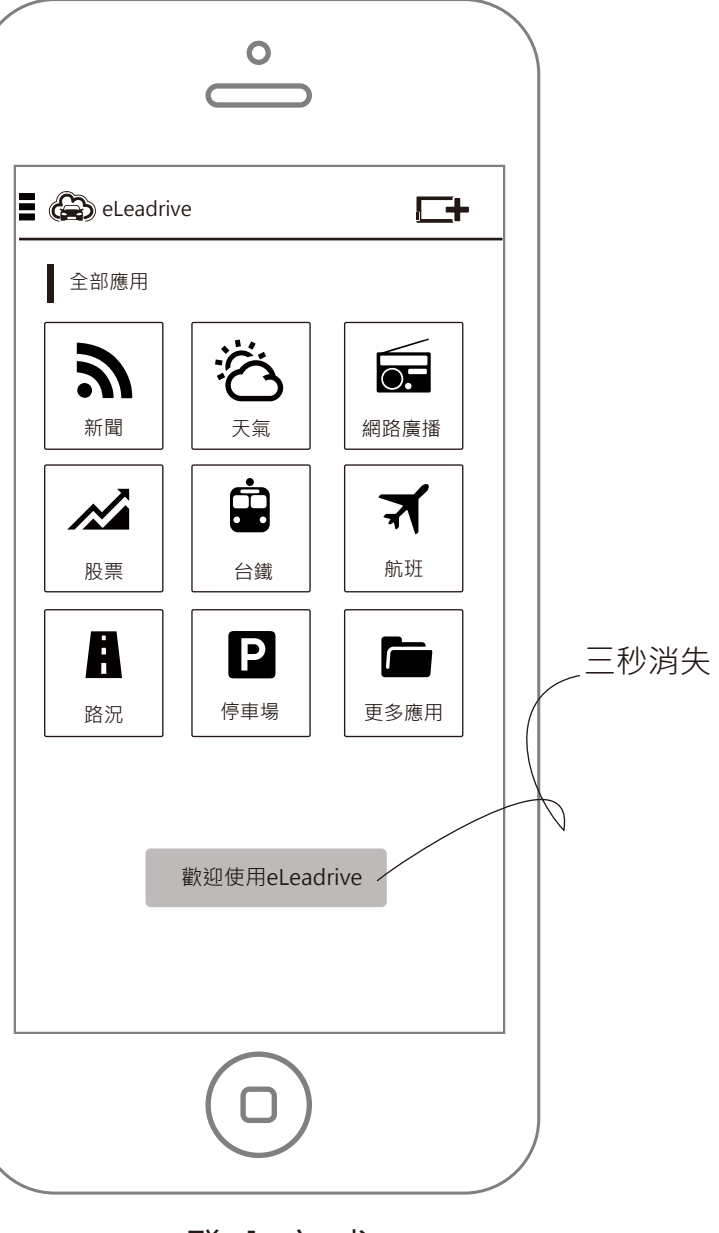

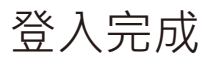

## 登入流程-電話號碼登入(未綁定E-Mail)

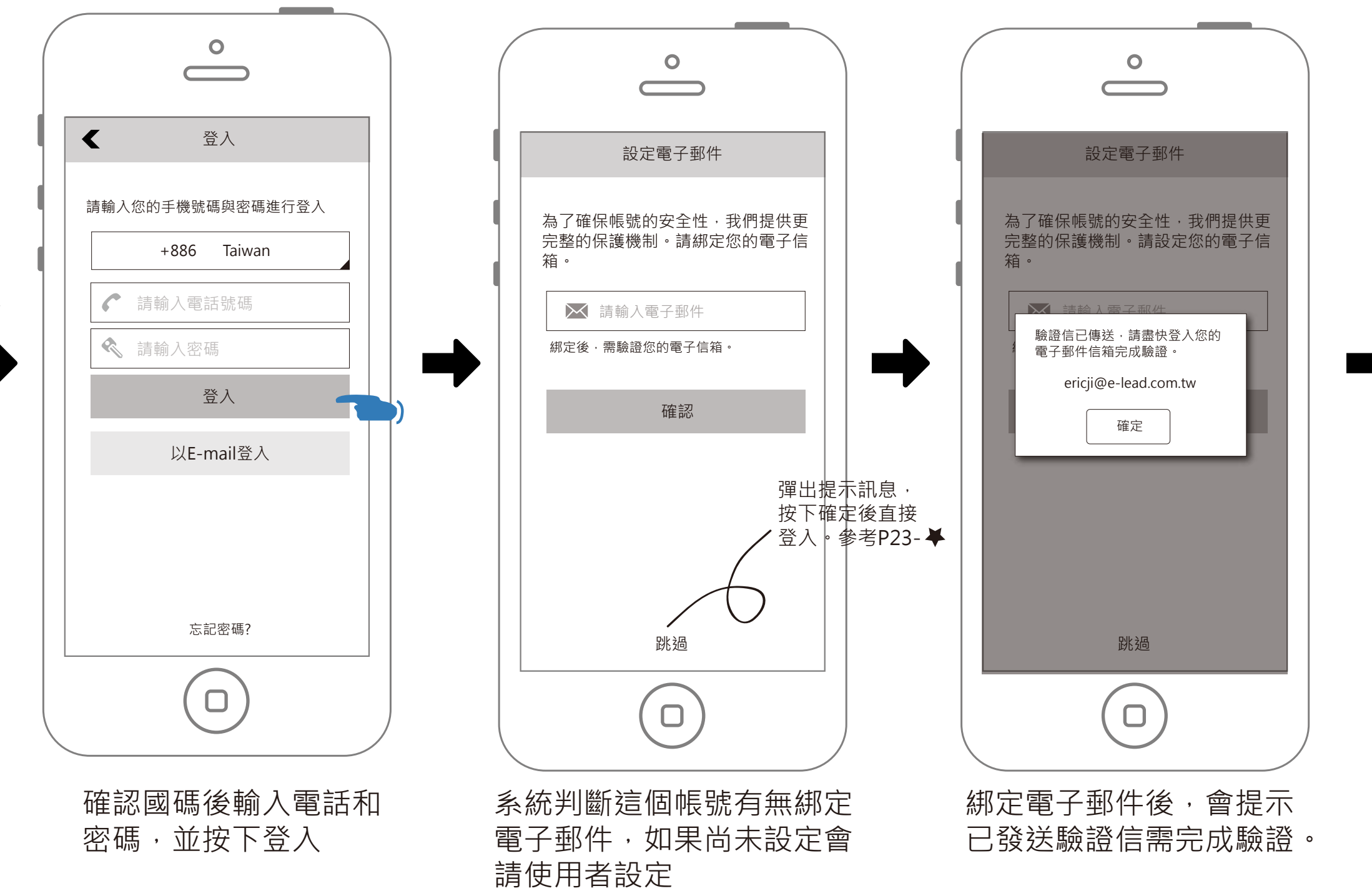

前略

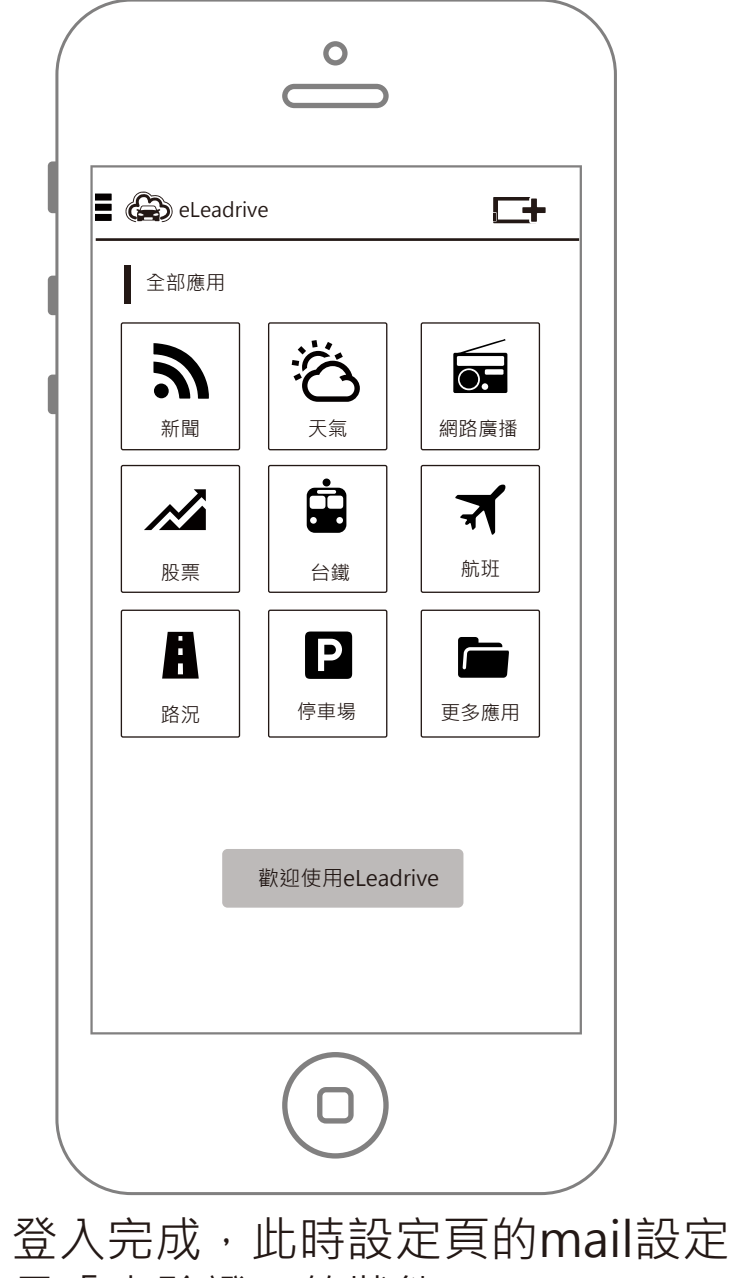

是「未驗證」的狀態。

## 登入流程-電話號碼登入(忘記密碼)

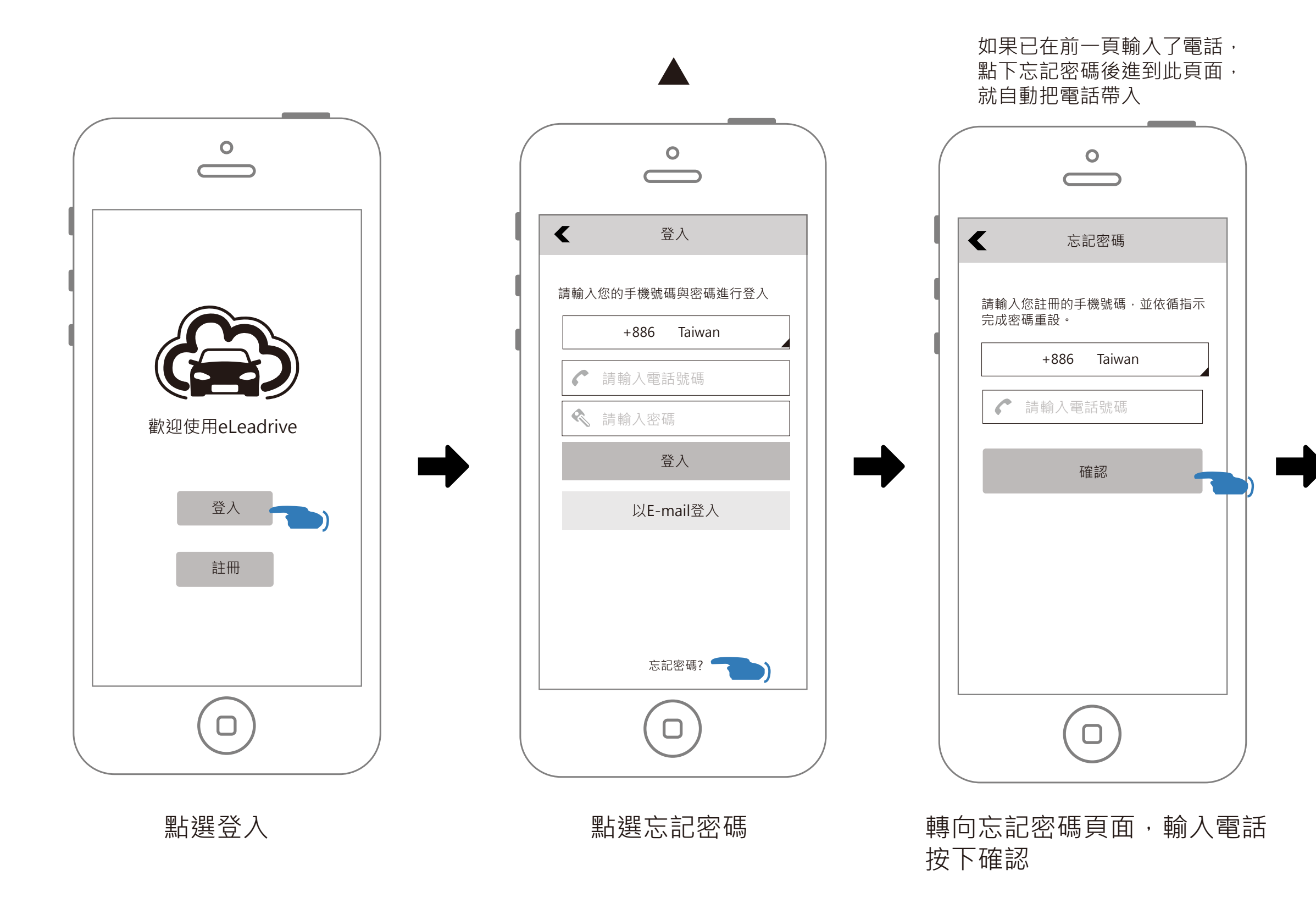

| 0                                  |
|------------------------------------|
| 忘記密碼                               |
| 請輸入您註冊的手機號碼 · 並依循指示<br>完成密碼重設。     |
| ✔ 請輸入電話號碼                          |
| 驗證手機號碼                             |
| 我們將傳送驗證碼簡訊到這個手機號碼<br>886 929793123 |
| 取消 確定 てい                           |
|                                    |
|                                    |
|                                    |
|                                    |

### 確認電話號碼

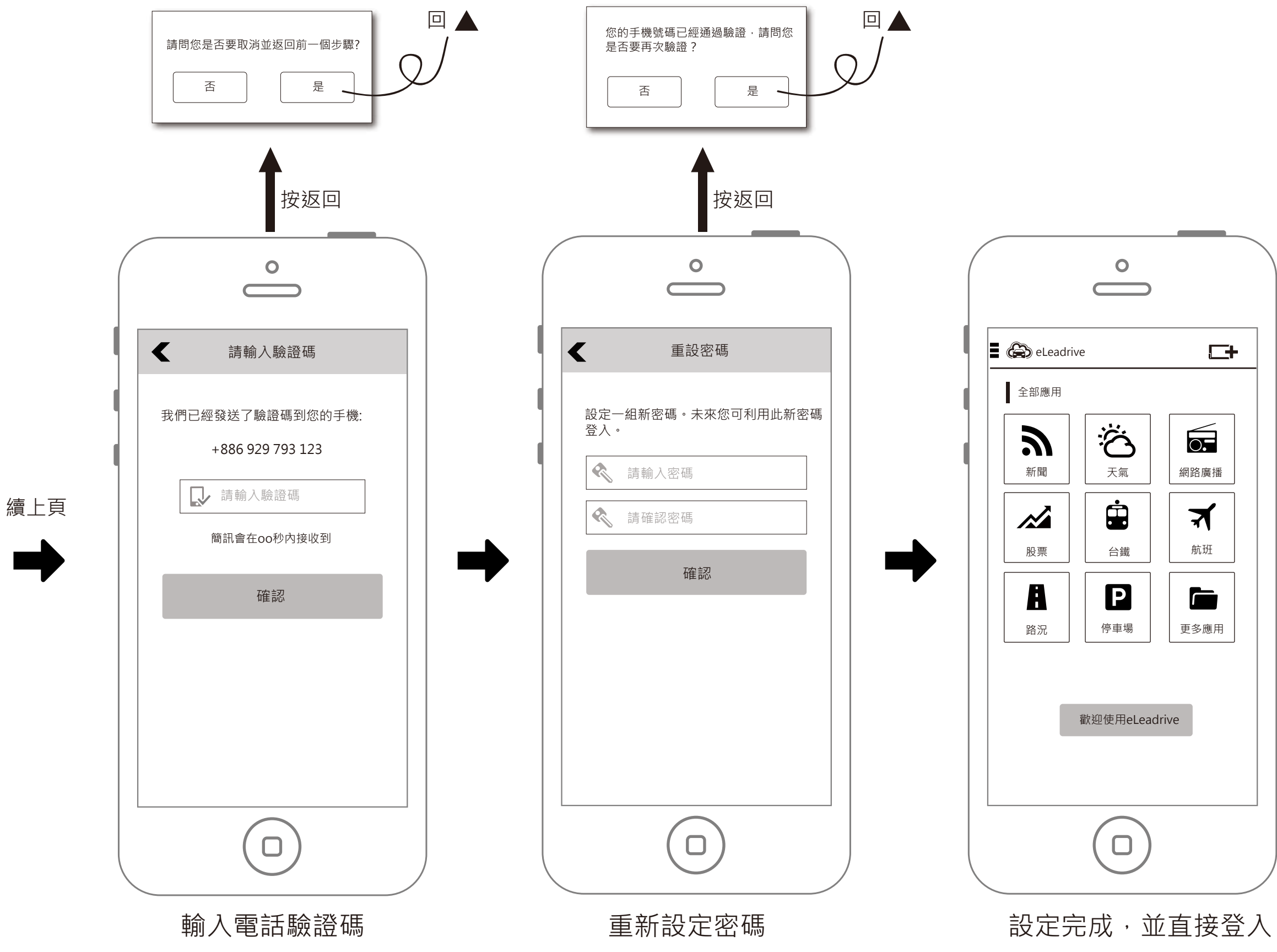

| <b>+</b> |  |
|----------|--|
|          |  |
|          |  |
| 網路廣播     |  |
| <b>术</b> |  |
|          |  |
| 更多應用     |  |
|          |  |
| e        |  |
| _        |  |
|          |  |
|          |  |
|          |  |
|          |  |

## 登入流程-電話號碼登入(帳號未註冊)

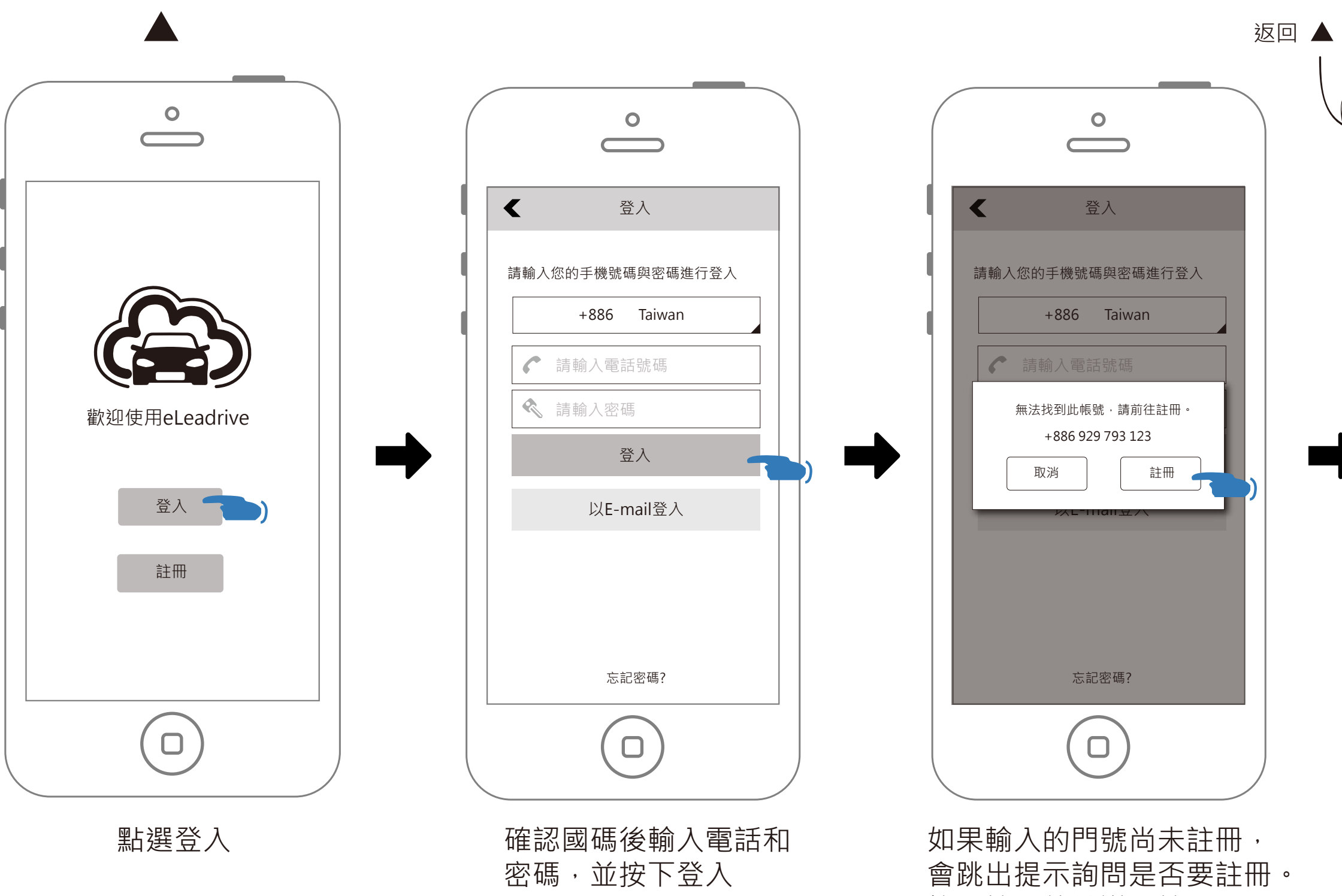

曾此山佐小间同定百安註冊 按下註冊後轉導至註冊頁面

#### 自動帶入前一頁填好的電話

| 2 |                                                   |
|---|---------------------------------------------------|
|   | . 【 註冊                                            |
| l | 請輸入您的手機號碼並確認地區和國碼。                                |
|   | +886 Taiwan                                       |
|   | <b>於</b> 請輸入手機號碼                                  |
|   | 點擊繼續按鈕則表明你已閱讀並同意 <u>使用者條款</u><br>和 <u>隱私權政策</u> 。 |
|   | 註冊                                                |
|   |                                                   |
|   |                                                   |
|   |                                                   |
|   |                                                   |
|   |                                                   |

### 門號註冊

登入流程-電話號碼登入(忘記密碼時,發現帳號未註冊)

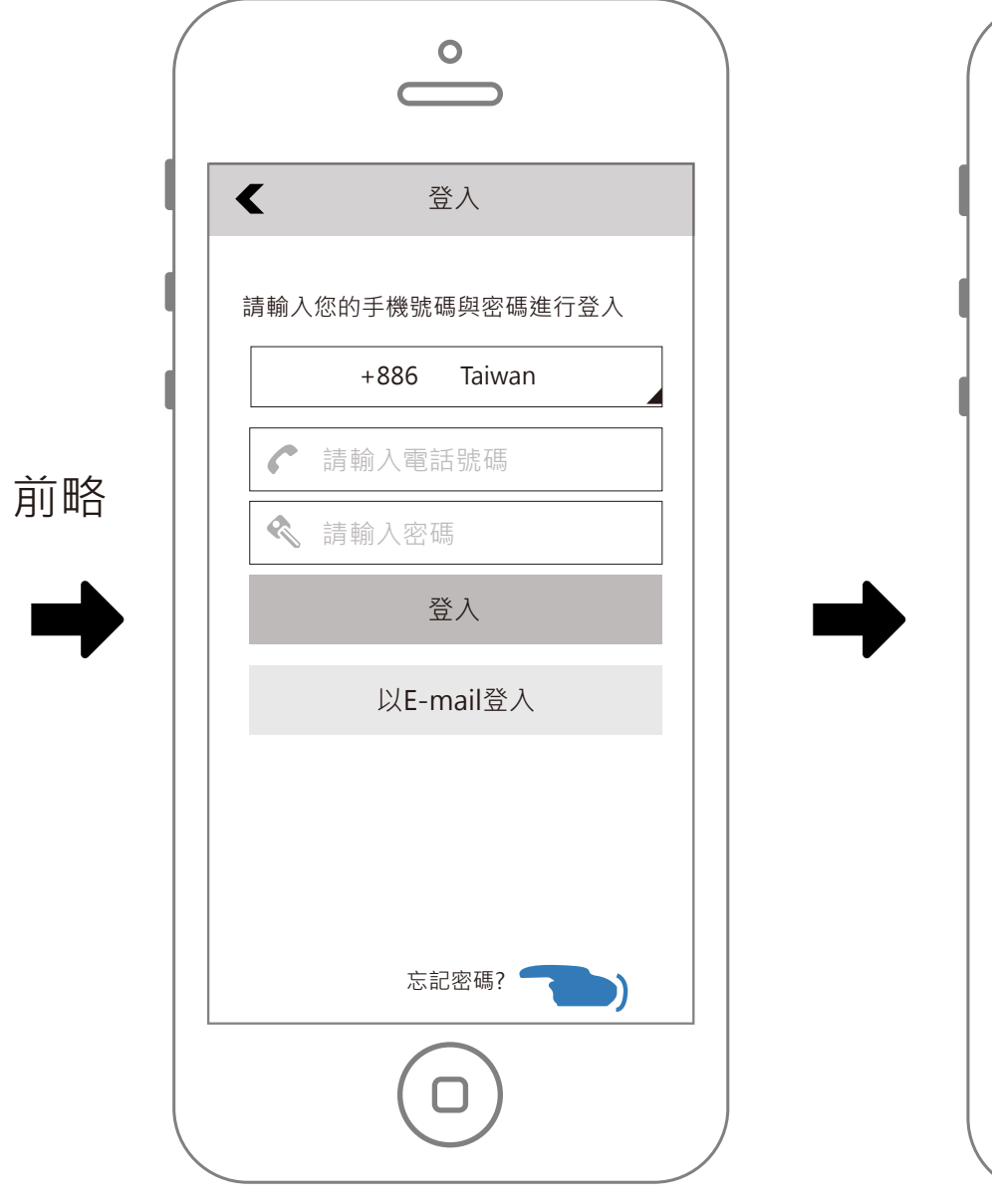

點選忘記密碼

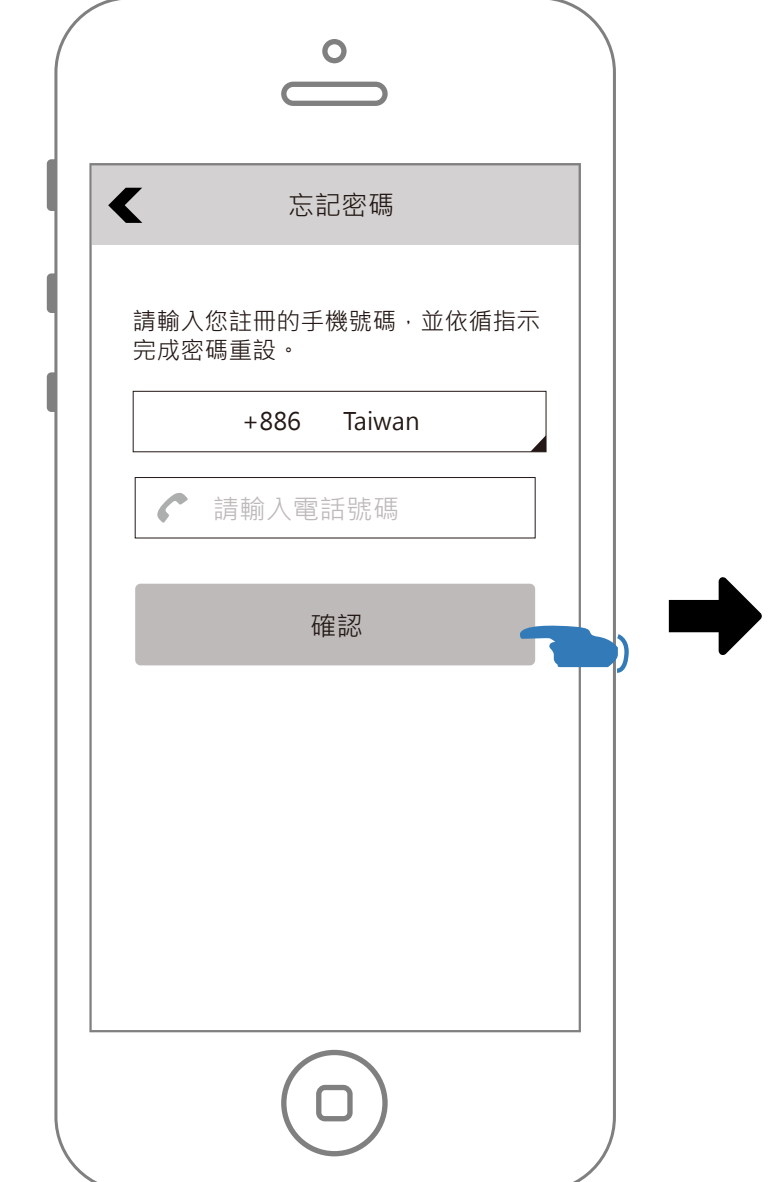

轉向忘記密碼頁面,輸入電話 按下確認

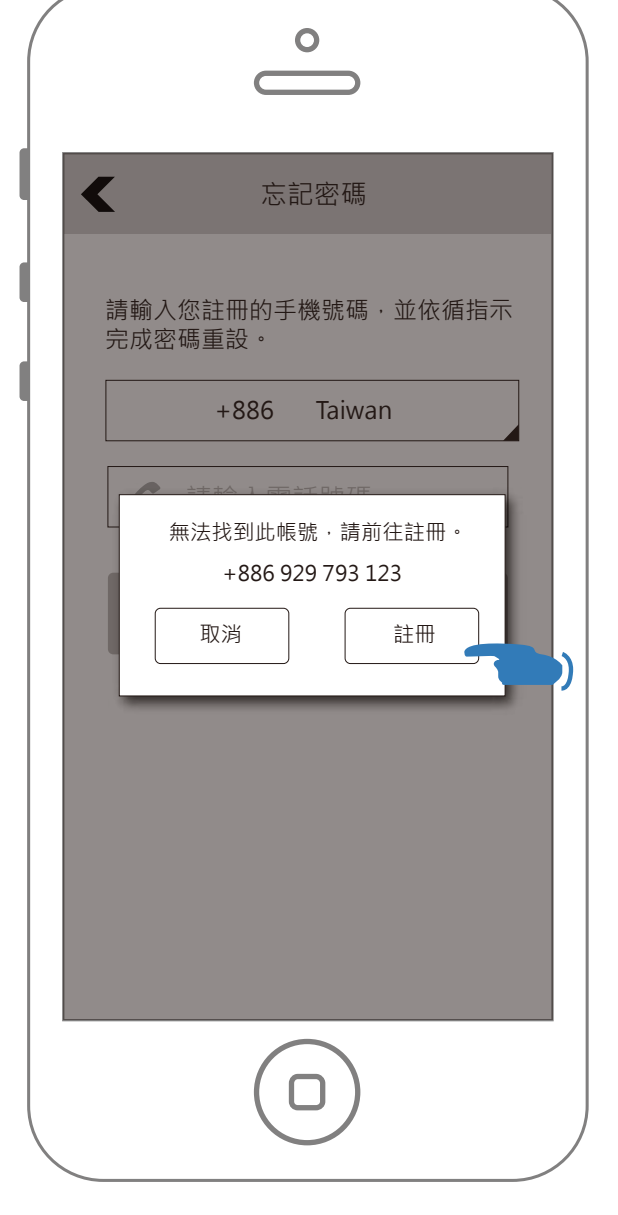

如果輸入的門號尚未註冊, 會跳出提示詢問是否要註冊。 按下註冊後轉向至註冊頁面

#### 自動帶入前一頁填好的電話

| 註冊                                                |
|---------------------------------------------------|
| 請輸入您的手機號碼並確認地區和國碼。                                |
| +886 Taiwan                                       |
| 請輸入手機號碼                                           |
| 點擊繼續按鈕則表明你已閱讀並同意 <u>使用者條款</u><br>和 <u>隱私權政策</u> 。 |
| 註冊                                                |
|                                                   |
|                                                   |
|                                                   |
|                                                   |
|                                                   |

門號註冊

## 登入流程-電話號碼登入提示訊息

### 電話號碼登入提示訊息

### 設定電子郵件提示訊息

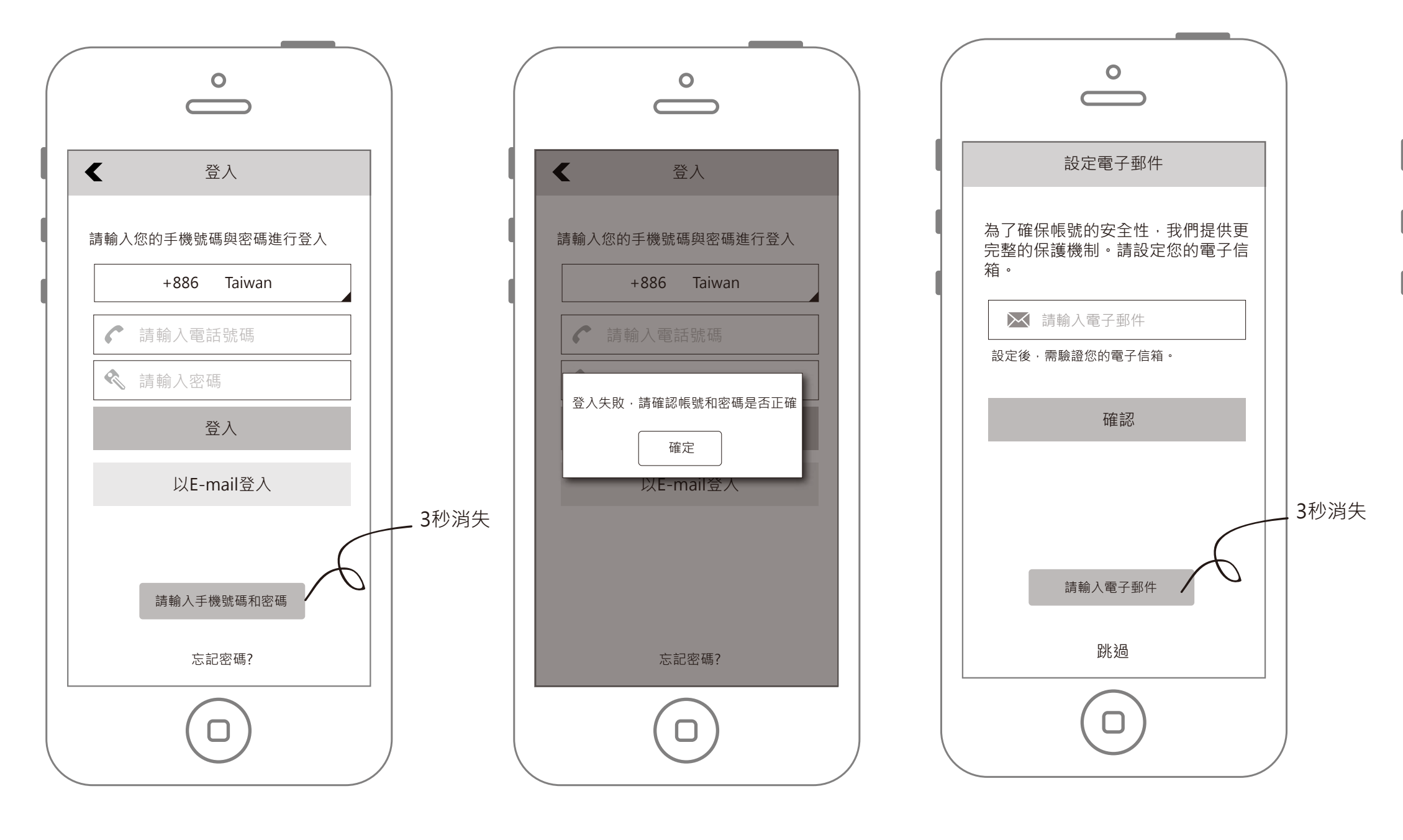

未輸入就按下確認

帳號密碼出錯

未輸入就按下確認

| 設定電子郵件                                                           |
|------------------------------------------------------------------|
| 為了確保帳號的安全性,我們提供更<br>完整的保護機制。請設定您的電子信<br>箱。                       |
| ➢ 請輸入電子郵件 您的帳號存在潛在性的安全風險・<br>請記得到"eLeadrive-設定"中完<br>成電子郵件設定。 確定 |
| 跳渦                                                               |
|                                                                  |
|                                                                  |

X

### 跳過設定電子郵件

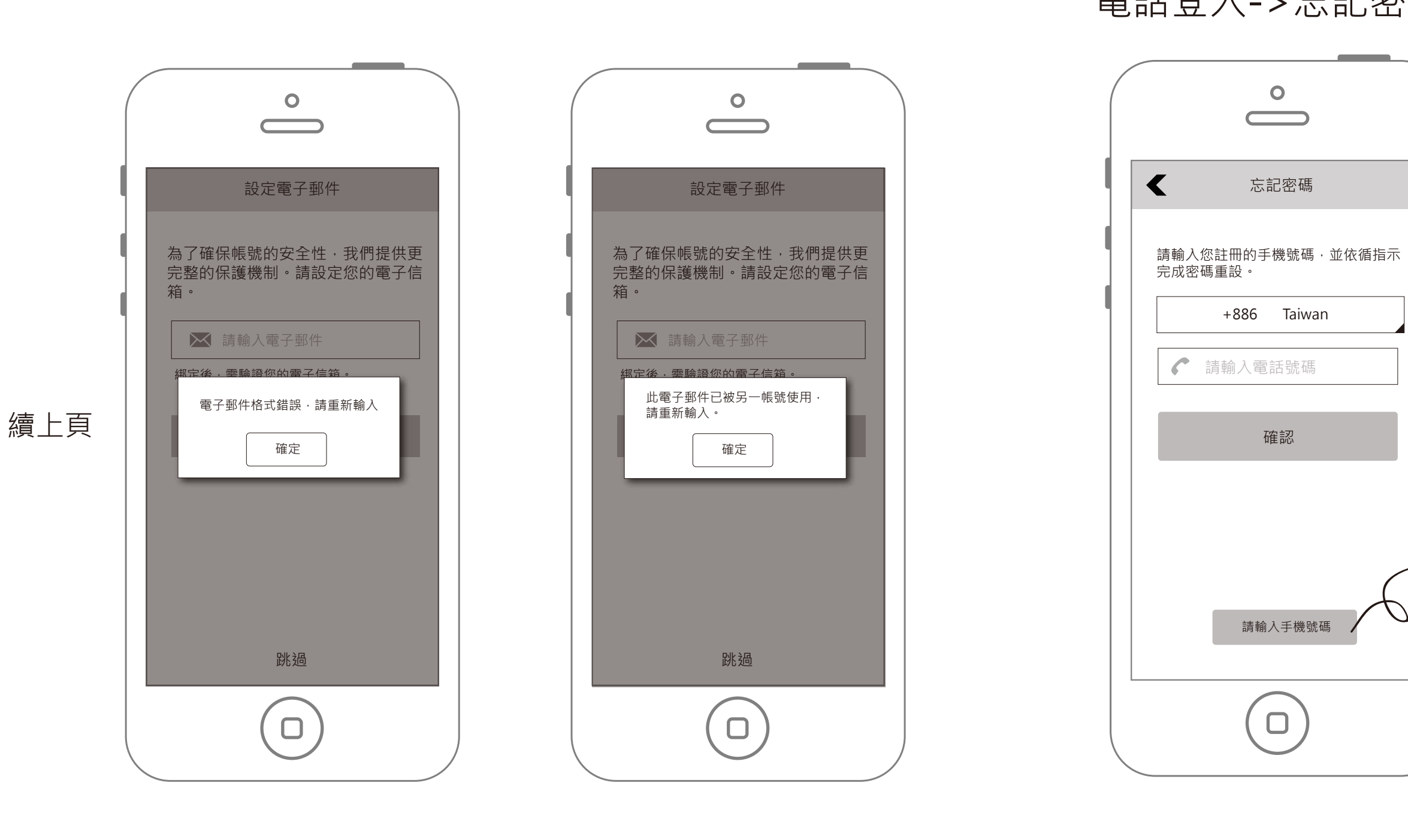

電子郵件格式錯誤

電子郵件已被其他人綁定

未輸入就按下確認

### 電話登入->忘記密碼提示訊息

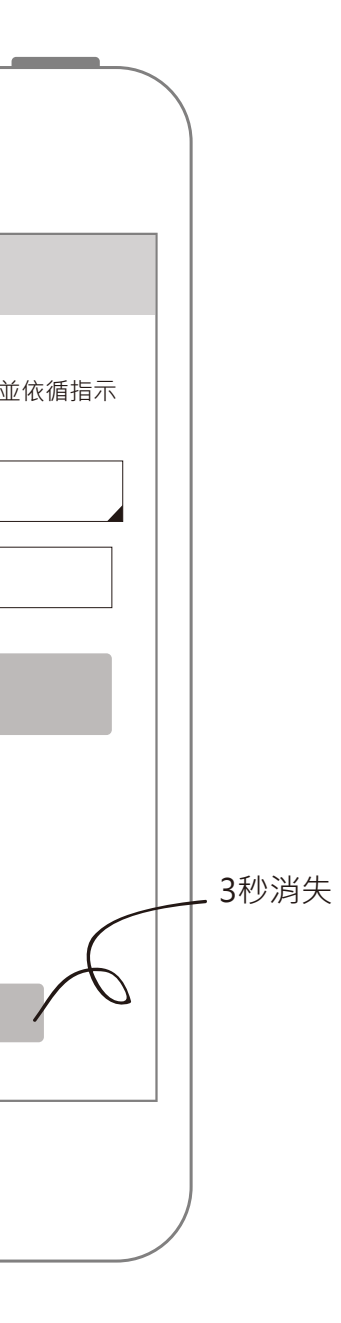

### 電話登入->忘記密碼->驗證簡訊提示訊息

重設密碼

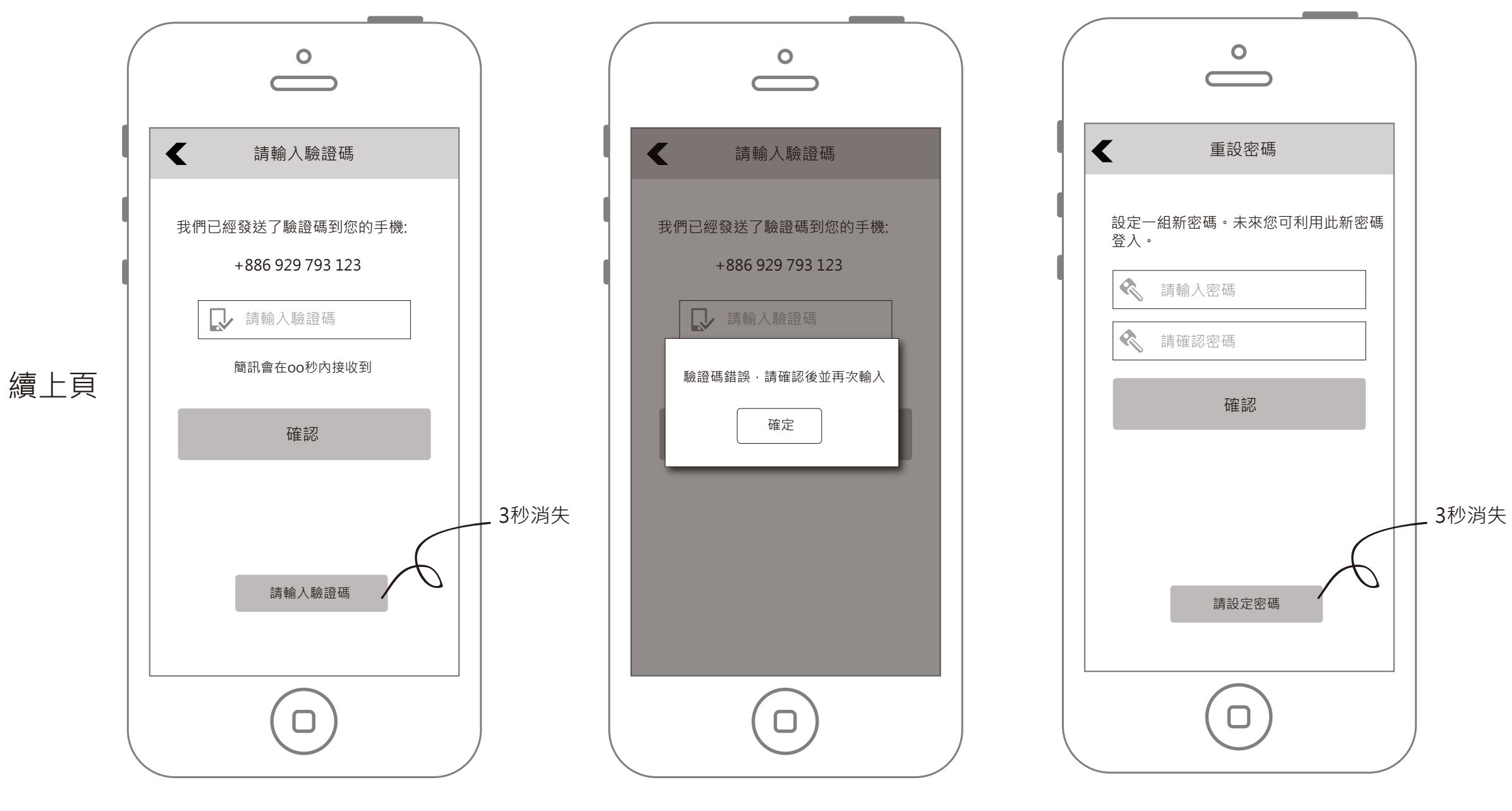

未輸入就按下確認

驗證碼錯誤

未輸入就按下確認

| < | 重設密碼                                            |
|---|-------------------------------------------------|
|   | 設定一組新密碼。未來您可利用此新密碼<br>登入。                       |
|   | 請輸入密碼                                           |
|   | ★ 請確認您確<br>密碼必須為6到20字元,可用英文、<br>數字或符號(不包含空白) 確定 |
|   |                                                 |
|   |                                                 |
|   |                                                 |

### 密碼字元或長度錯誤

|     | <ul> <li>●</li> <li>●</li></ul> |  |
|-----|----------------------------------------------------------------------------------------------------|--|
| 續上頁 | 設定一組新密碼・未來您可利用此新密碼<br>立人・<br>請翰人密碼<br>諸確認密<br>ご<br>ご<br>ご<br>ご<br>ご<br>ご<br>ご<br>ご<br>ご                                                                                                    |  |
|     |                                                                                                    |  |

密碼不相符

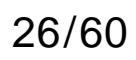

# 登入流程-電子郵件登入

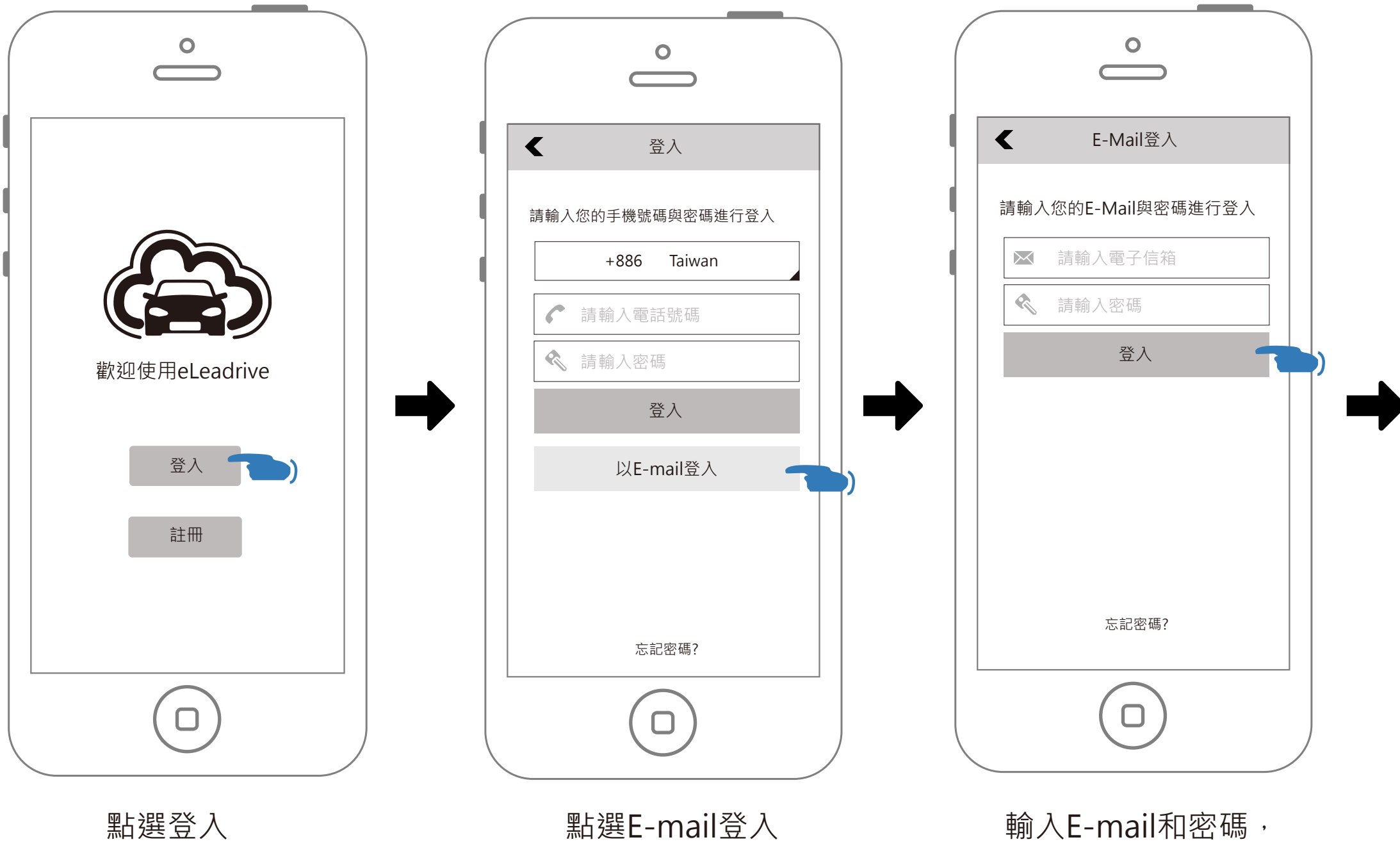

完成後點選登入

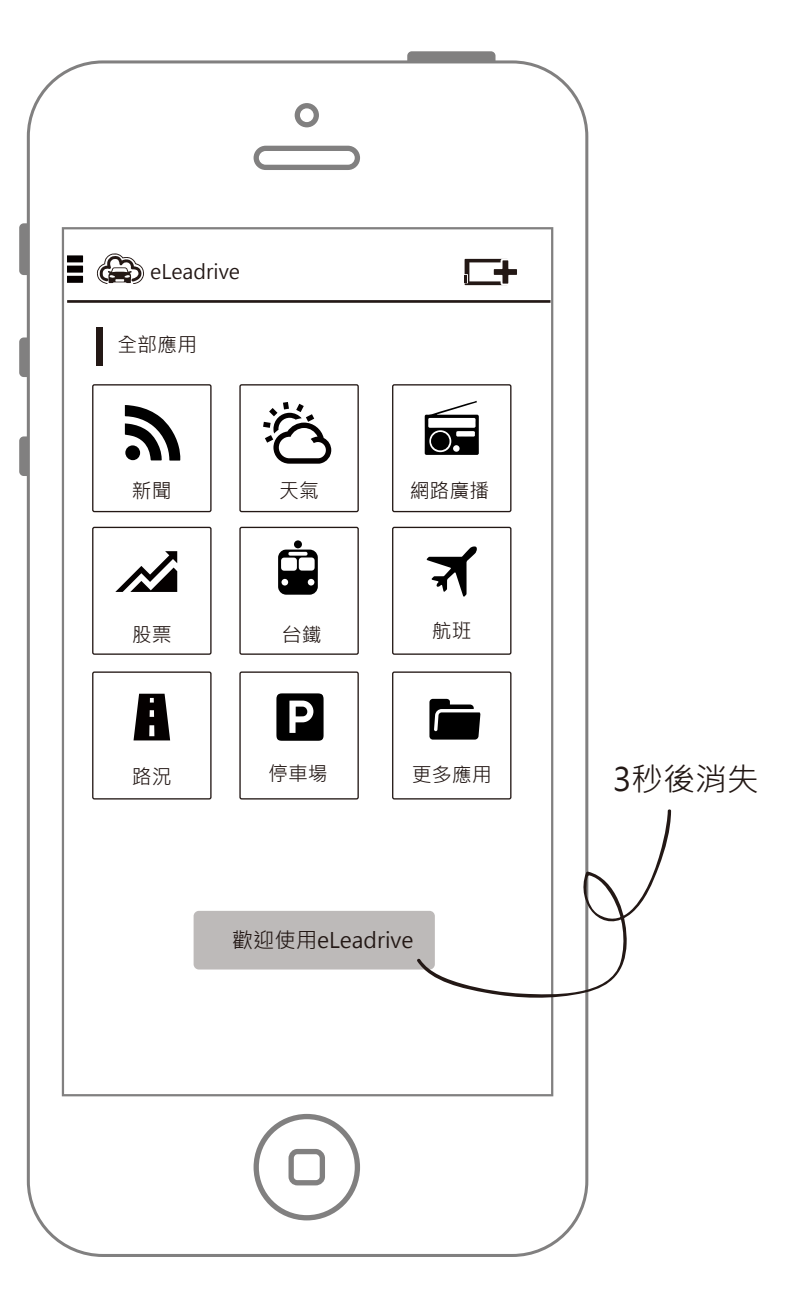

登入完成

# 登入流程-電子郵件登入(未註冊)

前略

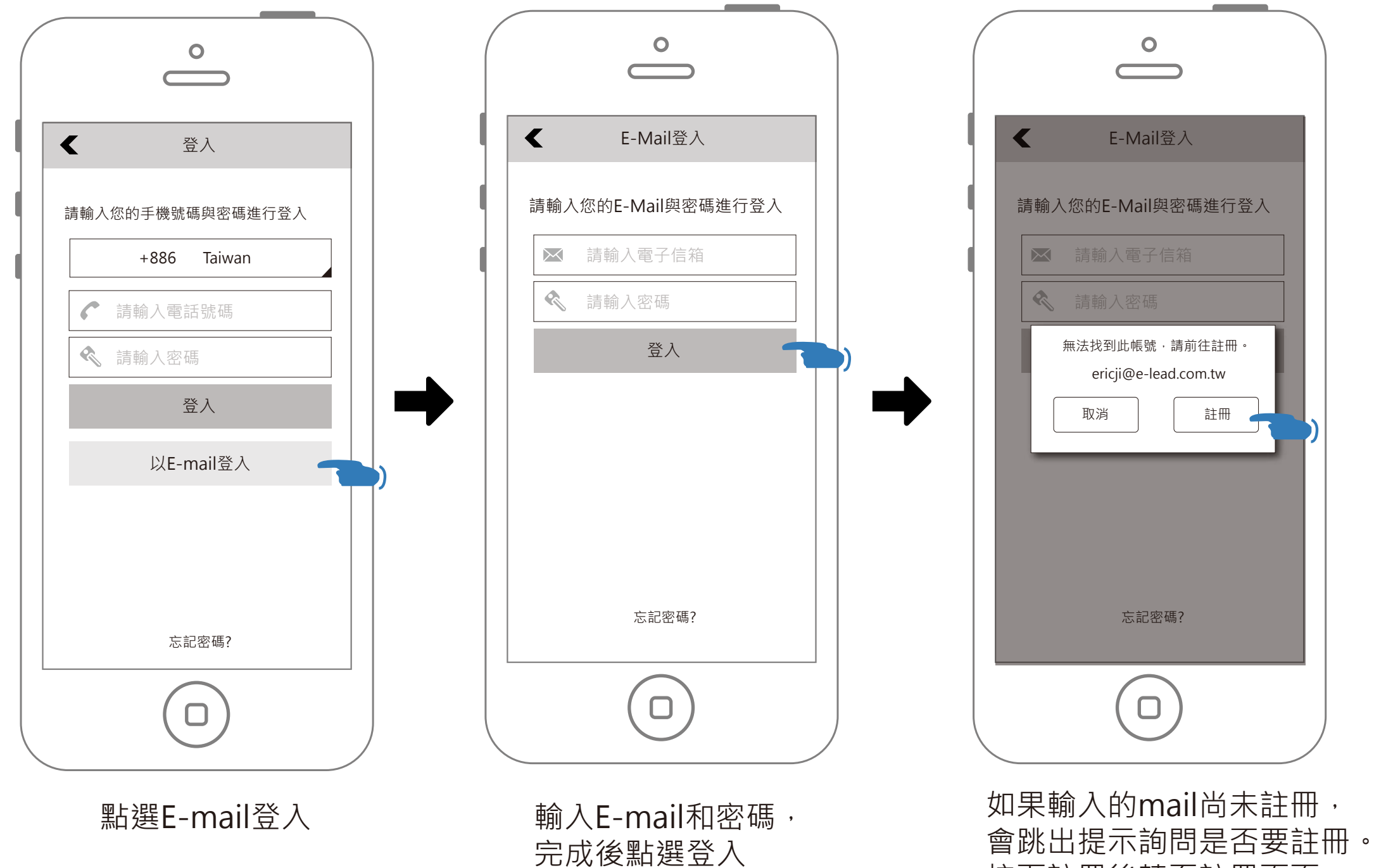

按下註冊後轉至註冊頁面

| < 註冊                                             |
|--------------------------------------------------|
| 請輸入您的手機號碼並確認地區和國碼。                               |
| +886 Taiwan                                      |
| <b>於</b> 請輸入手機號碼                                 |
| 點擊繼續按鈕則表明你已閱讀並同意 <u>使用者條款</u><br>和 <u>隱私權政策。</u> |
| 註冊                                               |
|                                                  |
|                                                  |
|                                                  |
|                                                  |
|                                                  |

門號註冊

# 登入流程-電子郵件登入(未設定電話號碼時)

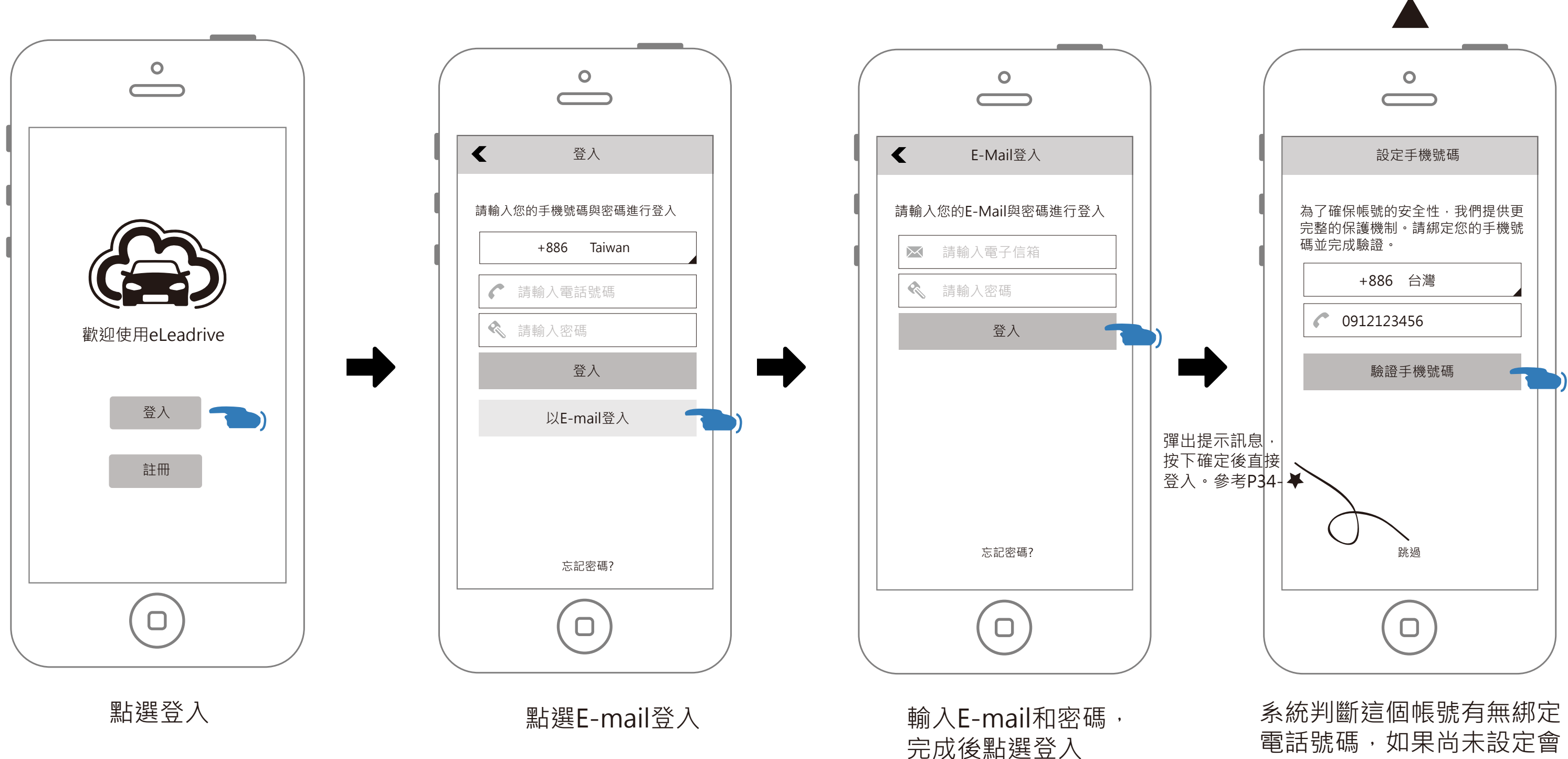

電話號碼,如果尚未設定會 請使用者設定

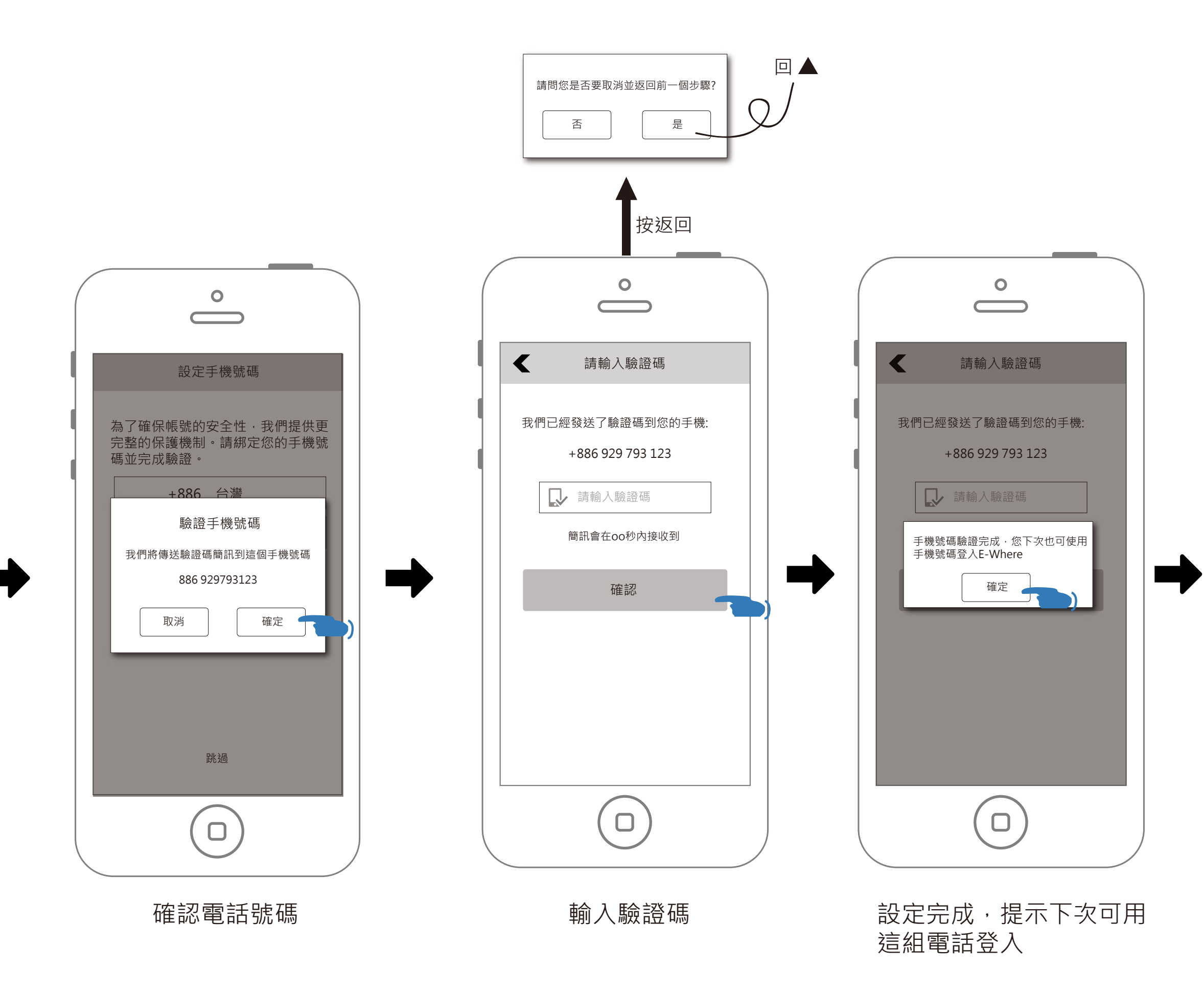

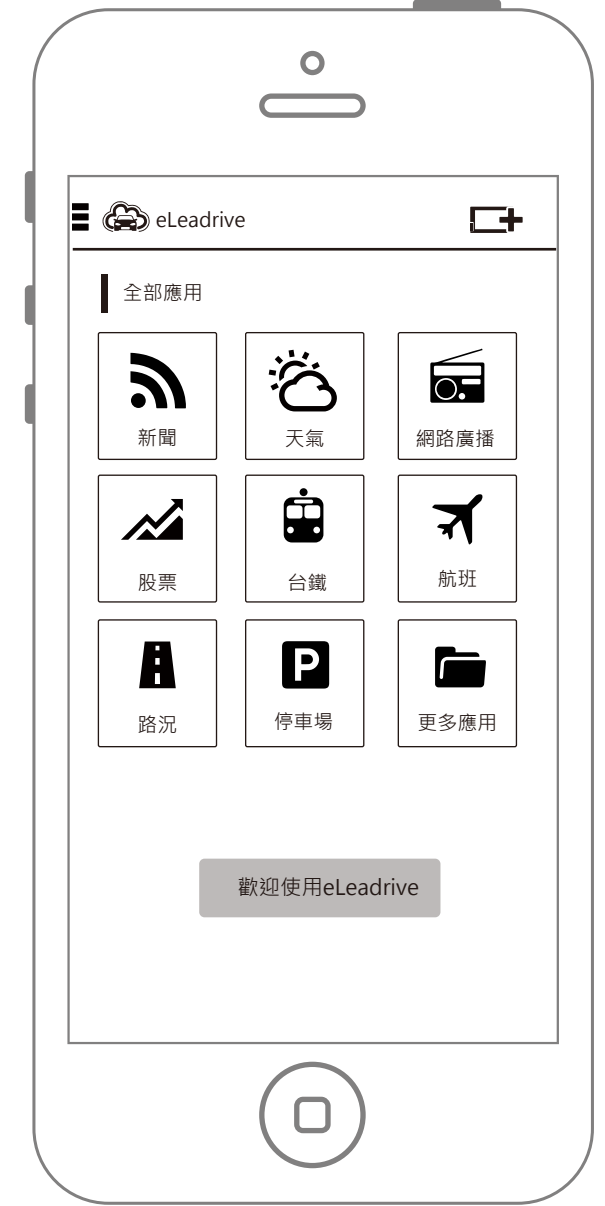

設定電話號碼完成,直接登入

登入流程-電子郵件登入(忘記密碼)

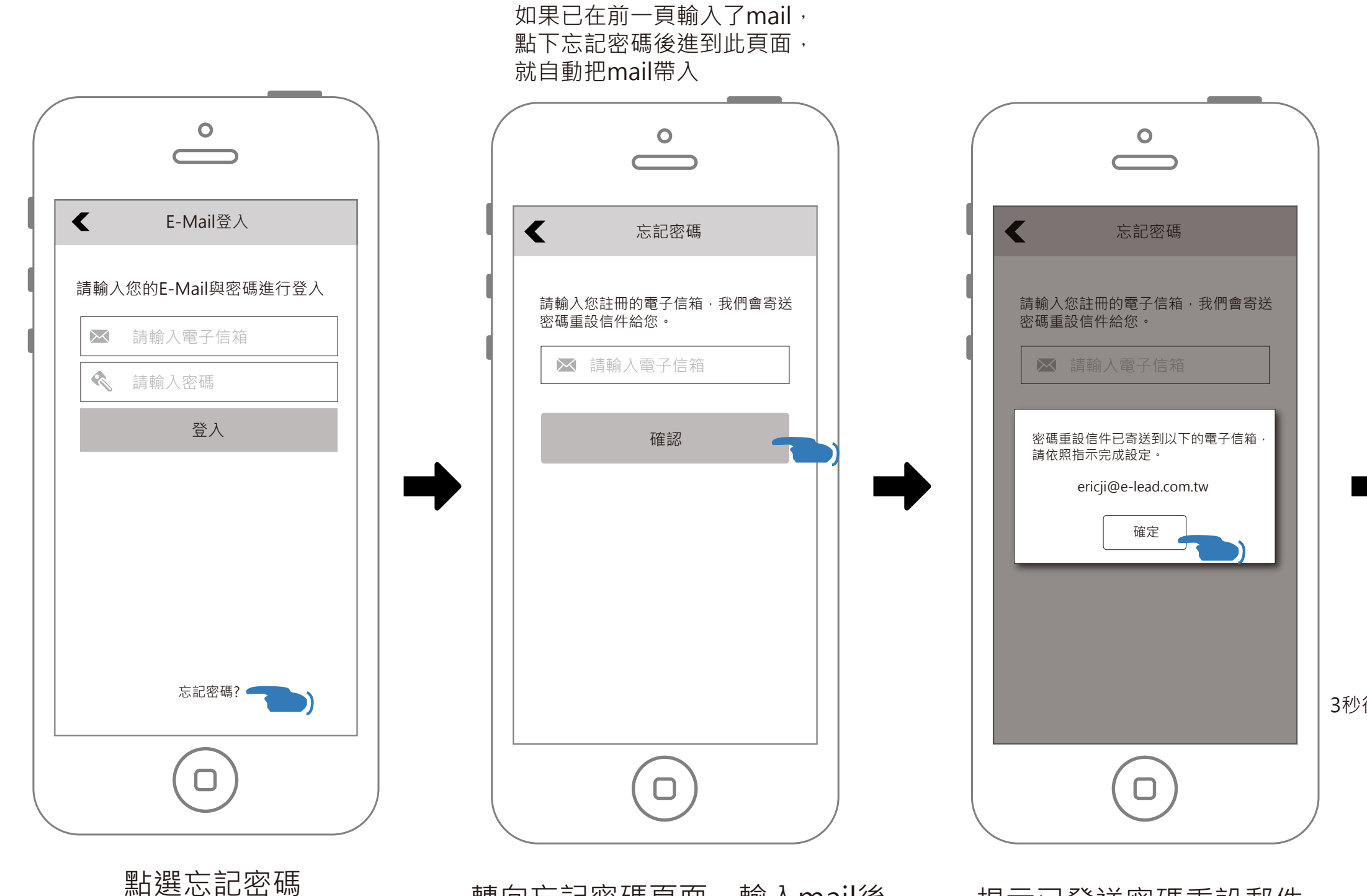

轉向忘記密碼頁面,輸入mail後 按下確認 提示已發送密碼重設郵件, 按下確認後返回E-mail登入頁

前略

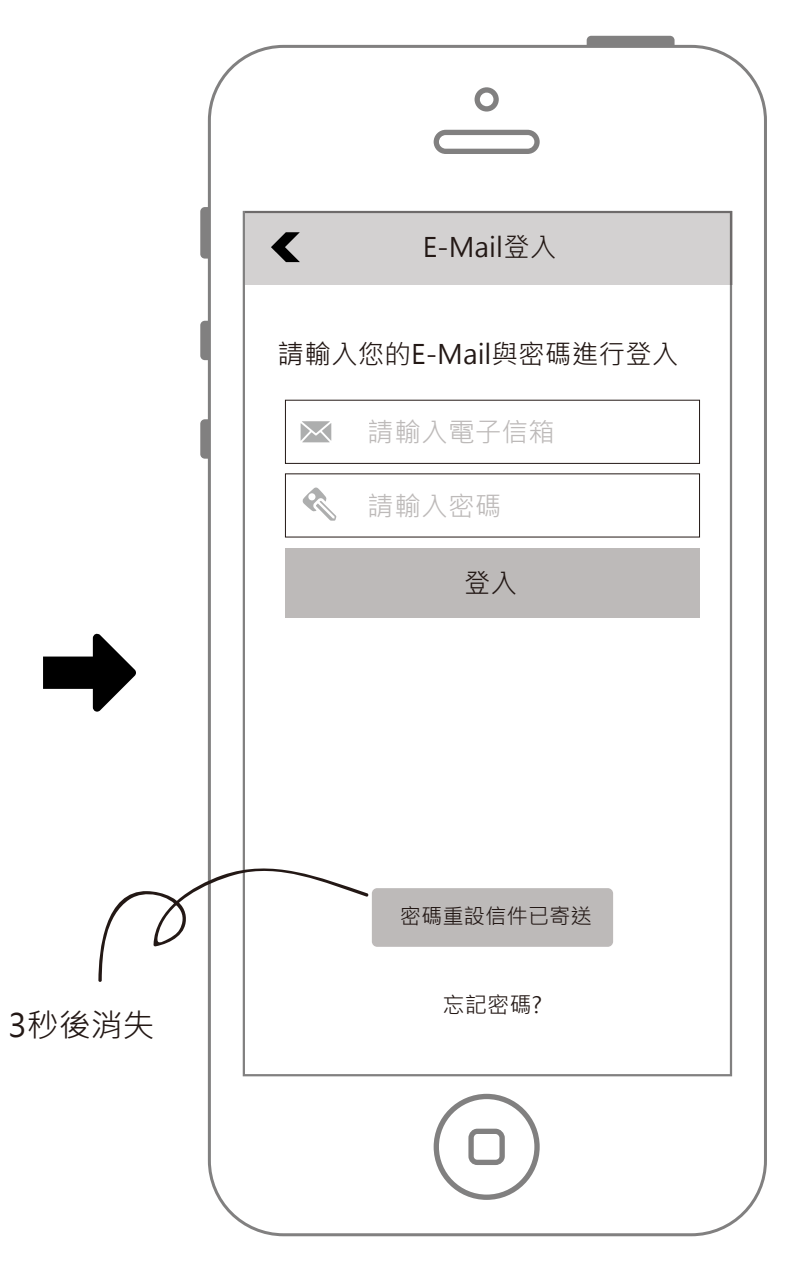

返回E-mail登入頁,並登入 使用者的電子郵件信箱,根 據信件重設密碼。

登入流程-電子郵件登入(忘記密碼,發現帳號未註冊)

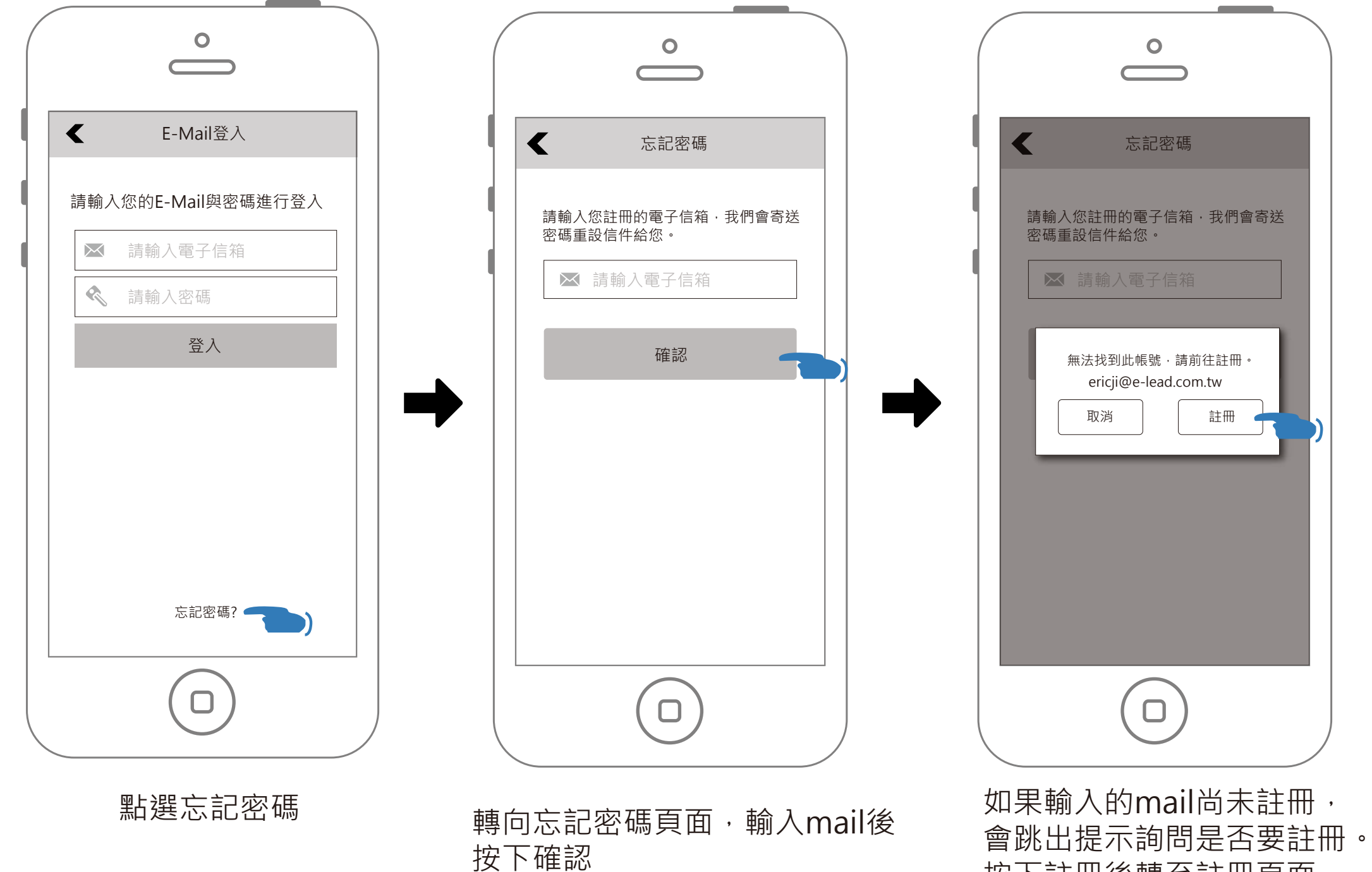

前略

按下註冊後轉至註冊頁面

|   | < 註冊                                              |
|---|---------------------------------------------------|
|   | 請輸入您的手機號碼並確認地區和國碼。                                |
| • | +886 Taiwan                                       |
|   | 請輸入手機號碼                                           |
|   | 點擊繼續按鈕則表明你已閱讀並同意 <u>使用者條款</u><br>和 <u>隱私權政策</u> 。 |
|   | 註冊                                                |
|   |                                                   |
|   |                                                   |
|   |                                                   |
|   |                                                   |
|   |                                                   |

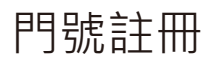

## 登入流程-電子郵件登入提示訊息

### 電子郵件登入提示訊息

|                      | ✓ E-Mail登入         | K E-Mail登入         |
|----------------------|--------------------|--------------------|
| ↓ 局輸入您的E-Mail與密碼進行登入 | 請輸入您的E-Mail與密碼進行登入 | 請輸入您的E-Mail與密碼進行登入 |
| ▶ 請輸入電子信箱            | ▶ 請輸入電子信箱          | ▶ 請輸入電子信箱          |
| ≪ 請輸入密碼              | ▲ 請輸入密碼            | ▲ 請輸入密碼            |
| 登入                   | 電子郵件格式錯誤・請重新輸入     | 登入失敗·請確認帳號和密碼是否正確  |
| 3秒消失                 | 確定                 | 確定                 |
| 請輸入電子郵件和密碼           |                    |                    |
| 忘記密碼?                | 忘記密碼?              | 忘記密碼?              |
|                      |                    |                    |
| 未輸入就按下確認             | 電子郵件格式錯誤           | 帳號密碼錯誤             |

### 綁定電話號碼提示訊息

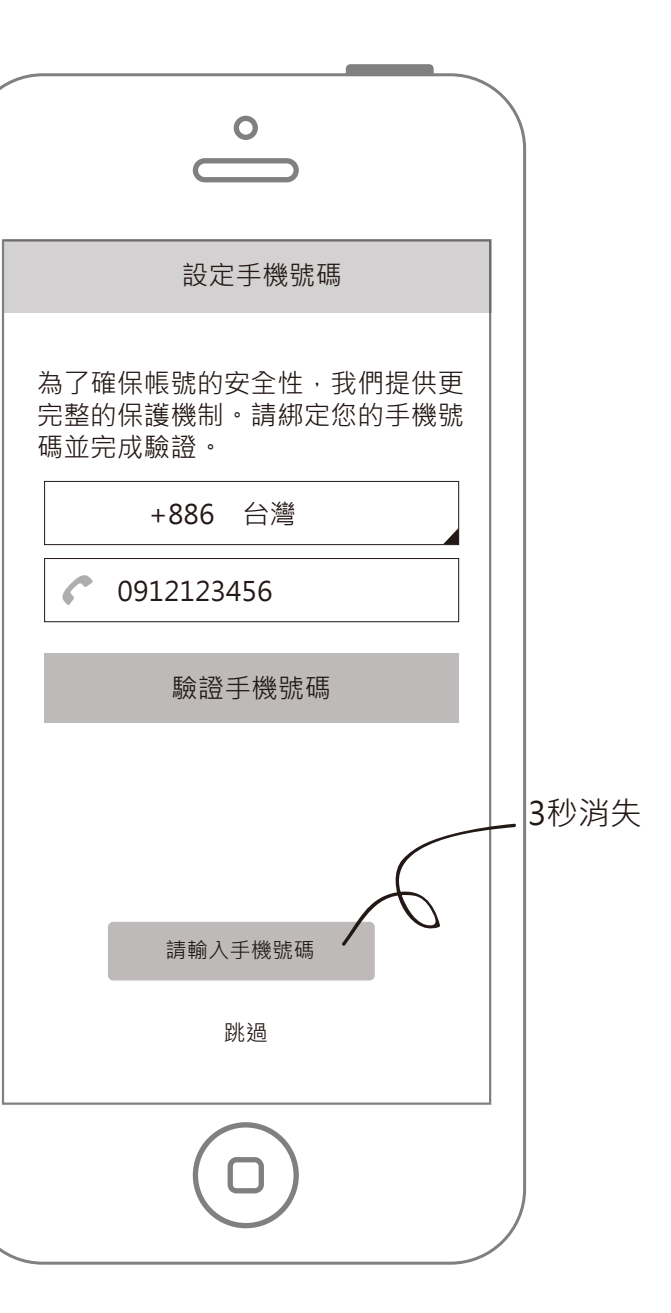

未輸入就按下確認

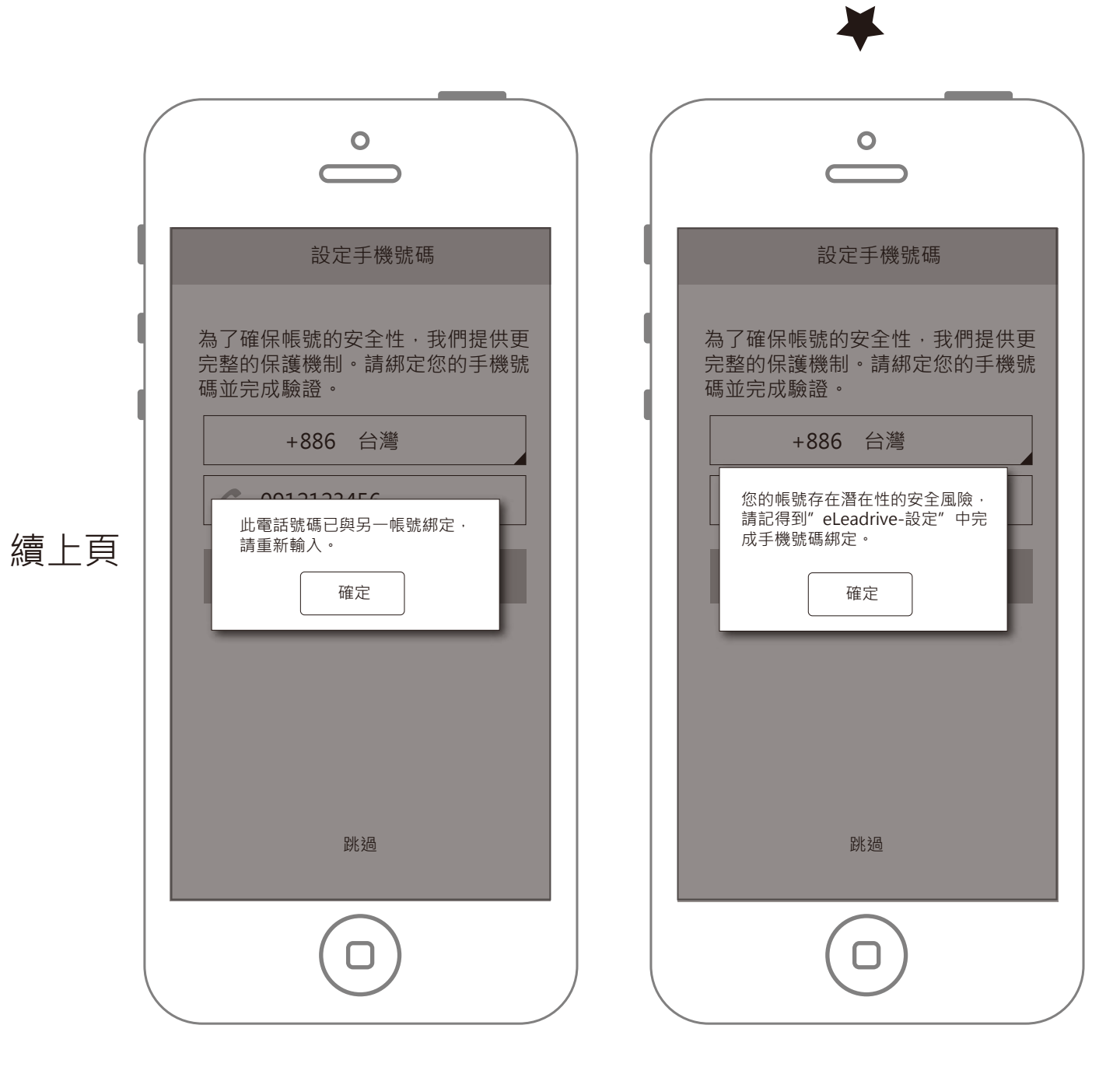

綁定電話號碼->驗證號碼提示訊息

| 0                                    |
|--------------------------------------|
| ▲ 請輸入驗證碼                             |
| 我們已經發送了驗證碼到您的手機:<br>+886 929 793 123 |
| ▶ 請輸入驗證碼                             |
| 簡訊會在00秒內接收到                          |
| 確認                                   |
| 3秒消失<br>請輸入驗證碼                       |
|                                      |

電話號碼已被其他人綁定

跳過綁定電話號碼

未輸入就按下確認

| < | 請輸入驗證碼                                           |  |
|---|--------------------------------------------------|--|
| 爭 | 6們已經發送了驗證碼到您的手機:<br>+886 929 793 123<br>↓ 請輸入驗證碼 |  |
|   | 驗證碼錯誤,請確認後並再次輸入<br>確定                            |  |
|   |                                                  |  |
|   | $\bigcirc$                                       |  |

### 驗證碼錯誤

### 電子郵件登入->忘記密碼提示訊息

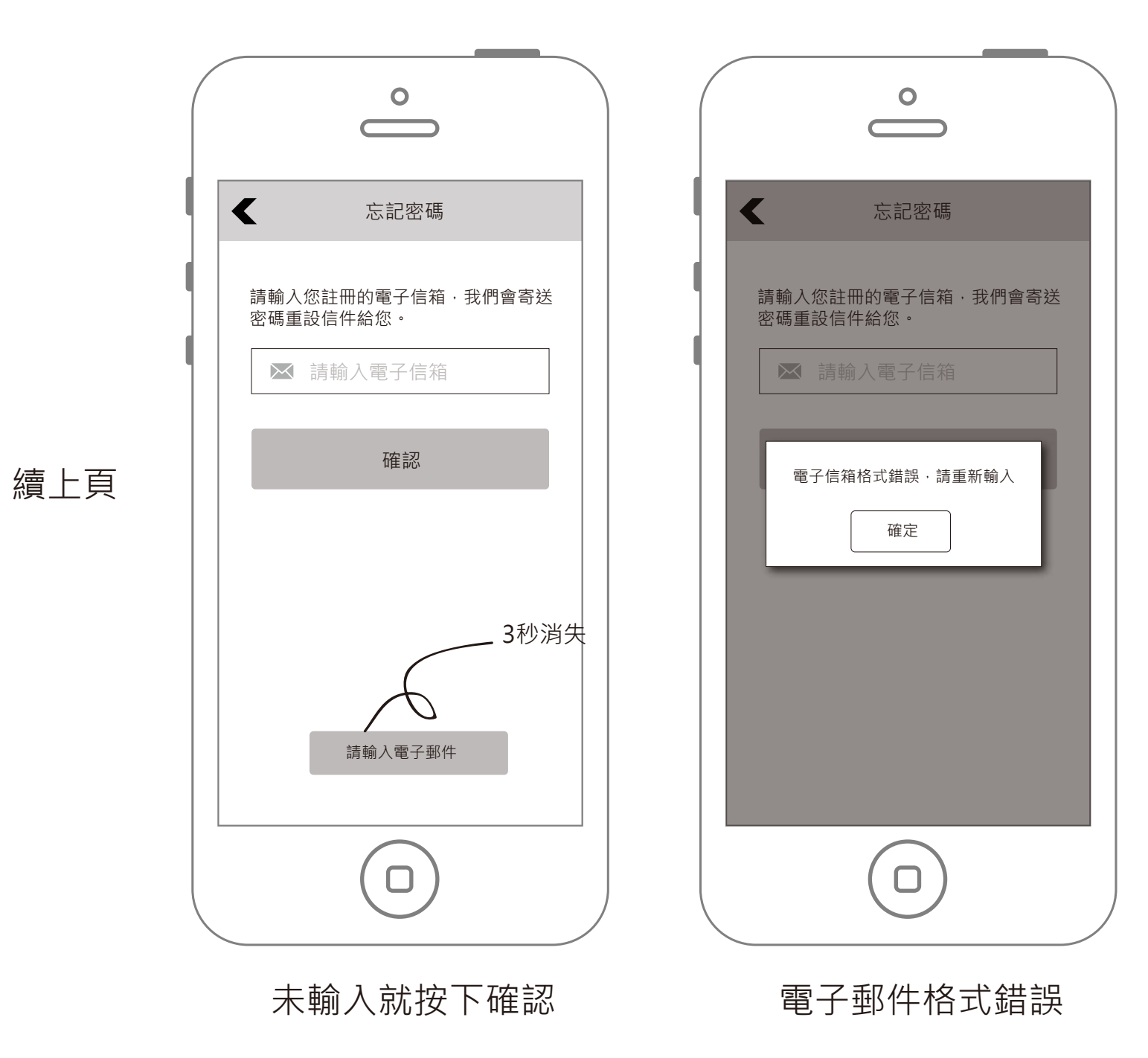

## 設定-綁定電話號碼

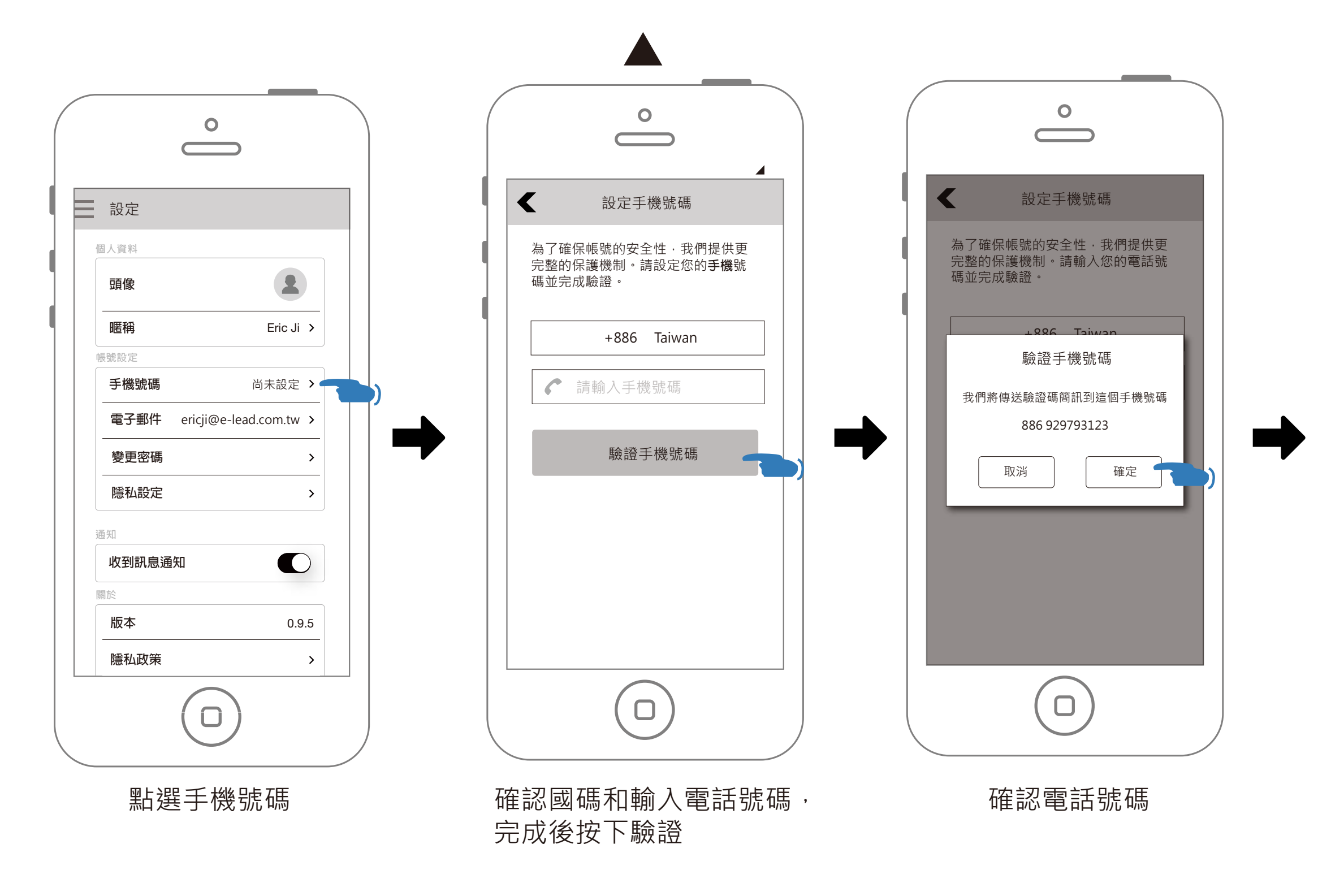

| □<br>請問您是否要取消並返回前一個步驟?<br>否<br>是<br>按返回 |
|-----------------------------------------|
|                                         |
| ▲ 請輸入驗證碼                                |
| 我們已經發送了驗證碼到您的手機:<br>+886 929 793 123    |
| ▶ 請輸入驗證碼 簡訊會在oo秒內接收到                    |
| 確認                                      |
|                                         |
|                                         |
|                                         |

### 輸入驗證碼

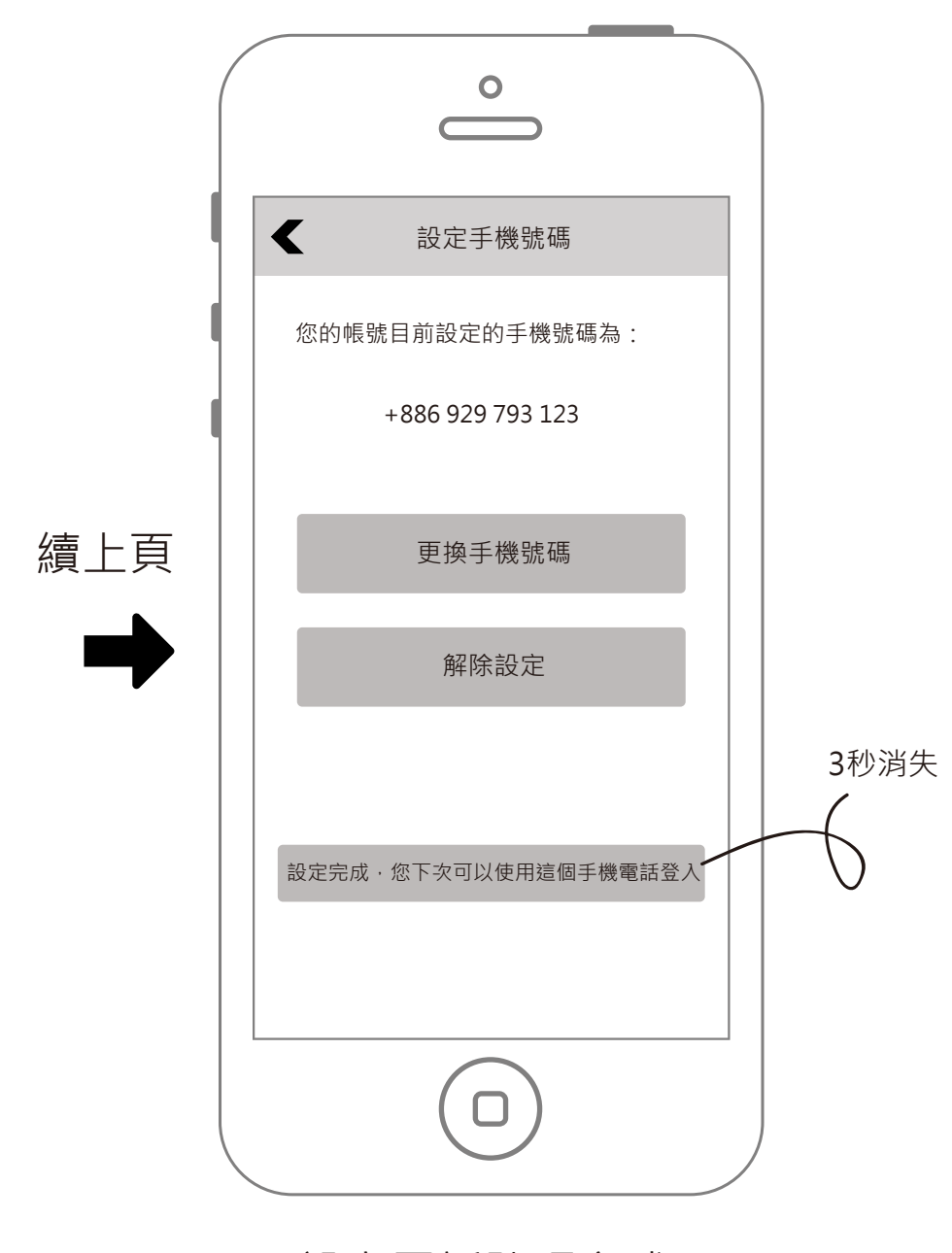

設定電話號碼完成

## 設定-修改設定的電話號碼

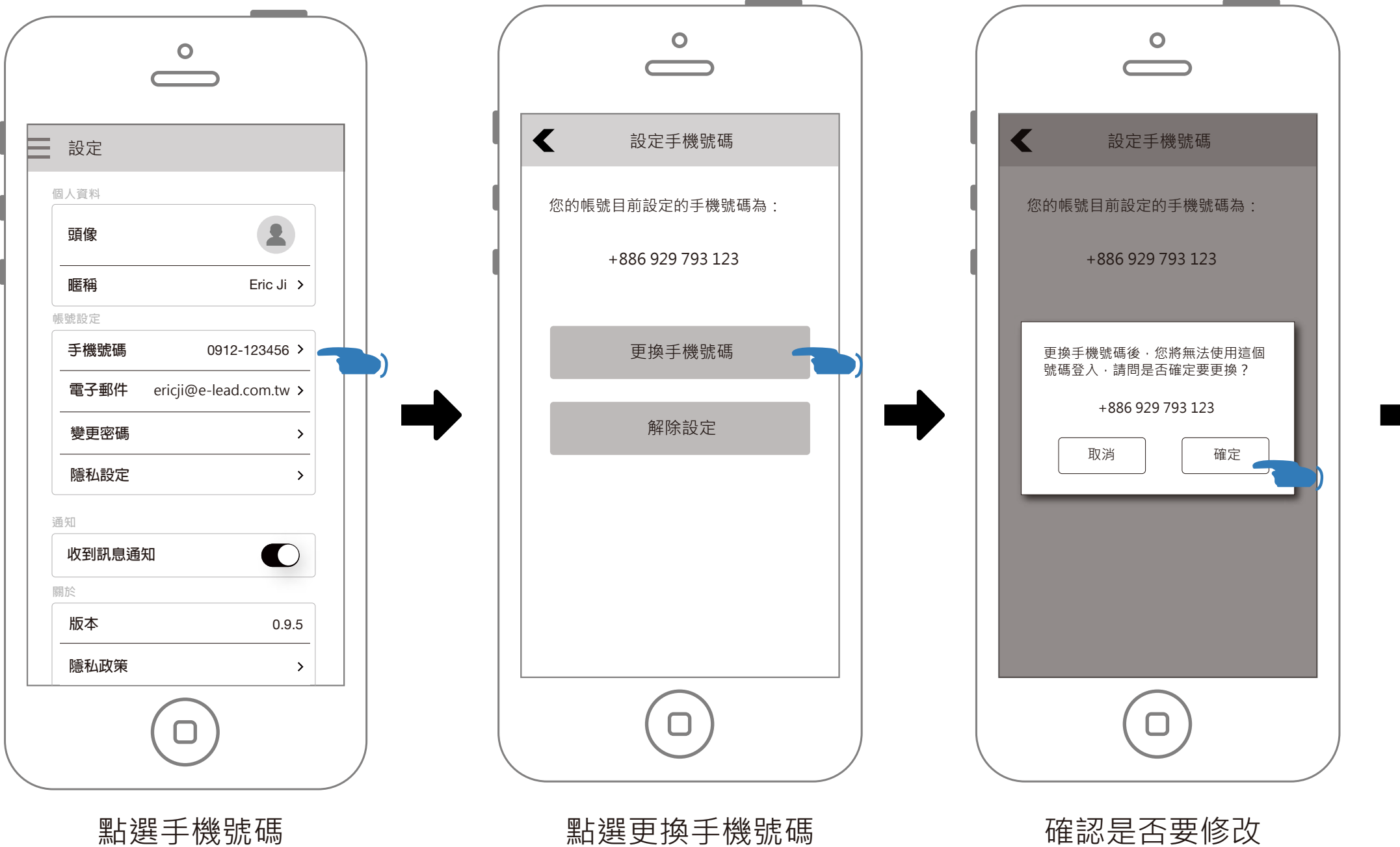

|   | 0                   |
|---|---------------------|
| < | 更換手機號碼              |
| 言 | \$設定您要更换的手機號碼並完成驗證。 |
|   | +886 Taiwan         |
|   | ✔ 請輸入手機號碼           |
|   | 驗證手機號碼              |
|   |                     |
|   |                     |
|   |                     |
|   | $\bigcirc$          |

### 輸入驗證碼

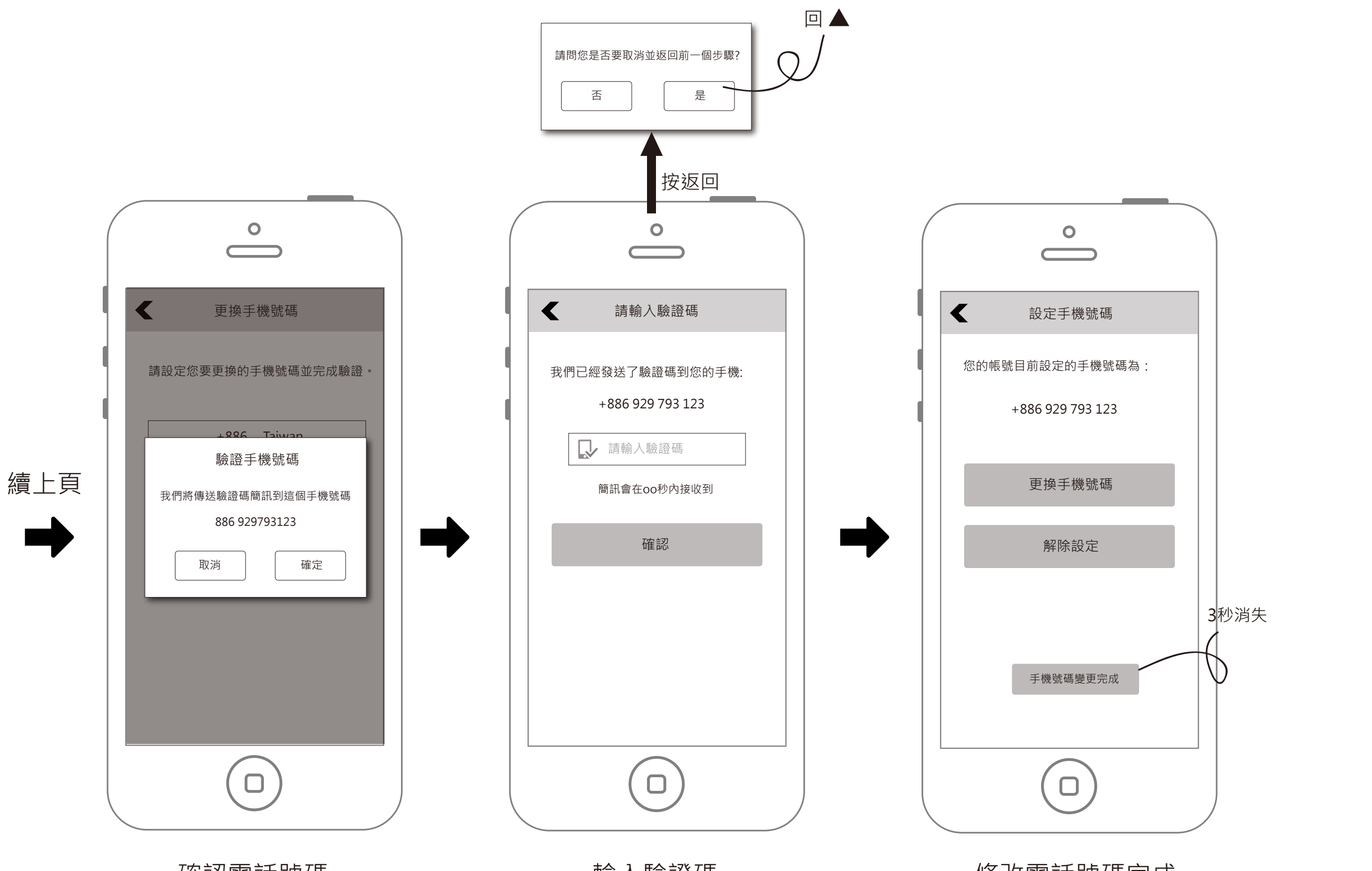

確認電話號碼

輸入驗證碼

修改電話號碼完成

## 設定-解除設定電話號碼

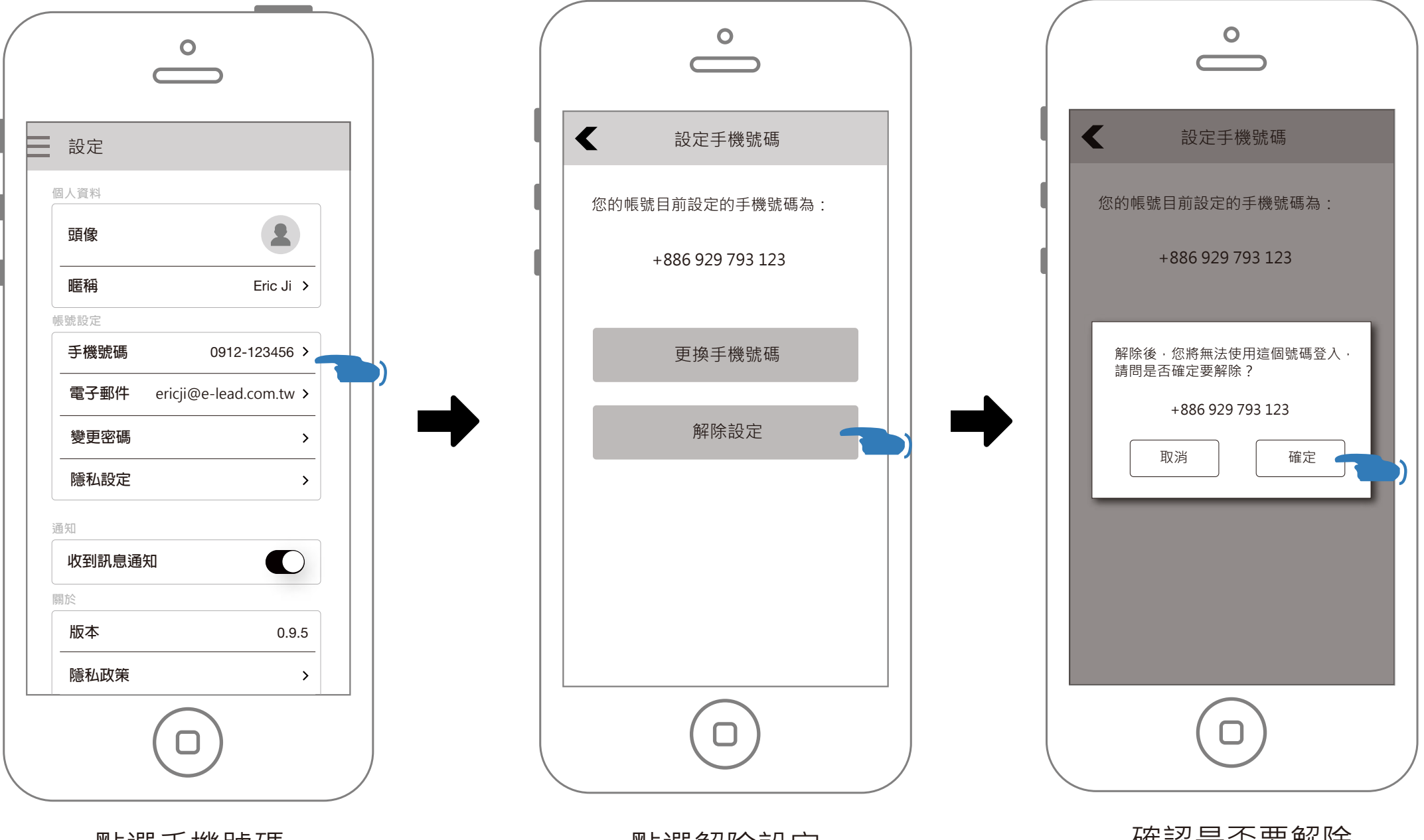

點選手機號碼

點選解除設定

確認是否要解除

#### 40/60

### 解除完成

|    | 設定                          |
|----|-----------------------------|
|    | 頭像                          |
| ٩. | 暱稱 Eric Ji >                |
|    | <b>手機號碼 尚未設定 &gt;</b>       |
|    | 電子郵件 ericji@e-lead.com.tw > |
|    | 變更密碼 >                      |
|    | 隱私設定 >                      |
|    | 通知<br>收到訊息通知<br>手機號碼已解除     |
|    |                             |
|    |                             |

# 設定-解除設定電話號碼(沒有設定電子郵件時)

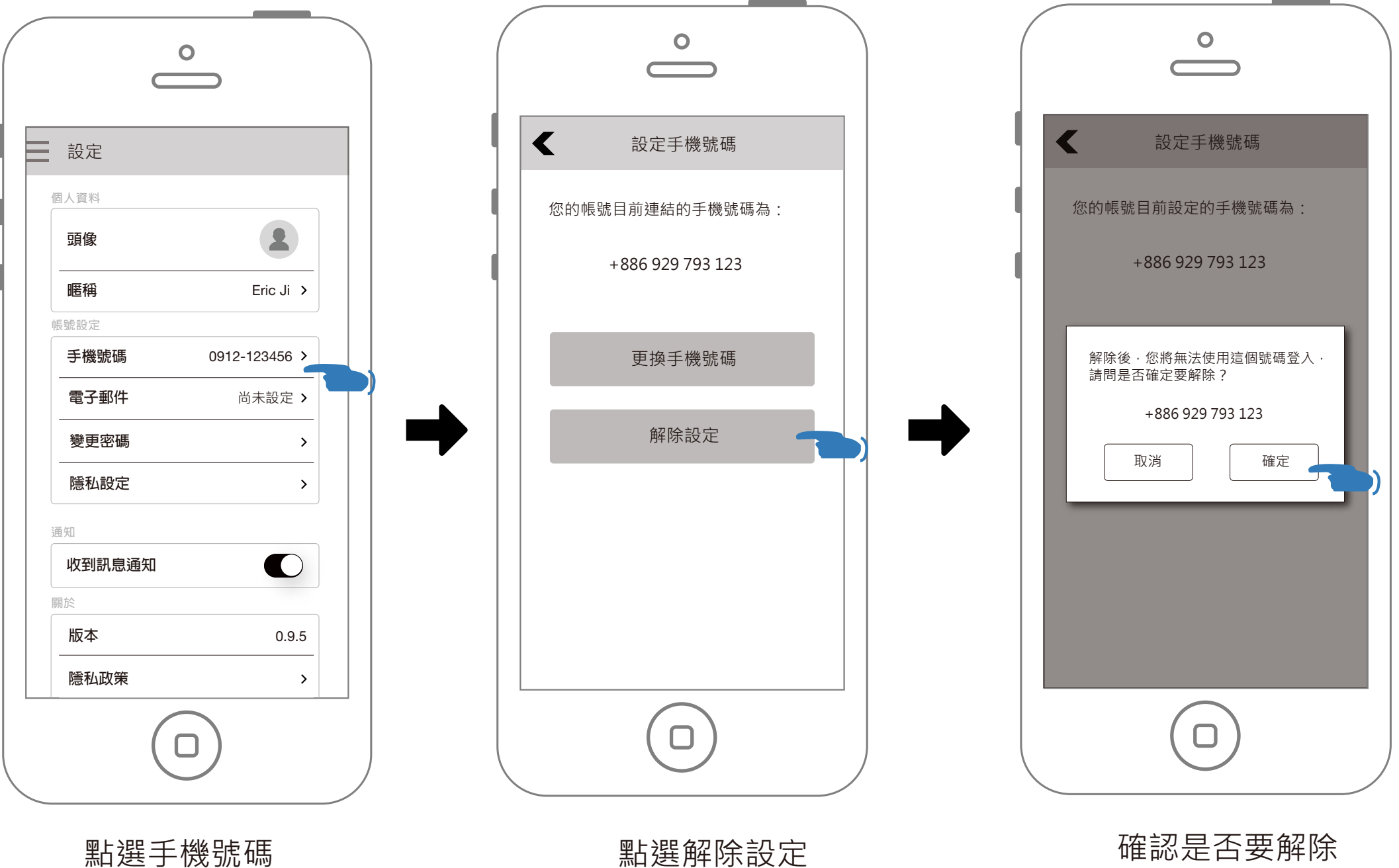

點選解除設定

確認是否要解除

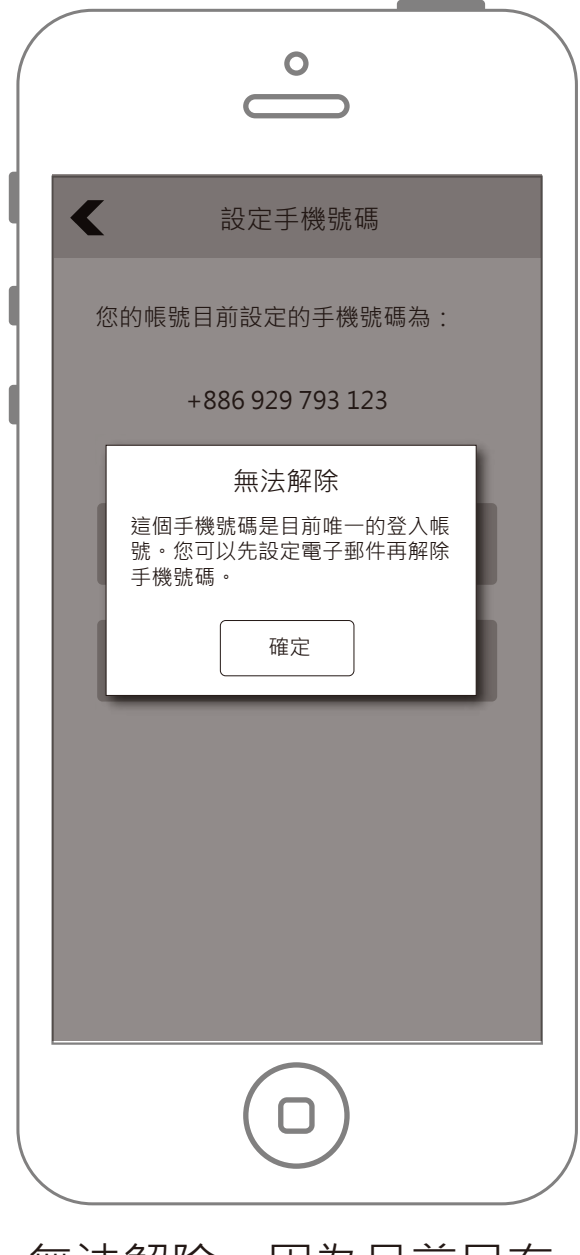

### 無法解除,因為目前只有 電話號碼作為登入帳號。

\*如果「設定電子郵件」處於未驗證狀態, 仍然限制無法解除手機號碼。

## 設定-電話號碼相關提示訊息

### 設定手機號碼提示訊息

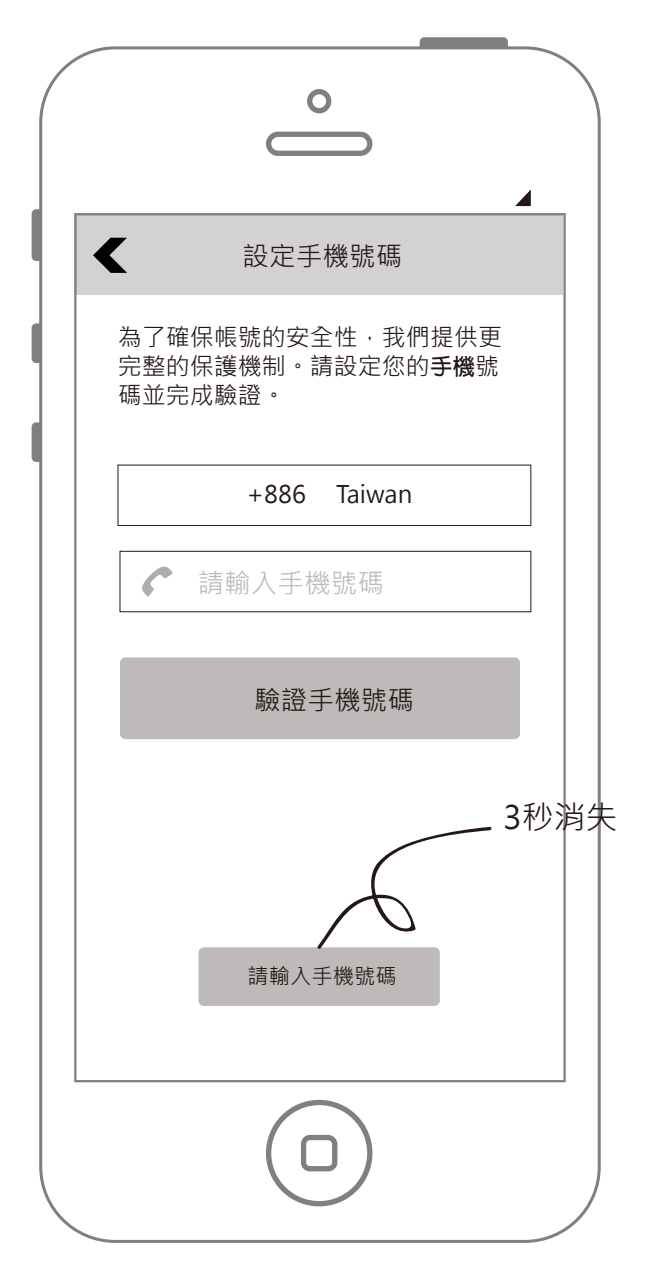

未輸入就按下確認

| <                                                        |  |
|----------------------------------------------------------|--|
| 為了確保帳號的安全性,我們提供更<br>完整的保護機制。請設定您的 <b>手機</b> 號<br>碼並完成驗證。 |  |
| +886 Taiwan                                              |  |
| 此電話號碼已被另一帳號使用 ·<br>請重新輸入。<br>確定                          |  |
|                                                          |  |
|                                                          |  |
|                                                          |  |

### 設定手機號碼->驗證手機提示訊息

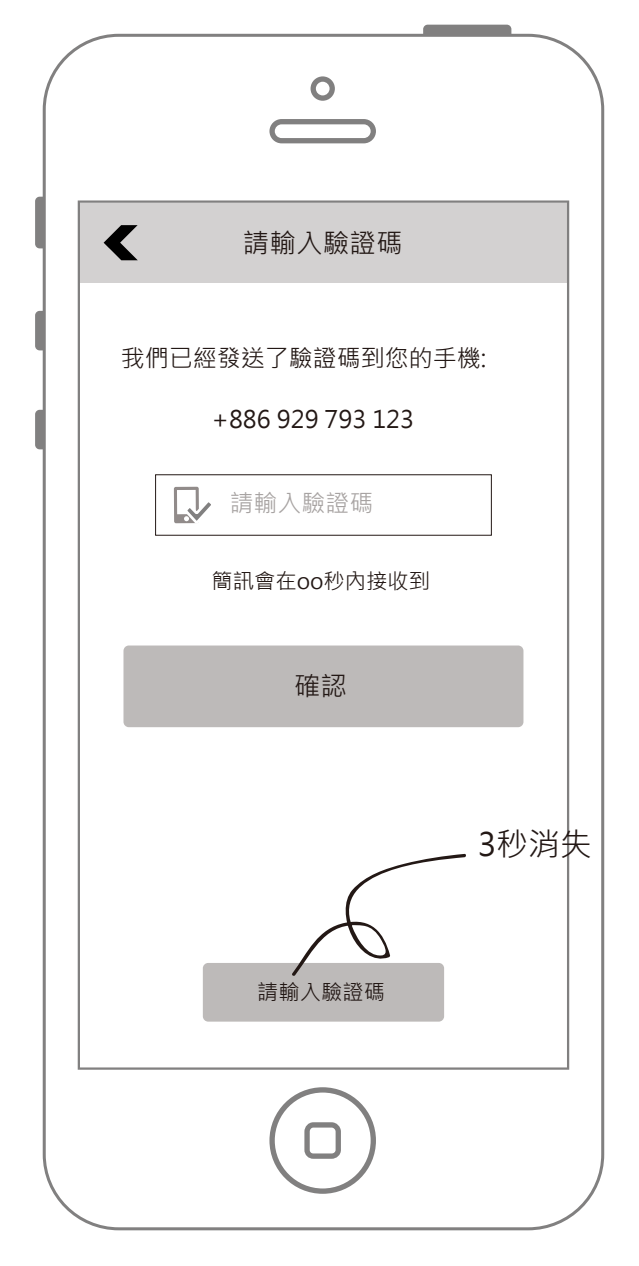

電話號碼已被使用

未輸入就按下確認

| °                                                |  |
|--------------------------------------------------|--|
| < ■ 請輸入驗證碼                                       |  |
| 我們已經發送了驗證碼到您的手機:<br>+886 929 793 123<br>↓ 請輸入驗證碼 |  |
| 驗證碼錯誤,請確認後並再次輸入<br>確定                            |  |
|                                                  |  |
|                                                  |  |
|                                                  |  |

驗證碼錯誤

### 更換手機號碼提示訊息

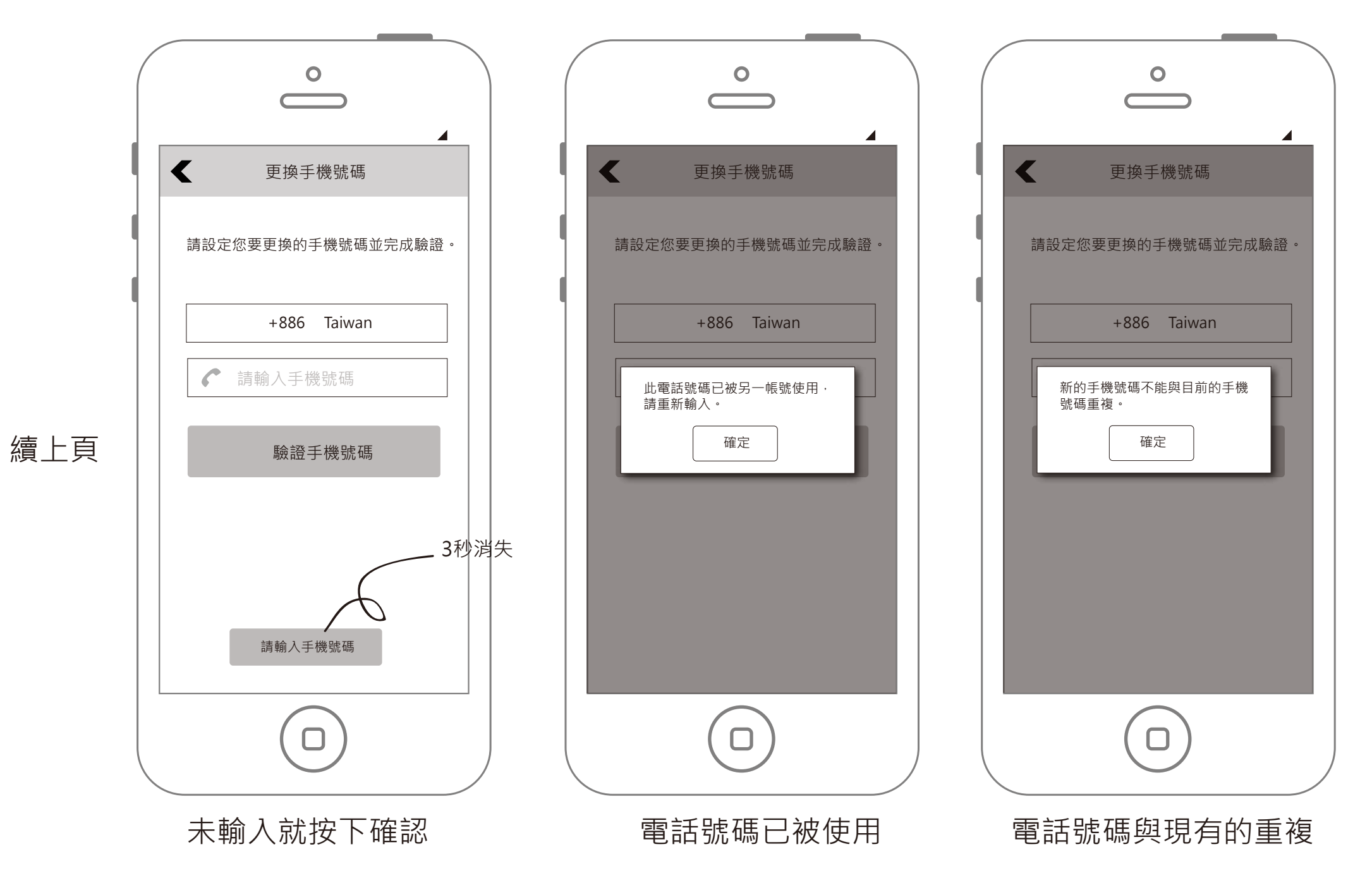

## 設定-設定電子郵件

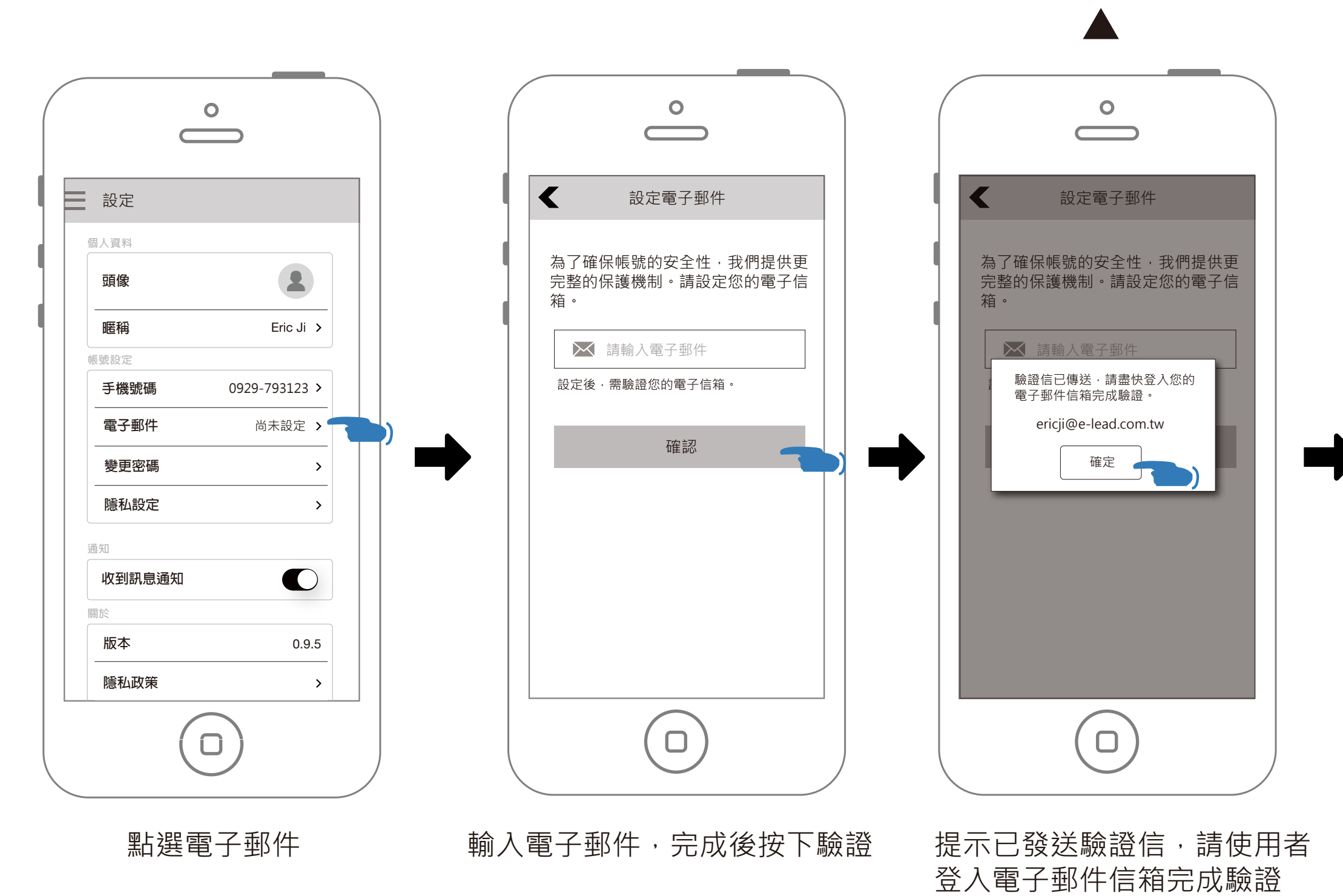

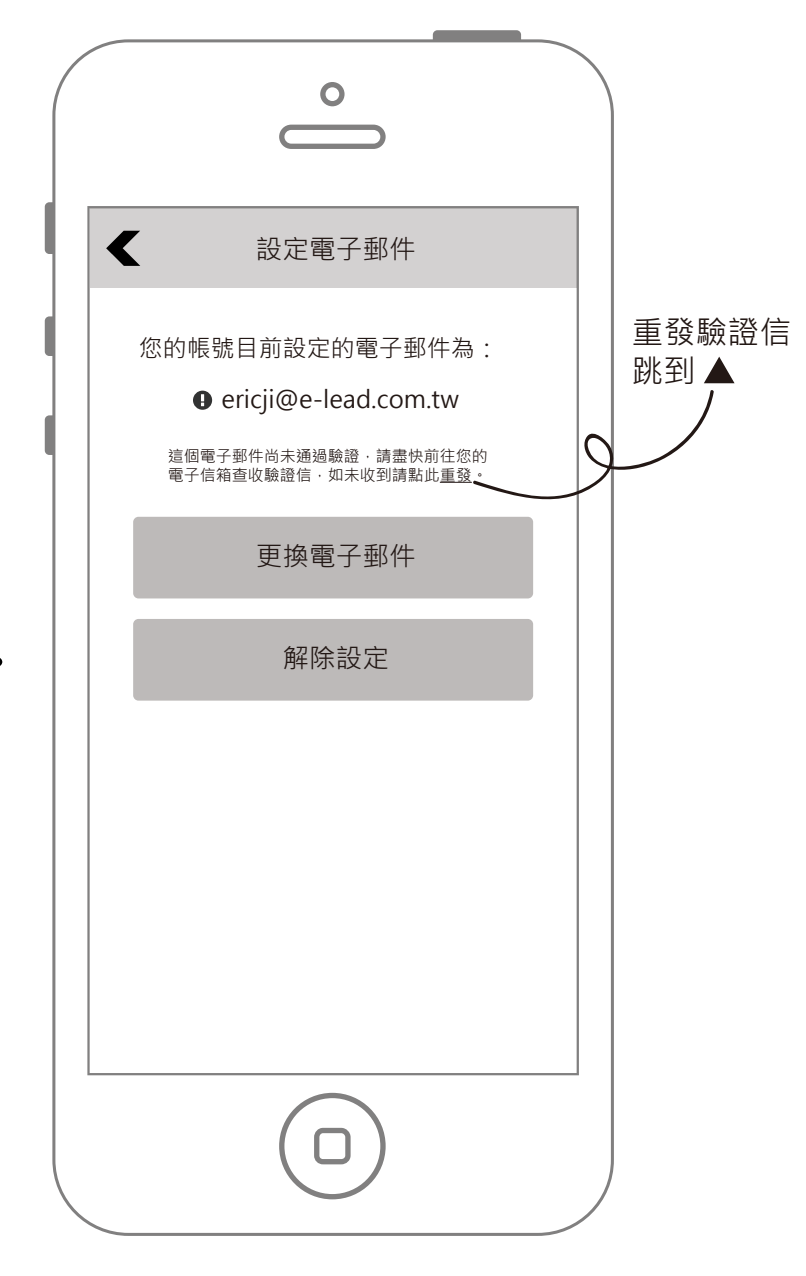

未驗證前,在設定電子郵件畫面中, 會顯示尚未驗證。

|        | 0             |
|--------|---------------|
| 設定     |               |
| 個人資料   |               |
| 頭像     | 2             |
| 暱稱     | Eric Ji >     |
| 帳號設定   |               |
| 手機號碼   | 0929-793123 > |
| 電子郵件   | 尚未驗證 >        |
| 變更密碼   | >             |
| 隱私設定   | >             |
| 通知     |               |
| 收到訊息通知 |               |
| 關於     |               |
| 版本     | 0.9.5         |
| 隱私政策   | >             |
| (1     |               |

續上頁

回到設定頁面,會在電子郵件的欄位上, 顯示尚未驗證。

| 如果使用者已登入電子信箱,  | <u>۱</u> |
|----------------|----------|
| 回到APP的設定頁,會在電子 | 郵        |

| 設定     |                        |
|--------|------------------------|
| 個人資料   |                        |
| 頭像     | 2                      |
| 暱稱     | Eric Ji >              |
| 帳號設定   |                        |
| 手機號碼   | 0929-793123 >          |
| 電子郵件   | ericji@e-lead.com.tw > |
| 變更密碼   | >                      |
| 隱私設定   | >                      |
| 通知     |                        |
| 收到訊息通知 |                        |
| 關於     |                        |
| 版本     | 0.9.5                  |
| 隱私政策   | >                      |
|        | $\bigcirc$             |

設定頁-已驗證

### 設定頁-未驗證

#### 45/60

點選驗證信中的連結, 件欄位顯示以設定的mail地址。

## 設定-未驗證的情況下,更改電子郵件

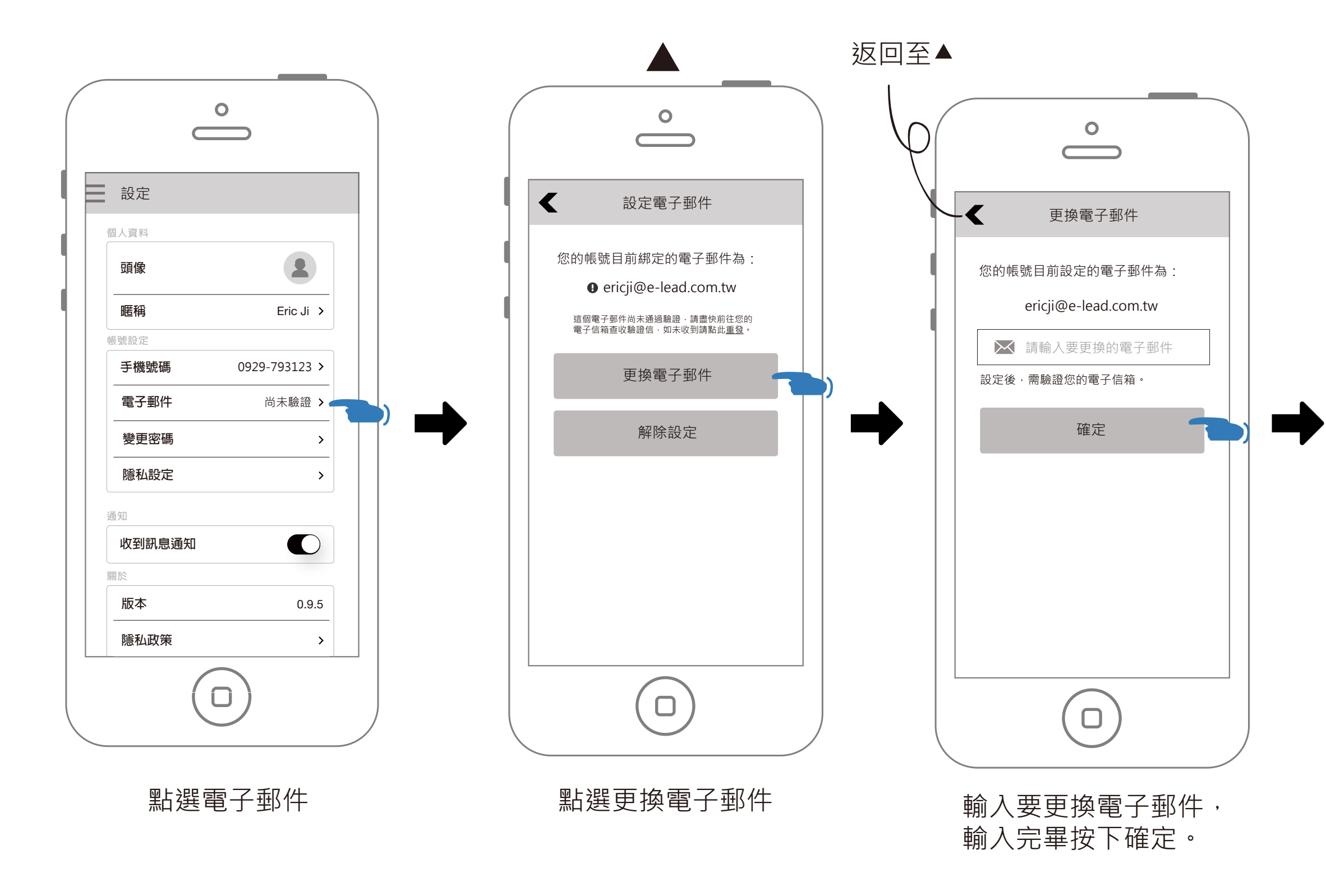

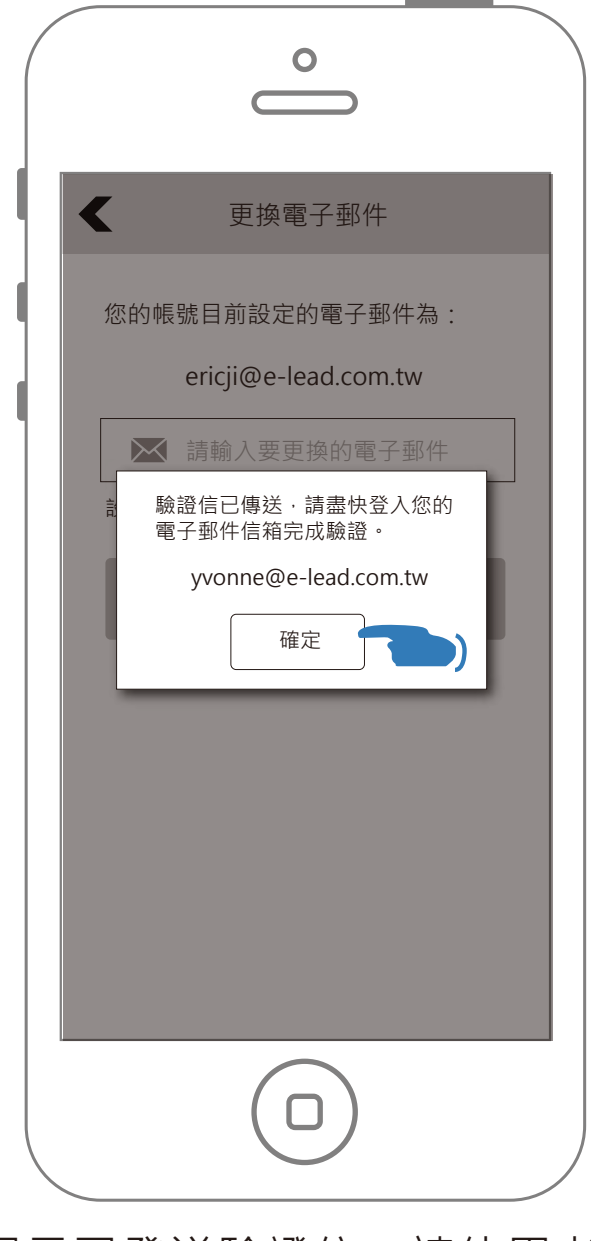

提示已發送驗證信,請使用者 登入電子郵件信箱完成驗證

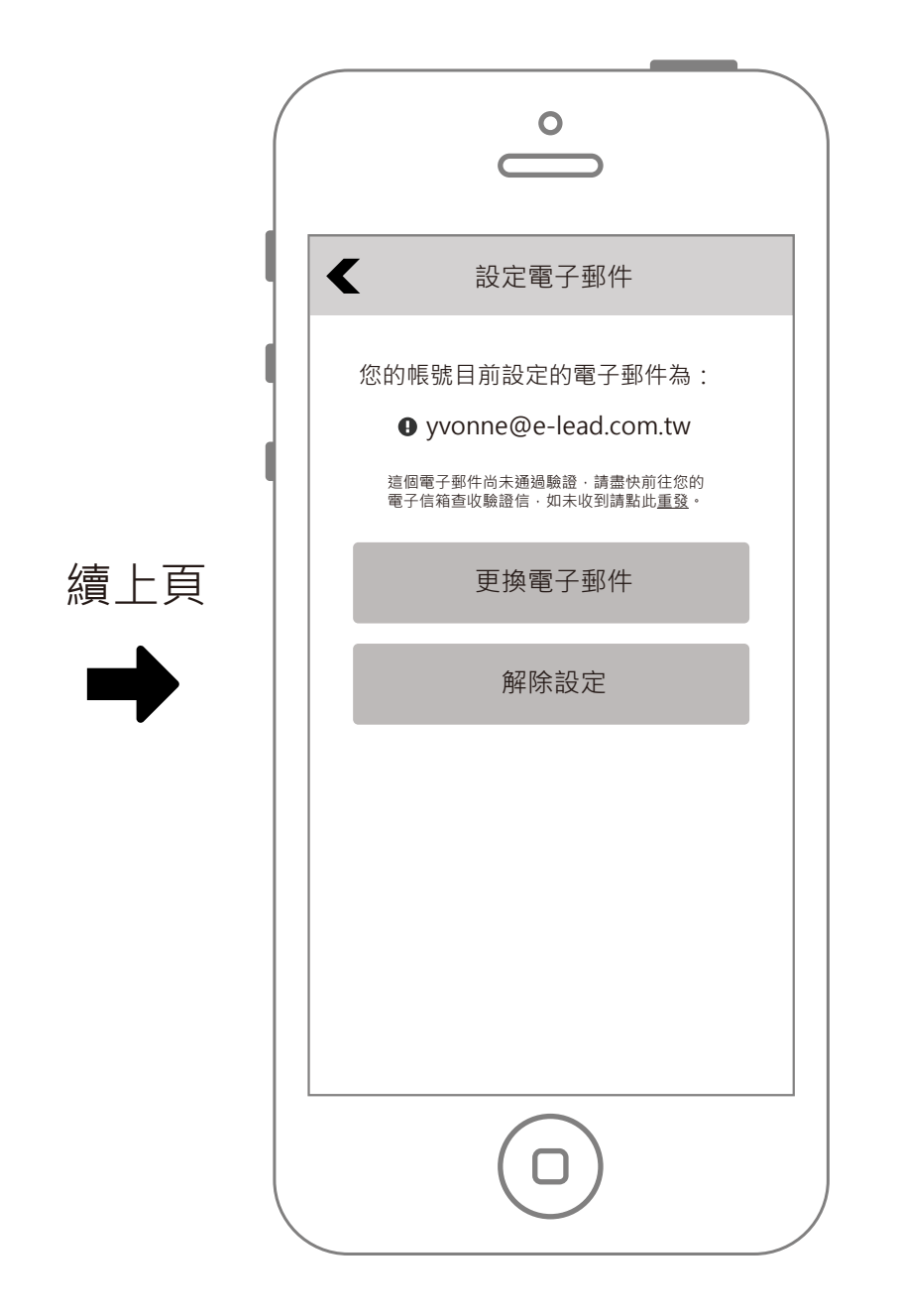

### 電子郵件已更換,但仍是未驗證狀態。

## 設定-未驗證的情況下,解除電子郵件

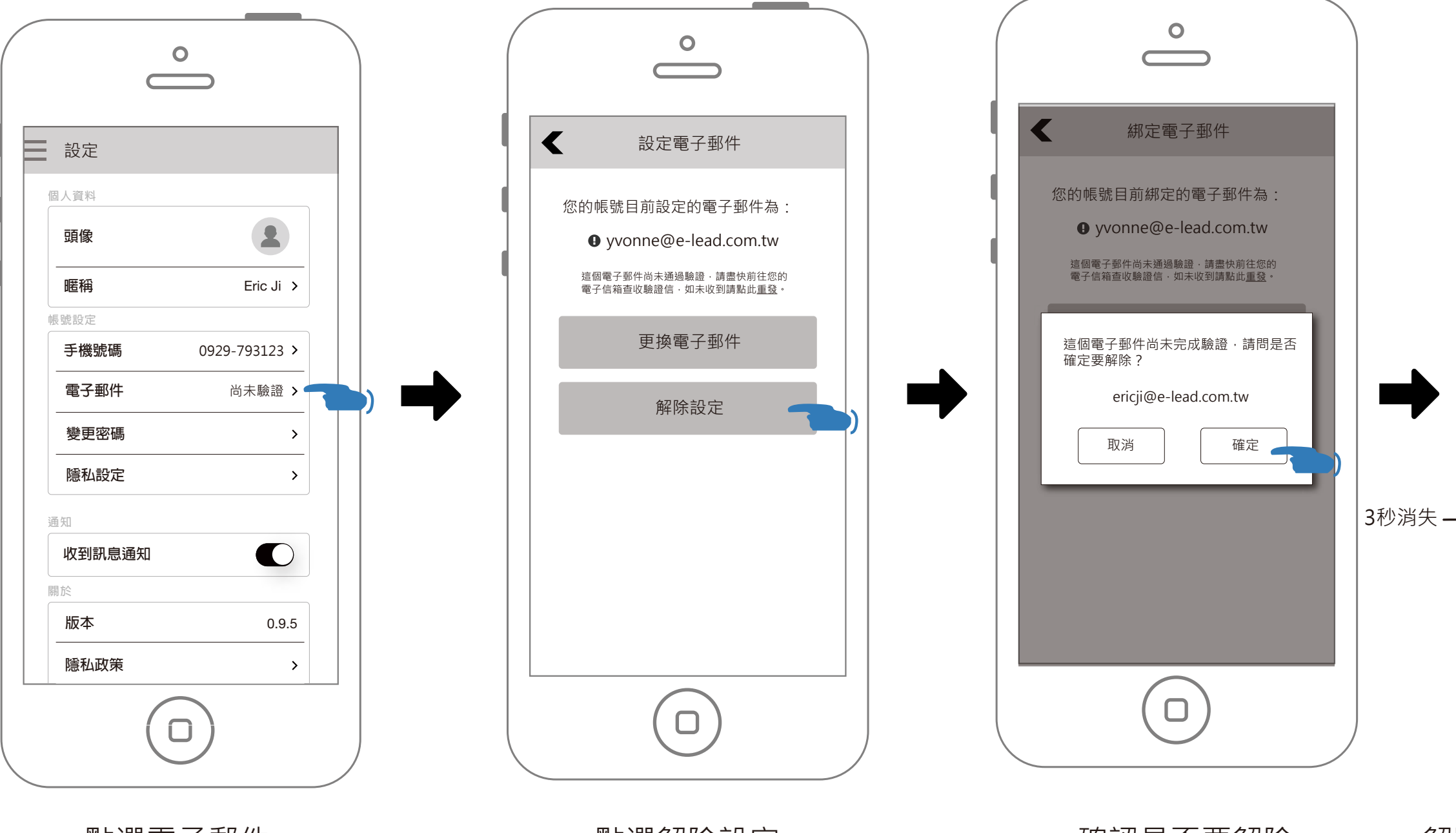

點選電子郵件

點選解除設定

確認是否要解除

|           |   | 設定    |                  |  |
|-----------|---|-------|------------------|--|
|           | ſ | 固人資料  |                  |  |
|           |   | 頭像    | 2                |  |
| 4         |   | 暱稱    | Eric Ji ゝ        |  |
|           |   | 長號設定  |                  |  |
|           |   | 手機號碼  | 0929-793123 >    |  |
|           |   | 電子郵件  | 尚未設定 >           |  |
|           |   | 變更密碼  | >                |  |
|           |   | 隱私設定  | >                |  |
|           |   | 鱼知    |                  |  |
| $\square$ |   | 收到訊息選 | 風知               |  |
| Υ         |   | 潮於    |                  |  |
|           |   | 版本    | 電子郵件已解除<br>0.9.5 |  |
|           |   | 隱私政策  | >                |  |
|           |   |       |                  |  |

解除完畢,恢復成尚未設定的狀態

## 設定-解除電子郵件

使用者完成連結電子郵件後,只提供解除設定的功能,不提供更換電子郵件,原因在於當使用者更換後,尚未 進行電子郵件驗證就登出或是砍掉APP,會有下次不知道用哪個mail登入的窘境。 另一個複雜的情況,就是當使用者只有設定電子郵件,卻想更改電子郵件的問題,這時思考過2個方式,

解決方式1:通知使用者先連結手機再來更改。 解決方式2:開放直接更改,但是如果尚未驗證,下次會不知道怎麼登入。

這兩個方式都會讓問題變的複雜,基於單純化原則,這裡只提供解除設定這個路徑。

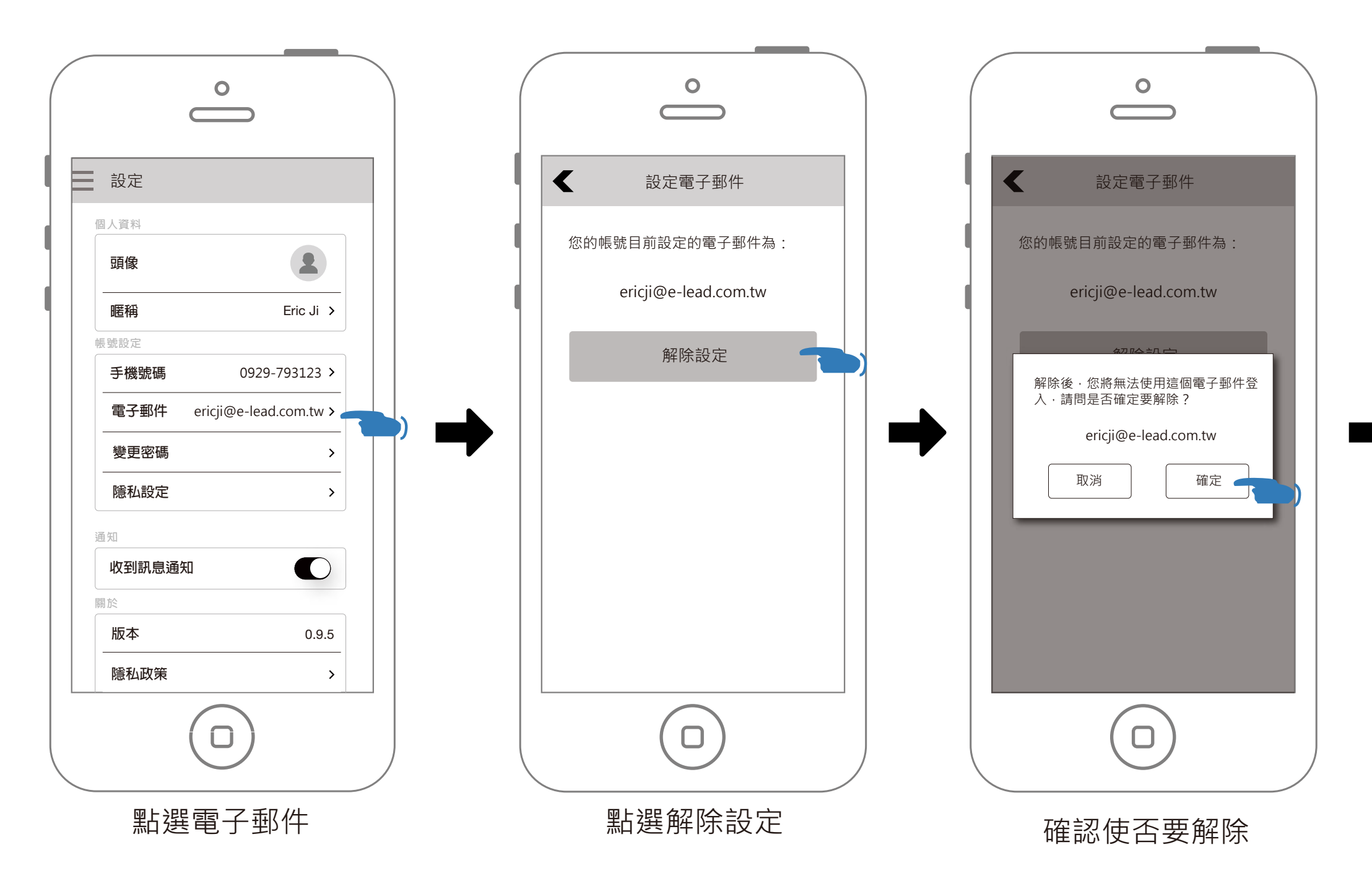

| 解除完畢, | 恢復成尚未設定的狀態 |
|-------|------------|
| 解除完畢, | 恢復成尚木設定的狀態 |

| 設定     |                |
|--------|----------------|
| 国人資料   |                |
| 頭像     | 2              |
| 暱稱     | Eric Ji ゝ      |
| 號設定    |                |
| 手機號碼   | 0929-793123 >  |
| 電子郵件   | 尚未設定 >         |
| 變更密碼   | >              |
| 隱私設定   | >              |
| 重知     |                |
| 收到訊息通知 |                |
| 刷於     |                |
| 版本電子   | 郵件已解除<br>0.9.5 |
| 隱私政策   | >              |

## 設定-解除電子郵件(沒有設定電話號碼時)

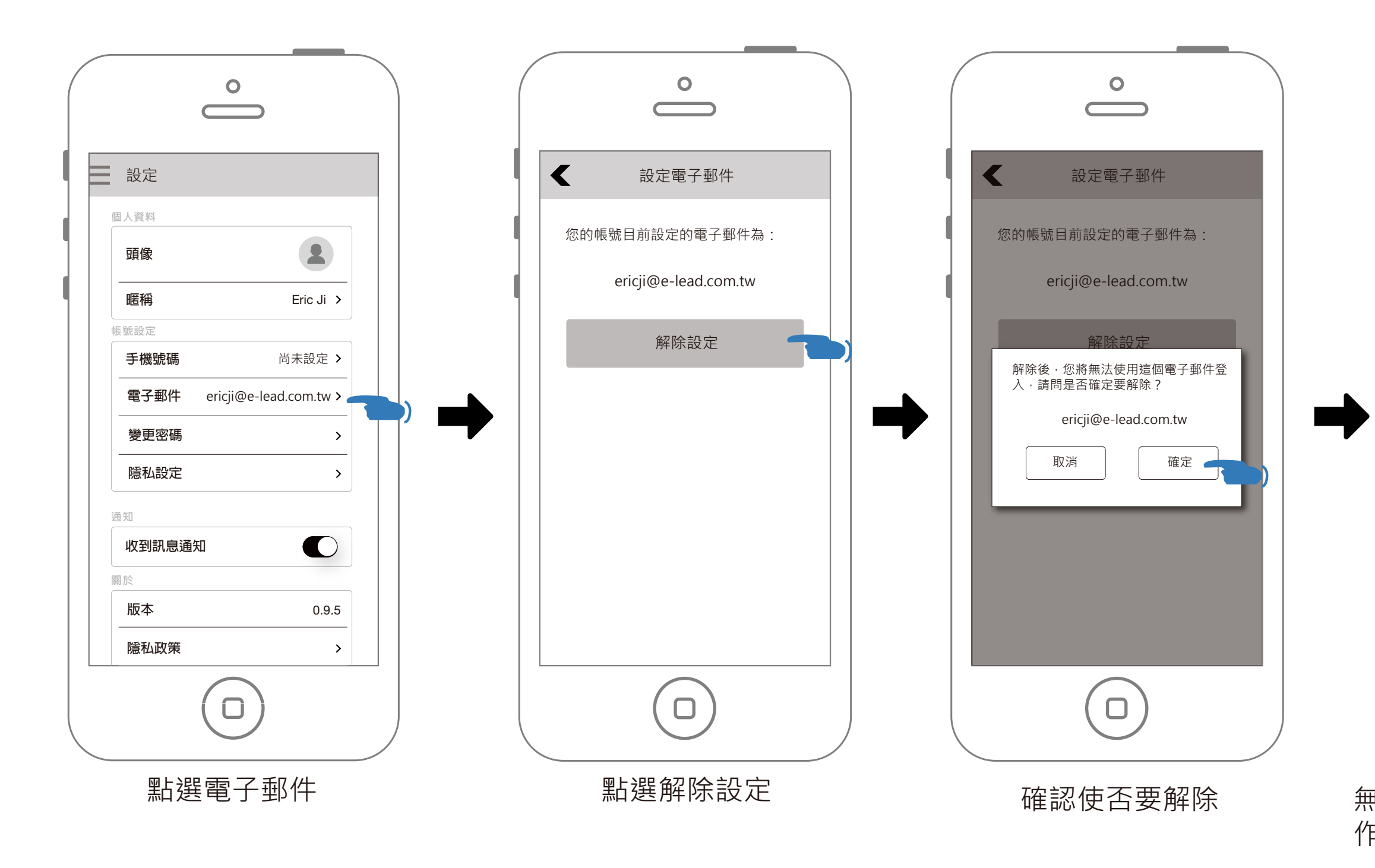

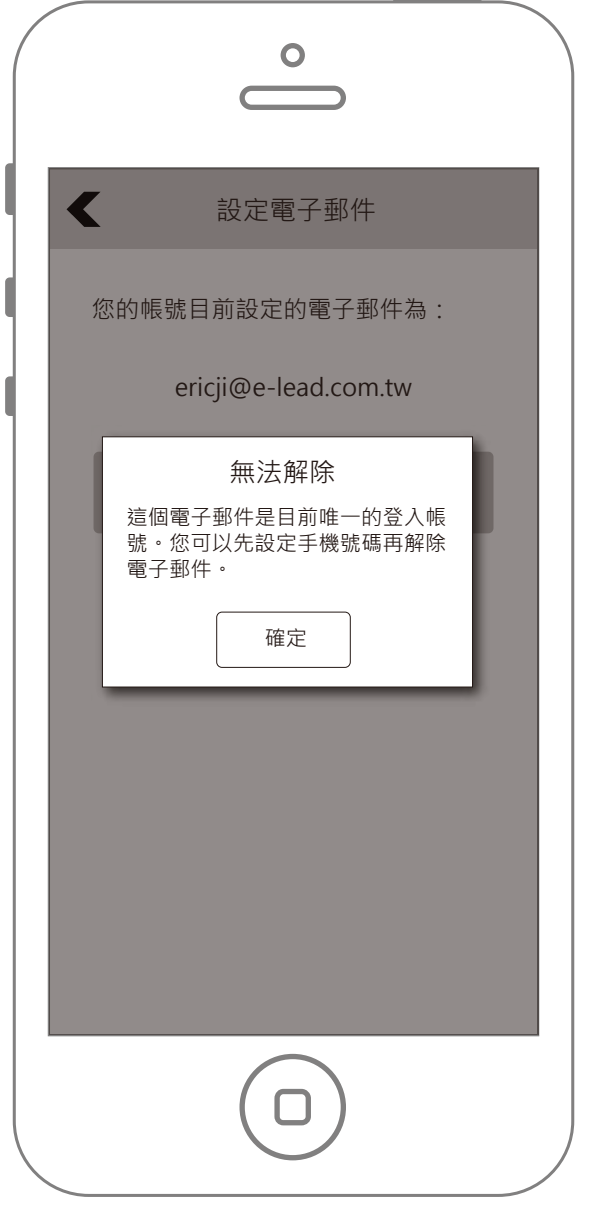

無法解除,因為目前只有電子郵件 作為登入帳號。

## 設定-電子郵件相關提示訊息

### 設定電子郵件提示訊息

| °                                      |
|----------------------------------------|
| 設定電子郵件                                 |
| 為了確保帳號的安全性,我們提供更完整的保護機制。請設定您的電子信<br>箱。 |
| ▶ 請輸入電子郵件 設定後·需驗證您的電子信箱。               |
| 確認                                     |
|                                        |
| 請輸入電子郵件                                |
|                                        |

未輸入就按下確認

|   | 設定電子郵件                                     |
|---|--------------------------------------------|
|   | 為了確保帳號的安全性,我們提供更<br>完整的保護機制。請設定您的電子信<br>箱。 |
|   | ▶ 請輸入電子郵件                                  |
|   | 設完後, 季驗證你的賣子信箱。<br>電子郵件格式錯誤, 請重新輸入<br>確定   |
|   |                                            |
|   |                                            |
|   |                                            |
| , |                                            |
|   |                                            |

電子郵件格式錯誤

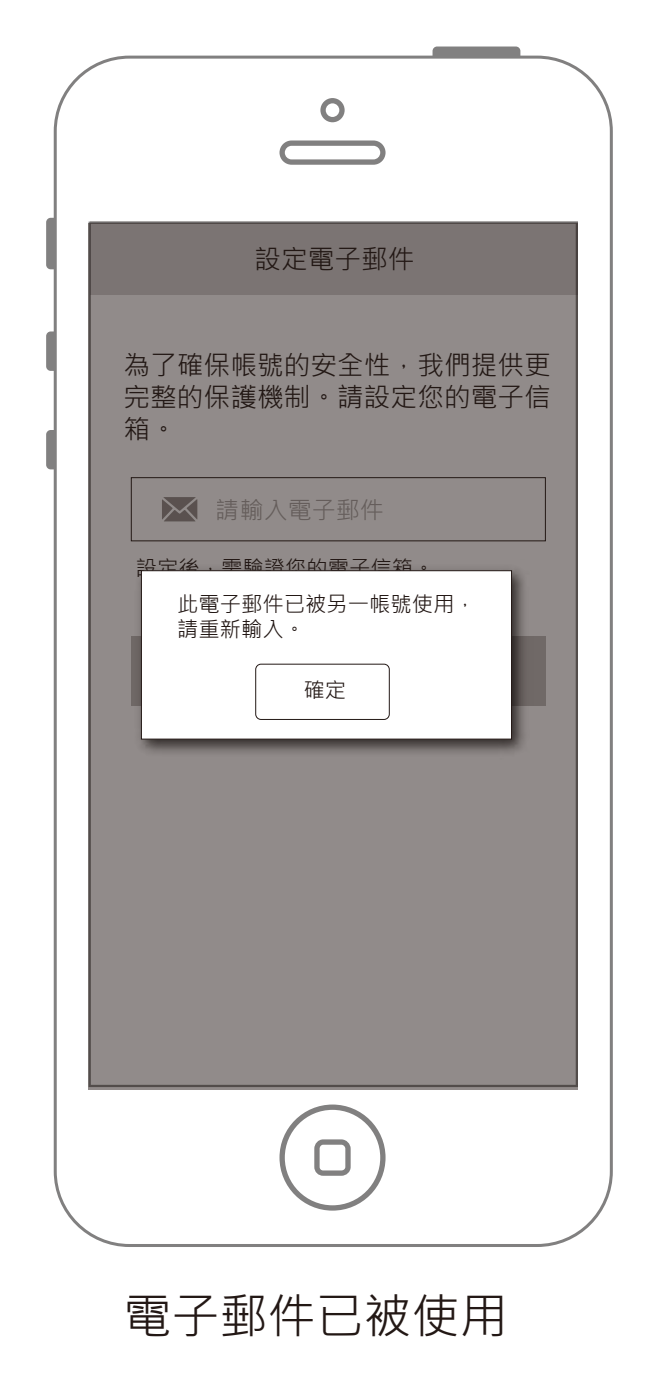

## 更改電子郵件提示訊息

| I   | ▼ 更換電子郵件                                | ● 更換電子郵件                                | ● 更換電子郵件                                                                                                    |
|-----|-----------------------------------------|-----------------------------------------|----------------------------------------------------------------------------------------------------|
| 續上頁 | 您的帳號目前設定的電子郵件為:<br>ericji@e-lead.com.tw | 您的帳號目前設定的電子郵件為:<br>ericji@e-lead.com.tw | <ul> <li>您的帳號目前設定的電子郵件為:</li> <li>ericji@e-lead.com.tw</li> <li>값</li> <li>意輸入要更換的電子郵件</li> <li>設定後・需驗證您的電子信箱。</li> <li>此電子郵件已與另一帳號設定・<br/>請重新輸入。</li> <li>確定</li> </ul> |
|     | 請輸入電子郵件                                 |                                         |                                                                                                    |

未輸入就按下確認

電子郵件格式錯誤

電子郵件已被使用

|   | <b>o</b>                                |  |
|---|-----------------------------------------|--|
| < | 更換電子郵件                                  |  |
|   | 您的帳號目前設定的電子郵件為:<br>ericji@e-lead.com.tw |  |
|   |                                         |  |
|   |                                         |  |

### 電子郵件與現在設定的重複

點選變更密碼

### 輸入目前密碼和要變更的新密碼

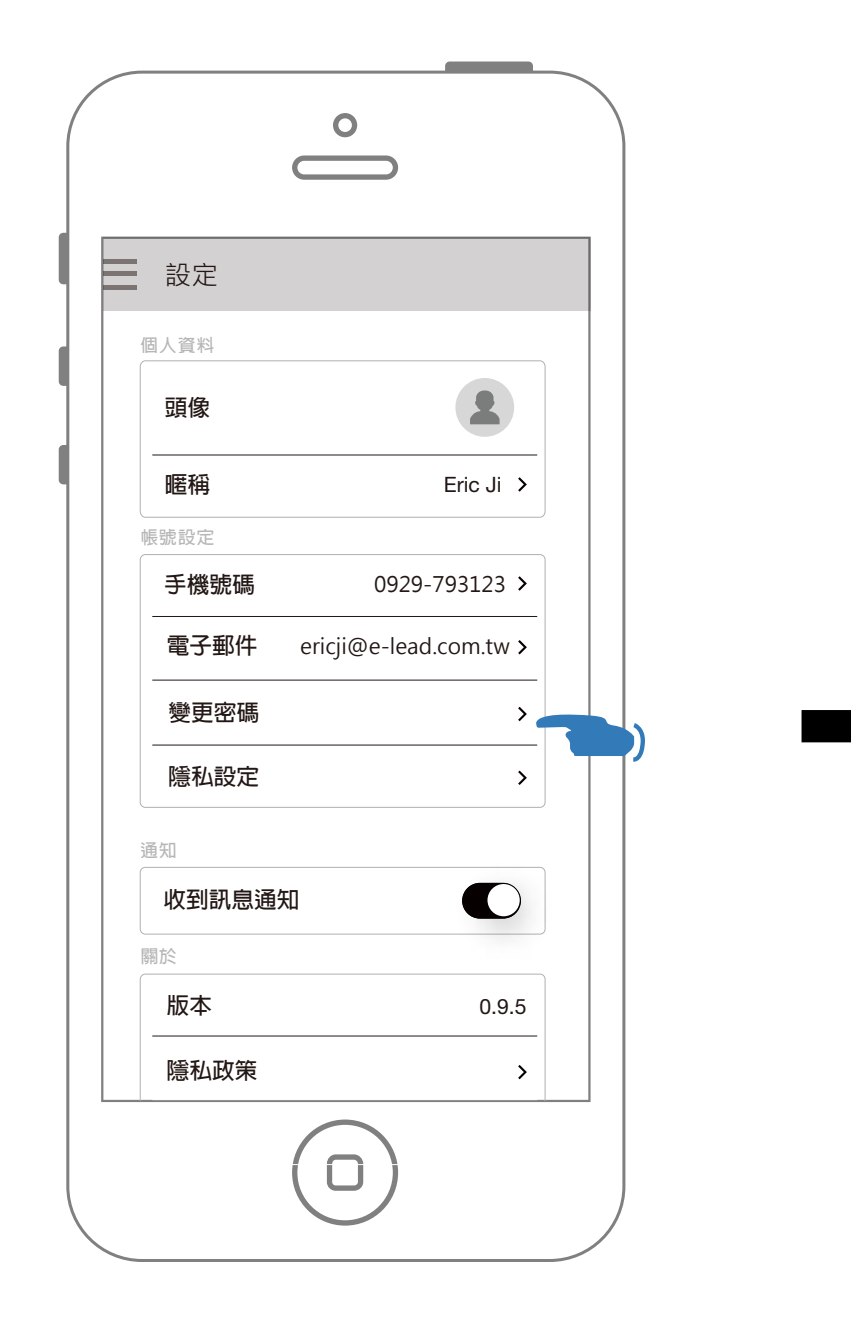

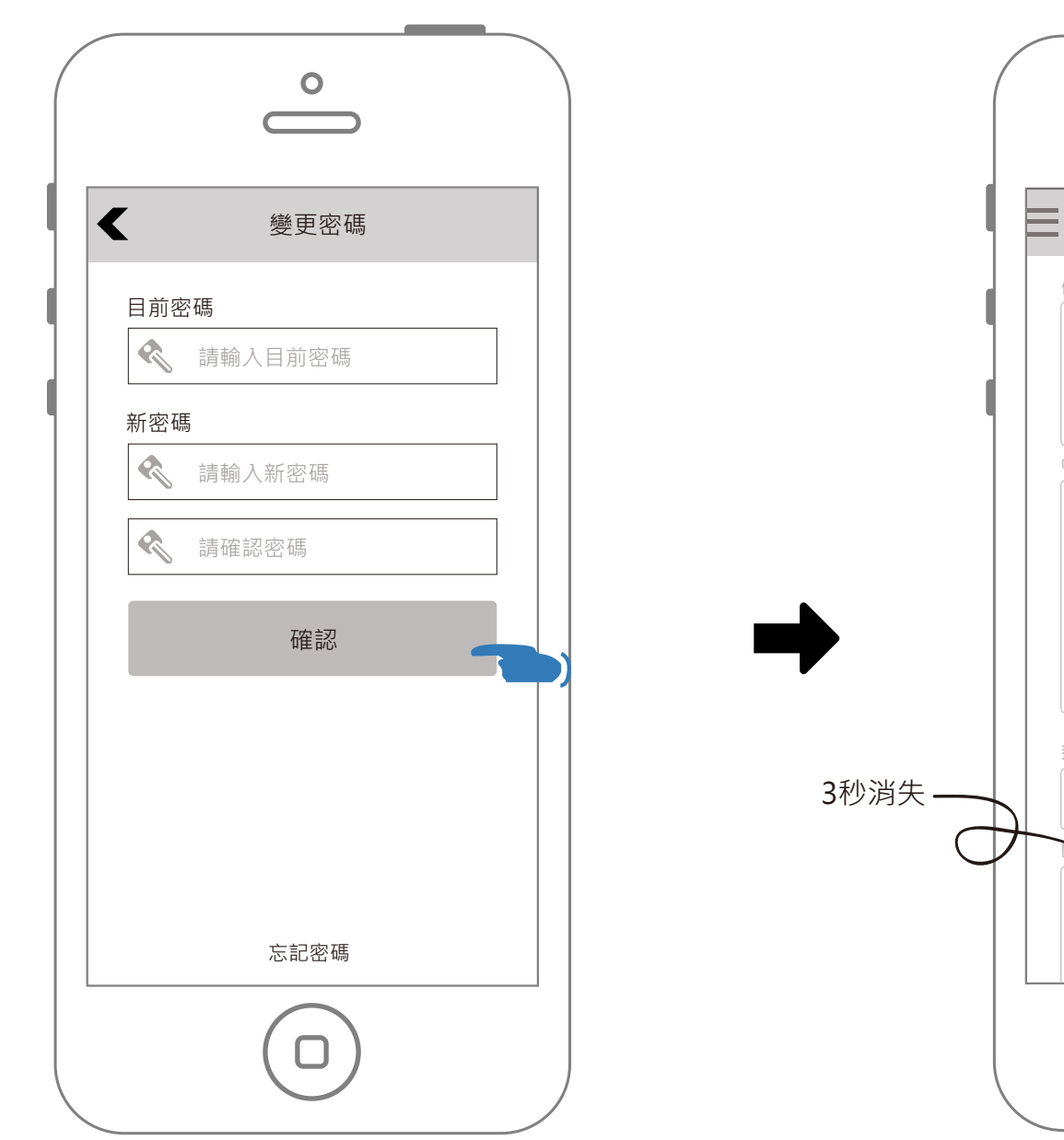

### 密碼變更完成

| <u>حم محم</u> |                        |   |
|---------------|------------------------|---|
| 設定            |                        |   |
| 固人資料          |                        |   |
| 頭像            | 2                      |   |
| 暱稱            | Eric Ji >              |   |
| 帳號設定          |                        |   |
| 手機號碼          | 0929-793123 >          |   |
| 電子郵件          | ericji@e-lead.com.tw > | _ |
| 變更密碼          | >                      | _ |
| 隱私設定          | >                      |   |
| 通知            |                        |   |
| 收到訊息通         | 知                      |   |
|               | 密碼已變更                  |   |
| 版本            | 0.9.5                  |   |
| 隱私政策          | >                      |   |
|               |                        |   |

## 設定-變更密碼時忘記密碼(使用手機號碼取回)

使用者的帳號如果有設定電子郵件和手機號碼, 在按下忘記密碼時,會彈出選單讓使用者選擇要 用手機號碼或電子郵件取回密碼。

![](_page_54_Figure_2.jpeg)

![](_page_54_Picture_3.jpeg)

![](_page_54_Picture_4.jpeg)

### 確認電話號碼

![](_page_55_Figure_0.jpeg)

| 2            |
|--------------|
| Eric Ji >    |
|              |
| 29-793123 >  |
| ead.com.tw > |
| >            |
| >            |
|              |
|              |
|              |
| 0.9.5        |
| >            |
|              |
|              |

密碼變更完成

# 設定-變更密碼時忘記密碼(使用電子郵件取回)

![](_page_56_Figure_1.jpeg)

| BXXE       個人資料       頭像       正稱       Eric Ji       帳號設定       手機號碼       0929-793123       電子郵件       ericji@e-lead.com.tw       變更密碼       隱私設定                                                | 國人資料                      |              |
|----------------------------------------------------------------------------------------------------|---------------------------|--------------|
| 個人資料<br>頭像<br>距稱 Eric Ji<br>帳號設定<br>手機號碼 0929-793123<br>電子郵件 ericji@e-lead.com.tw<br>變更密碼<br>隱私設定                                                                                                  | 個人資料<br><b>頭像</b>         | _            |
| 頭像                                                                                                    < | 頭像                        |              |
| 暱稱 Eric Ji     帳號設定     手機號碼 0929-793123     電子郵件 ericji@e-lead.com.tw     變更密碼     隱私設定                                                                                                    |                           |              |
| 帳號設定       手機號碼     0929-793123       電子郵件     ericji@e-lead.com.tw       變更密碼        隱私設定                                                                                                    | 暱稱 Eric Ji                | >            |
| 手機號碼     0929-793123       電子郵件     ericji@e-lead.com.tw       變更密碼        隱私設定                                                                                                    | 帳號設定                      |              |
| 電子郵件 ericji@e-lead.com.tw<br>變更密碼<br>隱私設定                                                                                                    | 手機號碼 0929-793123          | >            |
| 變更密碼<br>—————————————————————<br>隱私設定                                                                                                    | 電子郵件 ericji@e-lead.com.tw | />           |
| 隱私設定                                                                                                    | 變更密碼                      | >            |
|                                                                                                    | 隱私設定                      | >            |
| 通知                                                                                                    | 通知                        |              |
| 收到訊息通知                                                                                                    | 收到訊息通知                    | $\mathbf{)}$ |
| 關於密碼重設信件已寄送                                                                                                    | 關於密碼重設信件已寄送               |              |
| 版本 0.9                                                                                                    | 版本 0.9                    | 9.5          |
| 隱私政策                                                                                                    |                           | >            |
|                                                                                                    | 尼伯以來                      |              |

密碼重設信件已發送, 點選郵件的連結,並根據 指示設定

# 設定-重設密碼相關提示訊息

### 變更密碼

![](_page_57_Figure_2.jpeg)

未輸入就按下確認

密碼字元或長度錯誤

使用框線強調 哪個輸入框錯誤

#### )

![](_page_58_Figure_0.jpeg)

![](_page_58_Figure_1.jpeg)

新密碼不相符

|   | 變更密碼              |
|---|-------------------|
|   | 目前密碼<br>《 ******* |
| 3 | 新密碼               |
|   | 確認                |
|   |                   |
|   |                   |
|   | 忘記密碼              |
|   |                   |

### 透過手機號碼重設密碼->驗證手機提示訊息

透過手機號碼重設密碼

![](_page_59_Picture_2.jpeg)

![](_page_59_Picture_3.jpeg)

### 密碼字元或長度錯誤

## 其他-輸入框的清除按鈕

![](_page_60_Picture_1.jpeg)

輸入手機號碼

在輸入框會顯示清除按鈕